# WorkinTexas.com Reports Management Training Guide

Approved by the

# **Texas Workforce Commission**

Training and Development Department

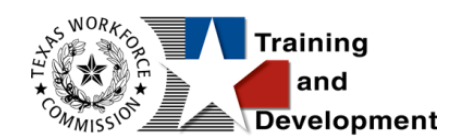

# **Training and Development Mission**

We are here to help TWC, and our partners enhance employee workplace skills and productivity through the development, coordination, and delivery of quality learning opportunities.

Texas Workforce Commission

Training and Development Department

101 East 15th Street, Room 274

Austin, Texas 78778-0001

800-628-5115

Equal Opportunity Employer/Program

Auxiliary aids and services are available upon request to individuals with disabilities.

TWC accepts calls made through any relay service provider.

Copies of this publication (10/2019) have been distributed in compliance with the State

Depository Law and are available for public use through the Texas State Publication

Depository Program at the Texas State Library and other state depository libraries.

231205

http://www.twc.texas.gov

# Contents

| WorkinTexas.com Reports Management Training Guide1 |
|----------------------------------------------------|
| WorkinTexas.com Reports Management1                |
| Course Objectives1                                 |
| About This Training1                               |
| Glossary of Terms2                                 |
| Getting Started: Staff Login7                      |
| Reports Overview                                   |
| Reports Access from the Left Navigation Menu9      |
| Report Navigation11                                |
| Report Tools Section13                             |
| Last Viewed Section14                              |
| Reports Finder Section14                           |
| Report Generation17                                |
| Saving a Report                                    |
| Exporting a Report21                               |
| My Reports Category23                              |
| Summary Reports Category27                         |
| Dashboard Reports29                                |
| Executive Reports                                  |
| Master Summary Reports33                           |
| Trend Reports35                                    |
| Detailed Reports Category                          |

| Administrative Reports                           |    |
|--------------------------------------------------|----|
| Case Management – Program Specific Reports       | 40 |
| Case Management Reports                          |    |
| Employer Reports                                 |    |
| Financial Reports                                | 72 |
| Individual Reports                               | 74 |
| Services Reports                                 | 85 |
| Staff Efficiency & Tracking Reports              |    |
| Custom Reports Category                          |    |
| Locally Developed                                |    |
| RESEA                                            |    |
| State Performance                                |    |
| Federal Reports Category                         |    |
| Equal Employment Opportunities                   |    |
| Foreign Labor Certification                      |    |
| Legacy Performance                               |    |
| Supplemental Nutrition Assistance Program (SNAP) |    |
| Veteran Priority of Service                      |    |
| WIOA Performance                                 |    |
| Live Data Category                               |    |
| SQL Query Tools Reports Category                 |    |
| Ad-Hoc Query Tool                                |    |
| Free Form SQL Tool                               |    |
| Easy Query                                       |    |

| Data | Dictionary | y | 132 | 2 |
|------|------------|---|-----|---|
|------|------------|---|-----|---|

# WorkinTexas.com Reports Management

# **Course Objectives**

After completing this course, you will be able to:

- understand how to find a report in the system.
- understand general tasks such as downloading, uploading, scheduling, saving, and modifying report outcomes.
- understand parent and child report designations.
- define report time parameters and report types.
- be knowledgeable of the report categories.

# **About This Training**

As we progress through this training guide, you will be working as a Staff user type to access and generate system reports. Although your staff training account privileges will be set high, your staff privileges when operating in production WIT may not be as robust. The benefit of this scheme enables training participants to realize how powerful the WIT system can be.

The data in the training environment is fictitious. Make sure that you do not enter any Personal Identifiable Information (PII) in the training environment.

# **Glossary of Terms**

Throughout the case management training you will receive, we will reference the following terms:

- **Individual or Job Seeker** Terms used interchangeably to describe a person who receives program services.
- **Applicant** An Individual for whom program eligibility determination has yet to be determined.
- Participant A program applicant who is actively receiving program services.
- Staff Synonymous with case manager or workforce agency employee, a program expert who manages service delivery for program participants.
- Assist Following system registration, staff can access a customer's profile by selecting Manage Individuals > Assist an Individual to manage the customer's information.
- Currently Managing The section located within staff's left navigation menu that displays the name of the individual (or employer) whose account the staff user is currently managing.
- Left Navigation Menu The list of staff user options staff access by selecting the <u>Menu</u> hyperlink at the top left center portion of the WIT screen.
- Release Individual A hyperlink command displayed in the Currently Managing section that when selected, enables staff to stop assisting the current individual (or employer).

- Ribbons The panels or containers displayed on the Programs tab screen for each program that maintain specific program details such as program services.
- Widgets Quick links to specific information that are commonly used and easily accessed from the Staff dashboard. The job seeker and employer dashboards also have corresponding widgets. Widgets can be configured and customized by the staff member, job seeker or employer.
- Wizard A step-by-step guide for completing a process in WIT, such as a program application form to determine program eligibility.
- Dashboard Primarily used as the landing page, or the first page displayed upon log in. The dashboard is a quick way for staff members to view common items and information through widgets.
- **Enrollments** A term synonymous with program activities or services provided to a program participant.
- Registration A term with dual meaning. System Registration is how an individual (or staff user on their behalf) create an account profile, while Program Registration refers to completion of the program application form.
- Soft Exit The process by which the system automatically closes a participant's active service delivery for a single program (i.e., Wagner Peyser, WIOA, SNAP E&T, Choices, or Trade) due to non-service for 90 consecutive days.
- Combined Soft Exit The process by which the system automatically closes a participant's active service delivery in

two or more programs (i.e., Wagner Peyser, WIOA, SNAP E&T, Choices, and/or Trade), due to non-service for 90 consecutive days for each program affected.

- Hard Exit The process by which staff manually creates a program outcome for the individual. This usually occurs if the individual satisfies a global exclusion reason. (i.e., the individual is deceased).
- Case Closure An interim step/process to officially stop the delivery of planned program services until the soft (or hard) exit process occurs.
- **Authorized Staff** Staff users whose privileges enable them to perform specific functions in the system.
- Co-enrollment This term is applied when an individual is enrolled in two or more federal programs simultaneously. In this context, the combined soft exit procedure will apply to individuals co-enrolled in the Wagner Peyser, WIOA, SNAP E&T, Choices, or Trade programs.
- Case Assignment The process by which an individual is assigned to a specific case manager or a group of case managers for the purpose of receiving specialized assistance.
- Formula Eligibility Determination The automated process by which the system determines applicant eligibility for program services based solely on the data entry performed and the business rules that govern eligibility determination.
- Business Rule In software development, a logic qualifier usually in the form of an If-Then clause that enforces local, state, and federal regulatory requirements.

- Grant Enrollment The process by which staff manually set WIOA program eligibility for specific grant codes. This occurs in addition to formula eligibility determination.
- Document Management The process by which staff obtain client documents electronically and add them to the client's account profile.
- Remote Signature The ability to affix required signatures digitally on various program forms on behalf of staff, the individual, and others as needed.
- Case Note Staff-entered documentation that provides a factbased description of an individual's interaction with the Work in Texas system.
- Credentials (Ribbon) This is a common ribbon for each program, whereby staff may enter credentials an individual earned by successfully completing a training program.
- **Parent-level Report** This is the initial report view generated for staff user analysis.
- Child-level Report This is the secondary report view achieved when a staff user selects a hyperlink displayed in the parent-level view.
- SQL Structured query language (SQL) is a programming language for storing and processing information in a relational database.
- **PIRL** The Participant Individual Record Layout (PIRL) is a federal Department of Labor (DOL) mandated reporting layout that provides a standardized set of data elements, definitions

and reporting instructions that are used to describe the characteristics, activities, and outcomes of WIOA participants.

# **Getting Started: Staff Login**

To manage report generation in the WIT system, staff must first log in to the system, just as they would to manage service delivery for individuals in any of the programs that WIT includes.

**Note:** Staff users do not create their own accounts. The System Administrator creates and manages staff accounts, staff logins, staff privileges, and Workforce Area assignments.

The production environment uses a single sign-on approach which enables you to use the same login credentials for other Workforce applications. The staff training login is generic and applies to the training environment only.

# To log in as a staff user type, follow these steps:

- 1. Access the Home page according to the trainer's directions.
- 2. Click the Sign In / Register button.
- 3. Enter Username.
- 4. Enter **Password.**
- 5. Select **I'm not a robot** checkbox for reCAPTCHA. This may not show in the training site.
- 6. Click Sign In.
- 7. Review Staff Sign-in Notice text.
- 8. Click I agree.

# **Reports Overview**

The Work in Texas system provides a robust list of reports and report categories to assist with all types of system reports. Report categories are organized in a logical manner so that users can locate pertinent reports with relative ease. Report outcomes are organized to provide an extensive amount of information based on data input. Users can create reports that display:

- Information about the individuals and employers using the system and the methods they use to access information in the system.
- Information on services that are provided to these users.
- Statistical information on case management programs, job orders, job applicants, and résumé.
- Case management data related to goals, program applications, enrollments, skill attainment rates, program exits, and other caseload and predictive reports.

To access, generate, and otherwise manage reports in WIT, staff must have the appropriate privileges. Otherwise, when staff attempts to access a report category, for example, the system will display a notification message similar to the following:

# No Permissions You are not authorized to view this page.

# Sample No Permissions Notification Message

# **Reports Access from the Left Navigation Menu**

The WIT system includes a Reports group maintained along the left navigation menu that displays the main report categories as shown in the following figure:

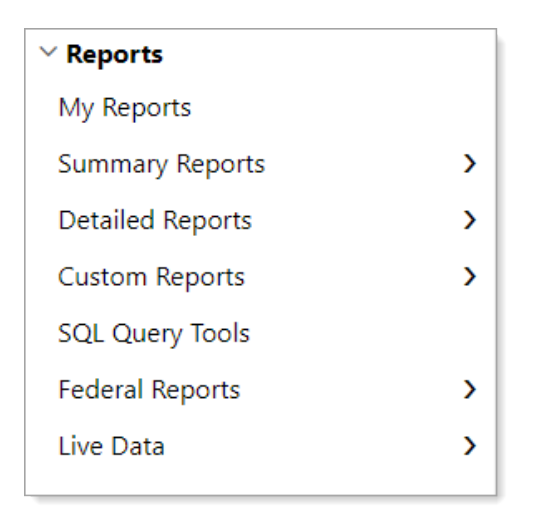

# **Reports Group in Left Navigation Menu**

# Staff may select from the following:

- My Reports Displays reports saved by the staff member, reports saved by other staff and shared with you, saved SQL queries (both yours and those shared by your fellow staff). Also saved are the actual report parameters selected to generate the report before saving it.
- Summary Reports Displays options to view executive summary and dashboard reports that summarize key information for senior staff and other stakeholders.
- Detailed Reports Offers access to reports on detailed information in the system with a variety of parameters and filters (e.g., registered individuals, enrolled individuals, services provided, and case management reports).

- Custom Reports Displays reports developed specifically for Virtual OneStop (aka, VOS Sapphire) state customers (e.g., a state's unique SQL query converted to standard Virtual OneStop parameters and controls).
- SQL Query Tools Enables skilled, authorized staff to directly query the WIT database to create custom reports utilizing a free-form basic SQL template or a guided wizard.
- Federal Reports Displays report titles that meet the requirements of federally mandated reports required for the workforce development industry.

**Note:** Federal reports do not apply to Agency Defined Programs. They apply to federal programs in WIT, such as Wagner-Peyser, WIOA, TAA, Choices, and SNAP E&T.

- Live Data Enables staff to look at graphs of real-time transaction data that automatically refreshes every 60 seconds. These include the following transactions:
  - Individual system registrations
  - Employer system registrations
  - Resumes created.
  - Job orders created.

**Note:** The Live Data report category is not operational for the WIT system.

# **Report Navigation**

# **Training Objectives**

After completing this lesson, you will be able to:

- successfully navigate to the Reports group.
- recognize components of the Reports group.
- Locate desired report categories and report titles.

The Reports Options page provides multiple ways to find reports to generate, as well as to access staff's My Reports page and SQL Query Tools. The Reports Options page is divided into four sections that you can expand and collapse by clicking the heading or plus/minus sign symbols on the right side of the page.

# To access the Reports Options page:

 From the left navigation menu, click **Reports**. The Reports Options page displays. By default, the Report Tools and Reports Menu sections are expanded (see figure below).

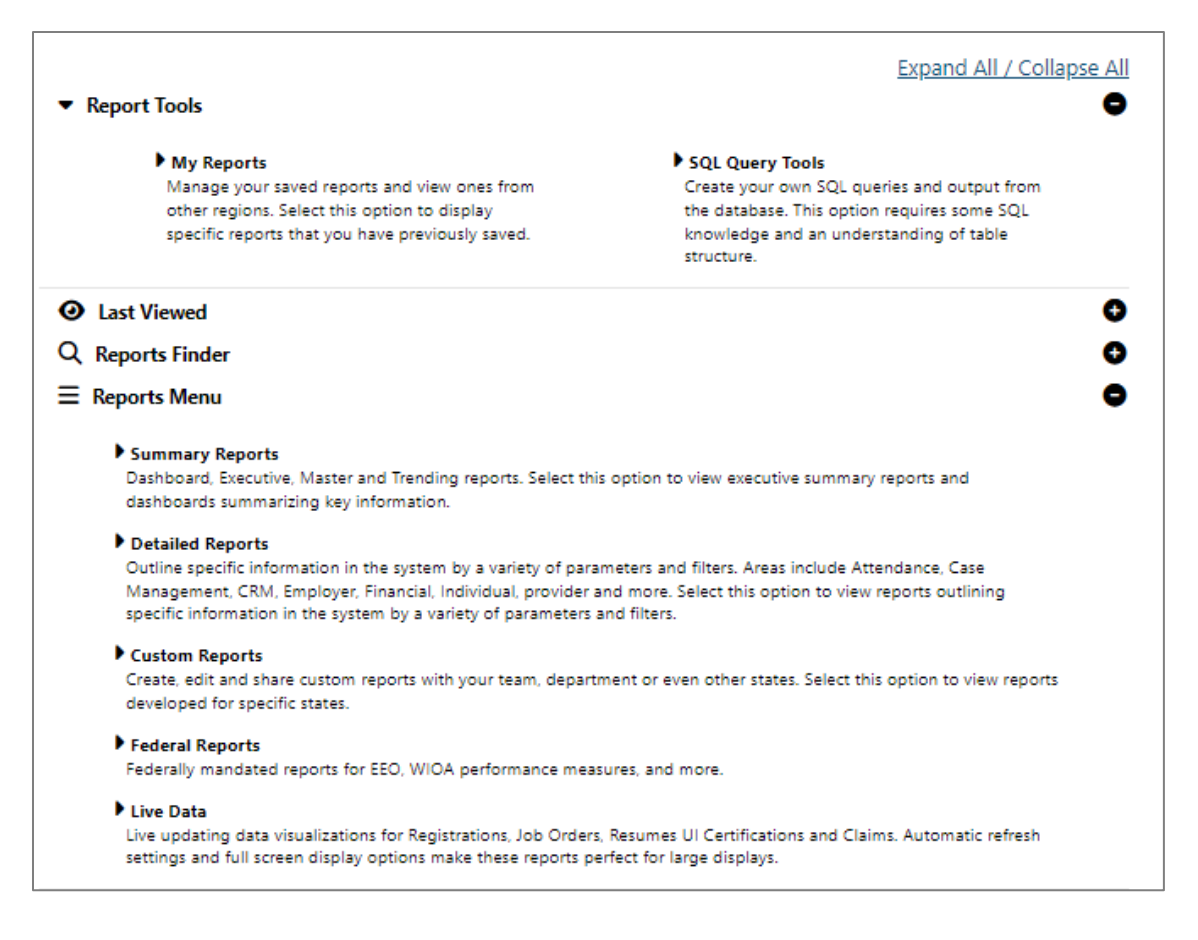

# **Reports Options Screen Sections**

These sections are briefly described below and covered in greater detail in the sections that follow:

- Report Tools Provides access to My Reports and SQL Query Tools. (My Reports is still accessible directly from the left navigation menu.)
- Last Viewed Contains links to both your last-viewed Reports and last-viewed Ad-Hoc Queries.
- Reports Finder Displays search criteria fields allowing staff to search for reports by keyword or by drilling down into groups, categories, and subcategories. The results table

displays the Report Title (hyperlink), Report Path, and Description.

 Reports Menu – Displays all reports available to the user in the system. Use the arrow symbols to expand and drill down into the reports taxonomy until you find the desired report link.

# **Report Tools Section**

The Report Tools section provides access to your My Reports area and to the suite of SQL Query Tools.

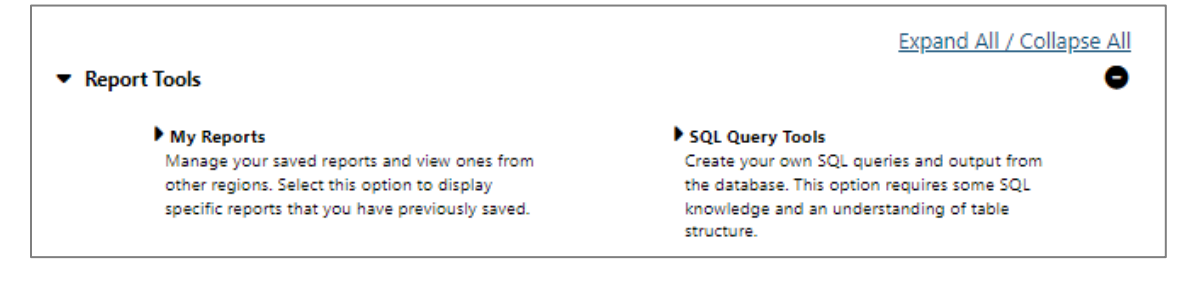

#### **Report Tools Section of Reports Options Page**

#### This section contains links to the following:

- My Reports Manage your saved reports and view ones from other regions. Select this option to display specific reports and SQL queries that you have previously saved. For more information, see the My Reports Category topic.
- SQL Query Tools Create your own queries and output from the database. Use of these tools requires special privileges and some SQL knowledge, with an understanding of database table structure. For more information, see the SQL Query Tools section.

# **Last Viewed Section**

The new Last Viewed section lists the last few reports and Ad-Hoc Queries you ran.

# ● Last Viewed Last Viewed Reports Last Viewed AdHoc Queries CaseManagement - CaseLoad - WIA live demo WIAFollowUpEmployment 10/13/2022 9:54:05 AM ucon demo adhoc CaseManagement - CaseLoad - CasesByParticipation 10/5/2022 9:26:19 AM

# Last Viewed Section Provides Links to Your Last Viewed Reports and Ad-Hoc Queries

# **Reports Finder Section**

The Reports Finder feature offers two search methods: by keyword or by locating a report by its location in the report's taxonomy, including report type, group, category, and subcategory.

| Q | Reports Finder                                            |                                                                                                    | •                                                                              |
|---|-----------------------------------------------------------|----------------------------------------------------------------------------------------------------|--------------------------------------------------------------------------------|
|   | Keyword:                                                  | Application                                                                                         |                                                                                |
|   |                                                           | Or                                                                                                  |                                                                                |
|   | Navigation:                                               | None Selected 🗸                                                                                     |                                                                                |
|   | Group:                                                    | None Selected                                                                                       | •                                                                              |
|   | Category:                                                 | None Selected                                                                                       | <b>~</b>                                                                       |
|   | Subcategory:                                              | None Selected 🗸                                                                                     |                                                                                |
|   |                                                           | Search                                                                                              |                                                                                |
|   | Report                                                    | Report Path                                                                                         | Description                                                                    |
|   | Application                                               | Detailed Reports/Case<br>Management Reports/Case<br>Status/Case Load                                | Display Case Managment<br>WIOA Application Report                              |
|   | Case Summary By<br>Application Date                       | Detailed Reports/Case<br>Management Reports/Case<br>Status/Case Load                                | Display Case Managment<br>Case Summary By<br>Application Date                  |
|   | ADP Application<br>Characteristic                         | Detailed Reports/Case<br>Management - Program Specific<br>Reports/Generic Programs/Other<br>Reports | Display ADP Application<br>Characteristic Report                               |
|   | Incomplete<br>Applications with<br>Participation Activity | Detailed Reports/Case<br>Management - Program Specific<br>Reports/Wagner-Peyser                     | Display Incomplete WP<br>Applications with<br>Participation Activity<br>Report |
|   | Ineligible                                                | Detailed Reports/Case                                                                               | Display Wagner Peyser                                                          |

# Searching for Reports by Keyword in Reports Finder Section

| Reports Finder                                     |                                                                      | 0                                                                 |
|----------------------------------------------------|----------------------------------------------------------------------|-------------------------------------------------------------------|
| Keyword:                                           |                                                                      |                                                                   |
|                                                    | Or                                                                   |                                                                   |
| Navigation:                                        | Detailed Reports 👻                                                   |                                                                   |
| Group:                                             | Case Management Reports                                              | •                                                                 |
| Category:                                          | Case Status                                                          | •                                                                 |
| Subcategory:                                       | Case Load 🗸                                                          |                                                                   |
|                                                    | Search                                                               |                                                                   |
| Report                                             | Report Path                                                          | Description                                                       |
| Active Cases                                       | Detailed Reports/Case<br>Management Reports/Case<br>Status/Case Load | Display Active Cases                                              |
| Active Enrollment                                  | Detailed Reports/Case<br>Management Reports/Case<br>Status/Case Load | Display Case Managment<br>WIOA Active Enrollment<br>Report        |
| Application                                        | Detailed Reports/Case<br>Management Reports/Case<br>Status/Case Load | Display Case Managment<br>WIOA Application Report                 |
| Assessment of<br>Educational Functioning<br>Levels | Detailed Reports/Case<br>Management Reports/Case<br>Status/Case Load | Display Assessment of<br>Educational Functioning Levels<br>Report |
| Assigned Case Load                                 | Detailed Reports/Case<br>Management Reports/Case<br>Status/Case Load | Display Assigned Case<br>Manager Report                           |
|                                                    |                                                                      |                                                                   |

# Searching for Reports by Drilling Down into Reports Taxonomy in Reports Finder Section

# **Report Generation**

# **Training Objectives**

After completing this lesson, you will be able to:

- successfully generate reports.
- utilize report output features such as emailing and printing reports.

The process to generate reports is the same, regardless of the report a user generates. Users make a choice from the Report Options screen and then select a specific report within that category. Selecting a specific report may open a page that allows the user to further refine the report. All reports come with controls that let the user define filters and parameters, before generating the final report.

Each report offers a wide variety of filtering criteria to help fine tune the data, depending on the report. These criteria may include demographics, client groups, and supportive service options, including the ability to report by state, ZIP Codes, city, county, Metropolitan Statistical Area (MSA), legislative district (if configured), etc. The system can report, where appropriate, by office, contractor, local areas, regions, and the entire state. The filters within the report will vary, based upon the relevant information provided in the system. Some reports contain more than 100 filterable items.

|                                                              | Report Ture                                                                                                    |
|--------------------------------------------------------------|----------------------------------------------------------------------------------------------------|
|                                                              | керогстуре                                                                                                    |
| Report Type:                                                 | LWIA/Office Location                                                                                                    |
|                                                              | Program                                                                                                    |
| Program:                                                     | Title III - Wagner-Peyser (WP)                                                                                                    |
| Customer Group:                                              | None Selected                                                                                                    |
|                                                              | JVSG                                                                                                    |
|                                                              | MSHW - Colf. Convice/Registered Individual Only                                                                                                    |
|                                                              | Location                                                                                                    |
| State Region Status:                                         | Active O Inactive O All                                                                                                    |
| State Region:<br>(Press Ctrl to select<br>multiple items)    | State Region 1                                                                                                    |
| Region/LWDB Status:                                          | Active      Inactive      All                                                                                                    |
| Region/LWDB:<br>(Press Ctrl to select<br>multiple items)     | None Selected <ul> <li>Alamo WF Board</li> <li>Borderplex WF Board</li> <li>Brazos Valley WF Board</li> <li>Cameron County WF Board</li> <li></li></ul> |
| Office Status:                                               | Active      Inactive      All                                                                                                    |
| Office Location:<br>(Press Ctrl to select<br>multiple items) | None Selected                                                                                                    |
|                                                              | Case Assignment                                                                                                    |
| Group Status:                                                | Active      Inactive      All                                                                                                    |
| Case Manager Group:                                          | None Selected 🗸                                                                                                    |
| Case Manager Status:                                         | Active      Inactive      All                                                                                                    |
| Assigned Case<br>Manager:                                    |                                                                                                    |
| None Selected                                                | ✓ Select Me                                                                                                    |
|                                                              | Date                                                                                                    |
| Date Range:                                                  |                                                                                                    |
| From                                                         |                                                                                                    |
| riom:                                                        | 08/26/2023 (MM/DD/YYYY)                                                                                                    |
| IO:                                                          | 09/01/2023 GMM/DD/YYYY)                                                                                                    |
| Keset Dates                                                  | 1                                                                                                    |
|                                                              | Run Report                                                                                                    |
|                                                              | [Save to My Reports]                                                                                                    |

# Sample Filter Criteria Screen

The WIT system includes a wide variety of standard reports. Most of these reports include basic functionality that enables staff users to:

- View a total record count and a total percentage amount when generating summary report data.
- View the applicable filters applied to the report at the top of the report results page.
- Sort data by column headings and sort column by column, in both ascending and descending order.
- Choose the number of records to display per page.
- Export the report results into any of the following formats: Excel, Text, CVS, PDF, and Graph capabilities, when applicable.
- Save the report to run it again quickly without having to reapply the filters each time.
- Select report output, in the form of hyperlinks on detailed list reports, to access a specific individual or employer's record (provided the staff user has the appropriate security privileges).
- Print the report by clicking the print icon or by exporting the report and printing from that application (e.g., Adobe PDF).

Regardless of the report type (summary report, detailed report, or custom report), the outputs for all WIT reports are consistent in their look, feel, and content. Most reports contain the following consistent elements:

- Title The title of the report will show above the report body, centered and in bold typeface.
- Heading The heading will include the date filters for the report and any other filter selected for the report.
- Body of the Report The report will display in table format with a black, 1-pixel outline. The header, sub header, data, and total rows will have different background colors. Text cells are left justified and numeric cells are right justified. Numeric cells contain commas as appropriate. Dollar amounts will include a dollar sign.
- Report Footer Each report will contain display the ability to change the report criteria, select another report, or return to the main Reports menu.

# Saving a Report

# To save report criteria to My Reports for convenient access:

- 1. Find and run the report you want to save to My Reports.
- 2. On the Selection Criteria page, ensure the options are the way you want them stored.
- Scroll down to the bottom of the page and click the <u>Save to</u> <u>My Reports</u> link. A Report Summary pop-up window displays (see figure below).

| Report Summary          |                                                                                              |  |
|-------------------------|----------------------------------------------------------------------------------------------|--|
| New Report Description: | All Referrals List                                                                           |  |
| Share Report:           | <ul> <li>Do Not Share</li> <li>Share with everyone<br/>with access to this report</li> </ul> |  |
| Save                    | Cancel                                                                                       |  |

#### **Report Summary Pop-up Window**

- 4. Enter a short, descriptive name for the report, which will display in the My Reports list.
- 5. Select whether to share the report, which makes it available to staff in your office or LWDB who have access to that report.
- 6. Click **Save**. This saves the report with your name and with all filtering, sorting, and other options that were selected.

# **Exporting a Report**

Staff can export most reports to popular file formats, including Word, Excel, Power Point, PDF, CSV (comma delimited), XML, etc.

# To export a report:

- 1. Find and run the report you want to export.
- On the report results page, click the disk icon in the toolbar above the report title and select the appropriate file format (see figure below).

|                                                                           |                   | Total:        |                 | 36         | 2            |      |
|---------------------------------------------------------------------------|-------------------|---------------|-----------------|------------|--------------|------|
|                                                                           | Office/Location   |               | Active<br>Cases | Data Feed  |              |      |
|                                                                           |                   | \$            |                 | XML file w | ith report o | lata |
| 123 WF SOL                                                                | Capital Area East |               | _               |            |              |      |
|                                                                           | Office/Location   |               | Active<br>Cases | CSV (com   | ma delimite  | ed)  |
|                                                                           |                   | ÷             |                 | PDF        |              |      |
|                                                                           |                   | Report Run Ti | me: 9/1/202     | PowerPoir  | ıt           |      |
| LWDB/Region: Capital An<br>Report Type: LWIA/Offic<br>Exter Rese: 11/2002 |                   |               | Excel           |            |              |      |
|                                                                           | Cases R           | Word          |                 |            |              |      |
| <u> </u>                                                                  | of 1              | 100%          | •               | <b>H</b> ~ | e            |      |

# **Report Export Format Options**

Depending on your browser settings, the file may be downloaded or open in a separate browser window.

# **My Reports Category**

The My Reports category is a repository for system reports and Ad Hoc reports you generated and chose to save, as well as those system reports and Ad Hoc reports your colleagues generated and chose to share with authorized staff such as yourself.

#### To retrieve the report presets saved to My Reports:

 From the left navigation menu, in the **Reports** group, click the <u>My Reports</u> link (see figure below).

|                              |                                                                                                    | Expand All / Collapse All |
|------------------------------|----------------------------------------------------------------------------------------------------|---------------------------|
| <ul> <li>Location</li> </ul> |                                                                                                    | •                         |
| Region/LWDB Status:          | Active O Inactive O All                                                                                     |                           |
| Region/LWDB                  | None Selected<br>Alamo WF Board<br>Borderplex WF Board<br>Brazos Valley WF Board<br>Cameron County WF Board |                           |
| Office Status:               | ● Active ○ Inactive ○ All                                                                                   |                           |
| Office Location              | None Selected                                                                                               |                           |
| My Reports                   |                                                                                                    | 0                         |
| My Scheduled Reports         |                                                                                                    | 0                         |
|                              |                                                                                                    | A                         |

#### **Report Options Page – My Reports Section**

- (Optional) Staff can filter their saved reports by selecting a Region/LWDB and corresponding office.
- 3. Click the **My Reports** ribbon to expand that section of the page. A list of your saved reports displays (see figure below).

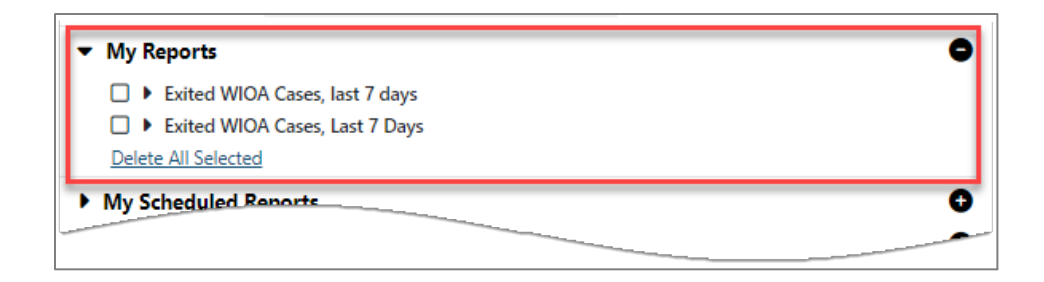

#### My Reports Page with Saved Reports

From this view, you can select a desired checkbox and click **Delete All Selected** if you want to remove any saved reports.

To access other options available, click a desired report title (see figure below). In response, WIT will expand the section to display the hyperlink options.

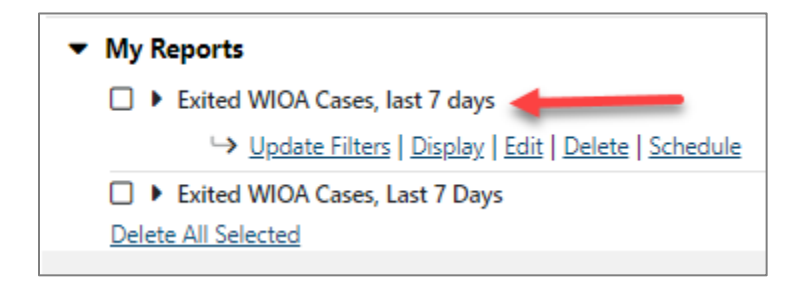

#### Selecting a Report Tile to Access More Options

You can perform the following actions by clicking the appropriate link on the corresponding row to manage your saved reports:

- **Update Filters** Displays the Selection Criteria page populated with the stored settings for this report. You can change the parameters for the report.
- **Display** Displays the report results. This is the same as clicking the Run Report button from the Selection Criteria page.

- Edit Displays the Report Summary pop-up window, where you can modify the report description or change whether the report is shared with others in your office.
- Delete Lets you delete the report after confirming OK. To delete multiple reports, select their preceding checkboxes and click the <u>Delete All Selected</u> link(s) beneath the saved report titles.
- **Schedule** Displays a scheduling page, where you can schedule the report to run automatically by defining:
  - Who the report is emailed to with the Email To field (optional).
  - How often the report generates with the Frequency fields.
  - For how long the scheduled report will be generated with the Duration fields.
  - What type of file is generated for the report with the Report Format field.
  - $\circ$  Date range for the report with the Report Date field.

You can view your scheduled reports and delete them in the My Scheduled Reports section of the My Reports page.

The following figure displays the My Reports screen with all corresponding title bars closed. Staff may simply click to expand any bar to utilize a desired feature.

|                       | Expand All / Collapse All |
|-----------------------|---------------------------|
| ▶ Location            | 0                         |
| My Reports            | 0                         |
| My Scheduled Reports  | 0                         |
| Shared Reports        | 0                         |
| My Ad-Hoc Queries     | 0                         |
| Shared Ad-Hoc Queries | 0                         |
| My Free Form SQL      | 0                         |
| Shared Free Form SQL  | 0                         |

#### My Reports Page with All Sections Collapsed

Additional title bars displayed as expandable/collapsible rows within the My Reports screen include the following:

- Location Enables staff to filter their saved reports by region and/or office affiliation.
- My Reports Maintains all the reports that you saved.
- My Scheduled Reports Maintains all the saved reports that staff has scheduled to be generated by the system automatically.
- **Shared Reports** Maintains all the saved reports that staff has shared with other authorized staff such as yourself.
- My Ad Hoc Queries Maintains all the ad hoc query reports that you generated and saved.
- Shared Ad Hoc Queries Maintains all the ad hoc query reports that staff has generated, saved, and has shared with other authorized staff such as yourself.
- **My Free Form SQL** Maintains all the free form SQL query reports that you generated and saved.

 Shared Free Form SQL – Maintains all the free form SQL query reports that staff has generated, saved, and shared with other authorized staff such as yourself.

Similar to how you can manage link options within the My Reports ribbon, you can manage link options for saved reports in the other ribbons, too. For example:

- To delete multiple saved reports, click the desired checkbox(es) and then select the <u>Delete All Selected</u> link.
- To perform additional tasks (for example, to <u>update report</u> <u>filters</u>; to <u>display</u> the report; to <u>edit</u> the report title and/or sharing option; to <u>delete</u> the report; to create a report <u>schedule</u> for the system to automatically execute), select the report title and choose the hyperlink option that now displays beneath the report title.

# **Summary Reports Category**

These reports provide quick summaries of activity totals for a defined period of time and for a selected LWDB Region or onestop location. These reports offer quick access to information such as the number of registered individuals and employers, staff activity summary, or a monthly comparison of job openings.

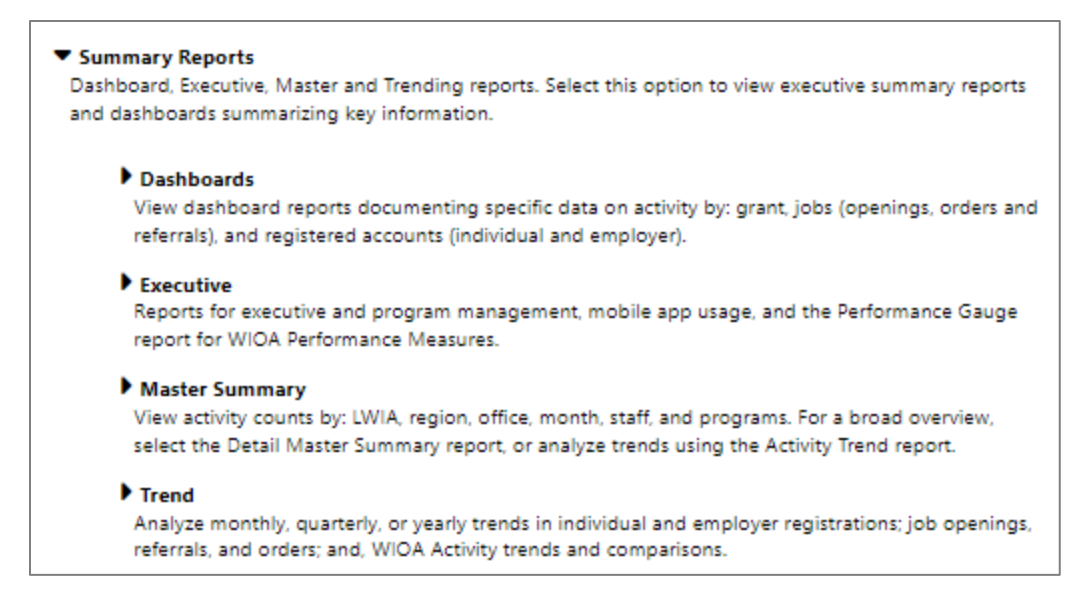

# Summary Reports Menu

#### The Summary Reports category include:

- Dashboards These reports use tables, charts, and/or graphs to display summary information about individuals, employers, job orders, and programs.
- Executive These reports include summary information on employment statistics, services provided, job postings and placements, training programs, etc.
- Master Summary These reports include statistical summaries and totals regarding activities by LWDB, by office, by staff member, etc.
- Trend These reports offer data on workforce trends and comparisons between various elements (e.g. comparisons of employers, job openings, etc.).

**Note:** The data contained within these reports is extracted from cubes pulling data for all users created during the prior two years from the current calendar year to the current date for up to a

period of three calendar years (Past 2 Years + YTD). With each change in the calendar year, the initial collection year increments one year to start the next two-year period of extraction up to current date.

# **Dashboard Reports**

Dashboard reports are divided into three categories and offer information on some of the most frequently used pieces of information staff need in the course of their daily work.

The following figure displays the Dashboard Reports menu.

| Dashboards<br>View dashboard reports documenting specific data on activity by: grant, jobs (openings, orders and referrals), and registered accounts<br>(individual and employer). |                                                        |  |
|----------------------------------------------------------------------------------------------------|--------------------------------------------------------|--|
| ▼ Grant                                                                                                    | a activity by graat, and opcollegant activity by graat |  |
| These reports provide data on youth or addit dislocated worker training                                                                                                    | g activity by grant, and enrollment activity by grant. |  |
| Adult, DW Activity Dashboard                                                                                                    | Enrollment Dashboard                                   |  |
| Youth Activity Dashboard                                                                                                    |                                                        |  |
| ▼ Job<br>View reports displaying data on job openings, job orders, and job refer                                                                                                   | rals.                                                  |  |
| Total Job Openings Dashboard                                                                                                    | Total Job Orders Dashboard                             |  |
| Total Job Referrals Dashboard                                                                                                    |                                                        |  |
| Registered Users                                                                                                    |                                                        |  |
| Reports offering information on registered individuals and employers.                                                                                                    |                                                        |  |
| Registered Employer Dashboard                                                                                                    | Registered Individual Dashboard                        |  |

# **Dashboard Reports Menu**

# The Dashboard Reports category is broken down into the following subcategories:

 Grant – The reports in this category display data on youth or adult dislocated worker training activity by grant, as well as enrollment counts by grant.

- Job The reports in this category provide data on job openings, job orders, and job referrals.
- **Registered** The reports in this category offer information on registered individuals and employers.

The following figure displays a sample Enrollment Dashboard Report:

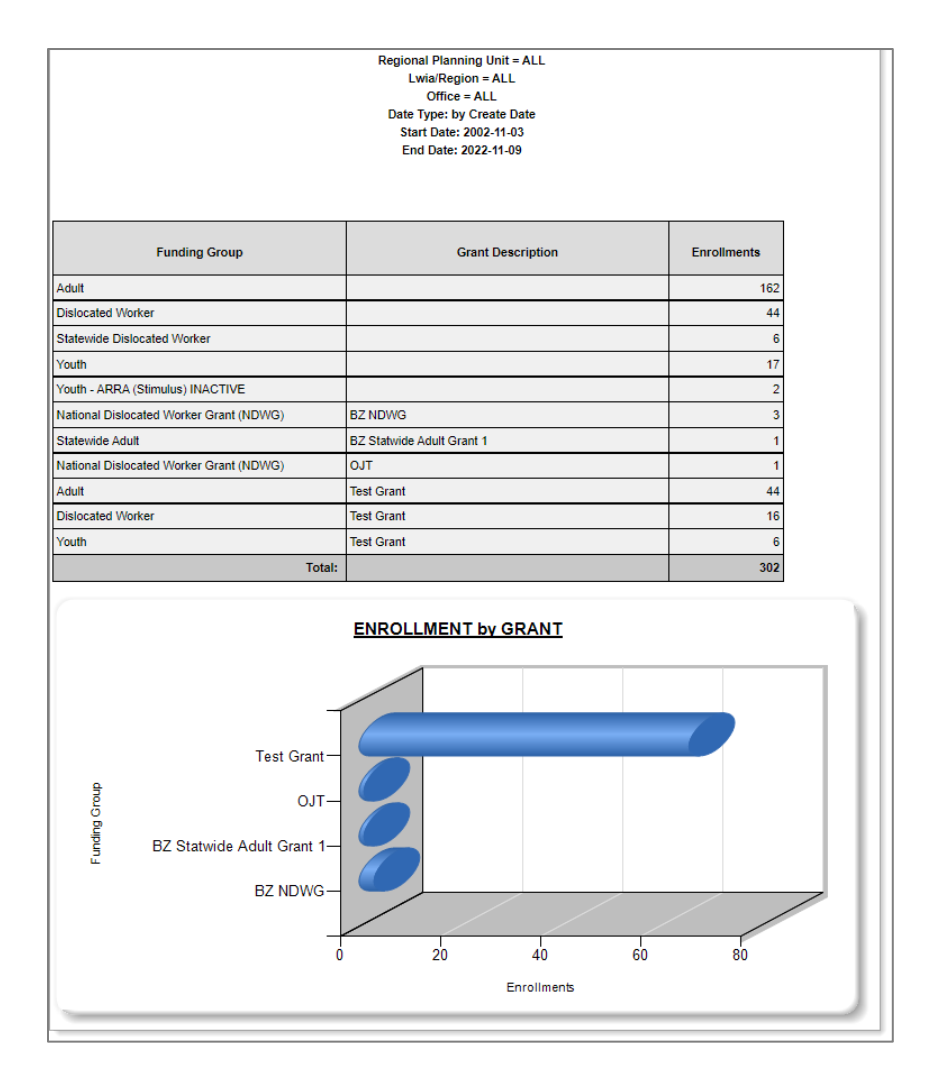

# Sample Dashboard Report – Enrollment by Grant

# **Executive Reports**

Executive reports offer monthly or annual statistics on industry employment, services, job postings, placements, referrals, training programs and services. They include general *Executive* reports and Program Management reports.

| <ul> <li>Executive</li> <li>Reports for executive and program management, mob</li> </ul>                                                          | ile app usage, and the Performance Gauge report for WIOA Performance Measures.           |
|----------------------------------------------------------------------------------------------------|------------------------------------------------------------------------------------------|
| <ul> <li>Executive</li> <li>These reports provide monthly or annual statist<br/>programs and services.</li> </ul>                                 | tics on industry employment, services, job postings, placements, referrals, and training |
| Employment Statistics                                                                                                    | Facilitated Services                                                                     |
| Job Placements                                                                                                    | Job Summary                                                                              |
| Registered Veterans                                                                                                    | Strategic Services                                                                       |
| <ul> <li>Performance Gauge         A graphical representation of data for WIOA Pe         <u>Summary Gauge</u> </li> </ul>                        | rformance Measures.                                                                      |
| <ul> <li>Program Management<br/>Reports to assist staff in identifying specific par<br/>or In-School versus Out-Of-School definitions.</li> </ul> | ticipant levels for identifying program participants by specific exceptions, age ranges, |
| WIOA Participant Summary                                                                                                    | WIOA Services Summary                                                                    |

# **Executive Reports Menu**

Executive reports open immediately when you click title link (on the Executive Reports page). For many executive reports, you can then filter the report after it displays by clicking the fly-out **Filters** tab at the top, right of the page. Clicking the fly-out **Filters** tab opens a fly-out Filter section where users can set the filtering parameters for the display.
The following figure displays a sample Executive – Facilitated Services Report:

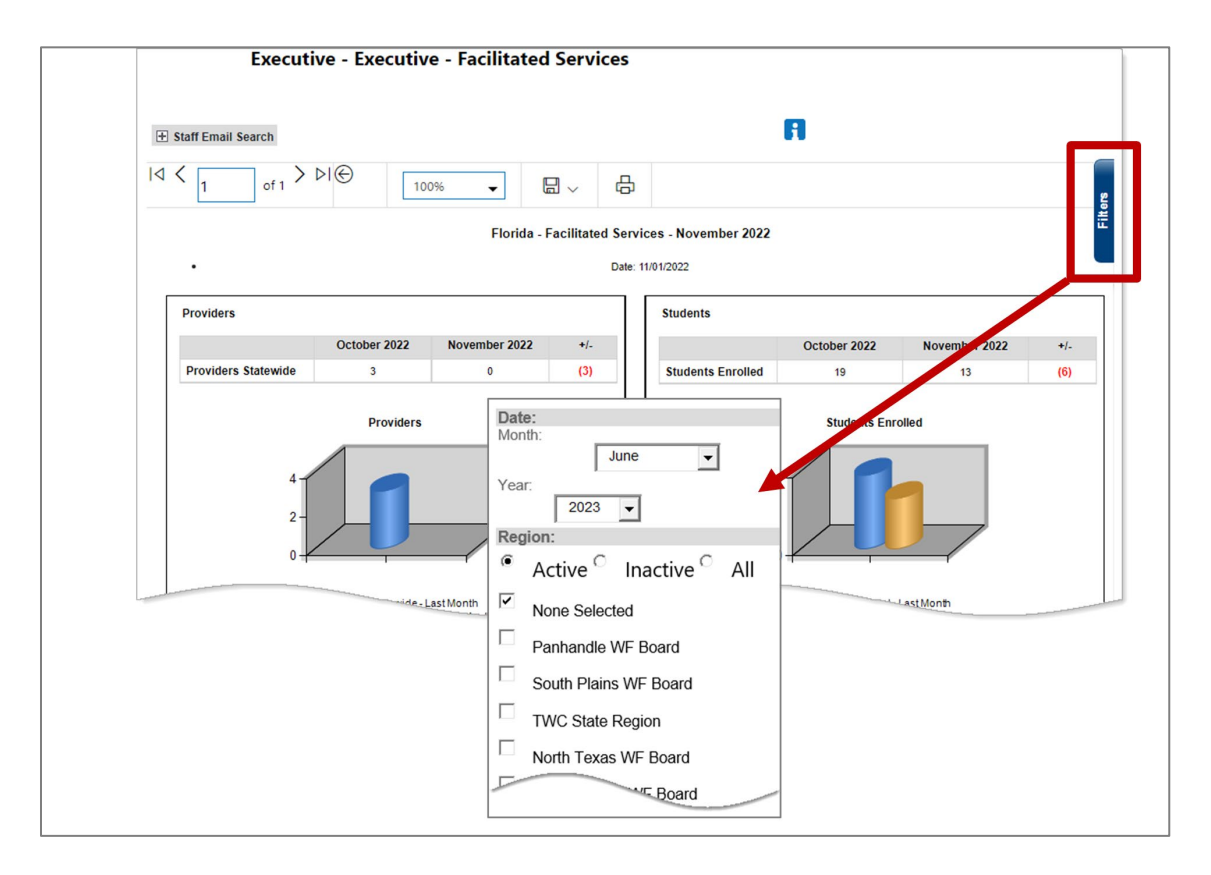

# Fly-out Filter Tab & Filter Options

Some Executive reports include information in tables and some offer links (e.g., the Job Placements report shown below). On the Job Placements report, expanding the link (by clicking the plus sign) displays the Region data. Expanding the Region link displays the Office data. (Simply clicking on the link in the *Year* column lets the user toggle between annual and monthly job placements data).

|                      |                             |        | Internal Job | External Job | Total Job  | %                 |
|----------------------|-----------------------------|--------|--------------|--------------|------------|-------------------|
| Year                 | Region                      | Office | Placements   | Placements   | Placements | Direct Placements |
| <u> </u>             |                             |        | 72,002       | 15,112       | 87,114     | 712.00%           |
| <u> </u>             |                             |        | 67,125       | 22,552       | 89,677     | 10000.00%         |
| <u>∓ 2009</u>        |                             |        | 58,551       | 27,266       | 85,817     | 10000.00%         |
| <b>⊞</b> <u>2010</u> |                             |        | 65,368       | 39,675       | 105,043    | 10000.00%         |
| <u>∓ 2011</u>        |                             |        | 53,043       | 81,989       | 135,032    | 10000.00%         |
| <u> </u>             |                             |        | 58,455       | 234,340      | 292,795    | 0.00%             |
| <u>∓ 2013</u>        |                             |        | 59,772       | 49,400       | 109,172    | 7109.00%          |
| <u>∓ 2014</u>        |                             |        | 65,654       | 34,094       | 99,748     | 6538.00%          |
| <u> </u>             |                             |        | 75,233       | 30,215       | 105,448    | 0.00%             |
| <b>∓</b> <u>2016</u> |                             |        | 75,284       | 30,915       | 106,199    | 6750.00%          |
| <u>∓ 2017</u>        |                             |        | 69,438       | 26,761       | 96,199     | 6741.00%          |
| ± <u>2018</u>        |                             |        | 30,194       | 19,394       | 49,588     | 6037.00%          |
| □ 2019               |                             |        | 20,807       | 16,086       | 36,893     | 6656.00%          |
|                      | CareerSource Brevard        |        | 219          | 436          | 655        |                   |
|                      |                             |        | 139          | 261          | 400        |                   |
|                      |                             |        | 394          | 457          | 851        |                   |
|                      | CareerSource Broward        |        | 1            | 0            | 1          |                   |
|                      |                             |        | 105          | 67           | 172        |                   |
|                      |                             |        | 203          | 153          | 356        |                   |
|                      |                             |        | 512          | 123          | 635        |                   |
|                      | CareerSource Capital Region |        | 137          | 182          | 319        |                   |
|                      |                             |        |              | 48           | 98         |                   |

## Job Placements Reports Page – Table Links

#### **Master Summary Reports**

The Master Summary reports include statistical summaries and totals regarding activities by LWDB, by office, by staff member, etc. The Staff Activity Summary shows activity by staff and can be sorted by federal program. It shows the number of individuals staff assisted, job orders they created, and referrals they made. The Detailed Master Summary reports, as expected, show more information than the other Master Summary reports.

| Master Summary<br>View activity counts by: LWIA, region, office, month, staff, and programs. For a broad overview, select the Detail Master Summary report, or<br>analyze trends using the Activity Trend report. |                                              |  |  |  |  |  |
|----------------------------------------------------------------------------------------------------|----------------------------------------------|--|--|--|--|--|
| <ul> <li>Master Summary<br/>Reports displaying statistical summaries and totals for activities</li> </ul>                                                                                                    | ties by LWIA, office, staff member and more. |  |  |  |  |  |
| Activity by Region Summary                                                                                                    | Activity Summary by Month                    |  |  |  |  |  |
| Activity Trend                                                                                                    | Detail Master Summary                        |  |  |  |  |  |
| Detail Master Summary by LWDB                                                                                                    | Detail Master Summary by Office              |  |  |  |  |  |
| Master Summary                                                                                                    | Master Summary by LWDB                       |  |  |  |  |  |
| Master Summary by Office                                                                                                    | Programs Summary                             |  |  |  |  |  |
| Staff Activity Summary                                                                                                    |                                              |  |  |  |  |  |

#### **Master Summary Reports Menu**

Some reports contain links to drill down to more detailed information, although the Detail Master Summary Report by LWDB below does not.

The following figure displays a sample Detail Master Summary by LWDB report:

| INDIVIDUAL AND TOTAL SERVICES           dividuals that Registered           0 - Not Available         0           03 - North Texas WF Board         0           06 - Dallas WF Board         0           08 - East Texas WF Board         0           14 - Capital Area WF Board         0           20 - Alamo WF Board         0           20 - Alamo WF Board         0           22 - Alamo WF Board         0           28 - Gulf Coast WF Board         0           76 - Dallas Receiving Services         0           01 - Panhandle WF Board         0           02 - North Central WF Board         0           03 - North Central WF Board         0           04 - North Central WF Board         0           05 - Tarrant County WF Board         0           06 - Dallas WF Board         0           07 - Northeast Texas WF Board         0           07 - Northeast Texas WF Board         0           07 - Northeast Texas WF Board         0 | tal<br>1                     |
|----------------------------------------------------------------------------------------------------|------------------------------|
| INDIVIDUAL AND TOTAL SERVICES dividuals that Registered  0 - Not Available  0 3 - North Texas WF Board  0 6 - Dallas WF Board  0 7 - North Central WF Board  14 - Capital Area WF Board  14 - Capital Area WF Board  15 - Tarrant County WF Board  16 - Dallas WF Board  17 - Northeast Texas WF Board  14 - Capital Area WF Board  17 - Northeast Texas WF Board  14 - Capital Area WF Board  14 - Capital Area WF Board  14 - Capital Area WF Board  15 - Tarrant WF Board  16 - Dallas WF Board  17 - Northeast Texas WF Board  14 - Capital Area WF Board                                                                                                    | 1                            |
| dividuals that Registered         0 - Not Available         03 - North Texas WF Board         06 - Dallas WF Board         08 - East Texas WF Board         14 - Capital Area WF Board         20 - Alamo WF Board         20 - Alamo WF Board         20 - Alamo WF Board         20 - Alamo WF Board         20 - Alamo WF Board         20 - Alamo WF Board         21 - Alamo WF Board         22 - Gulf Coast WF Board         10 - Fornation Not Provided         Fotal number of Individuals that Registered         10 - Panhandle WF Board         21 - Panhandle WF Board         25 - Tarrant County WF Board         26 - Dallas WF Board         27 - Northeast Texas WF Board         27 - Northeast Texas WF Board         28 - Dallas WF Board                                                                                                    | 1                            |
| 0 - Not Available         03 - North Texas WF Board         03 - Dallas WF Board         06 - Dallas WF Board         08 - East Texas WF Board         14 - Capital Area WF Board         20 - Alamo WF Board         20 - Alamo WF Board         20 - Alamo WF Board         20 - Central Texas WF Board         28 - Gulf Coast WF Board         10 - Forvided         Fotal number of Individuals that Registered         stinct Individuals Receiving Services         01 - Panhandle WF Board         04 - North Central WF Board         05 - Tarrant County WF Board         06 - Dallas WF Board         07 - Northeast Texas WF Board         14 - Capital Area WF Board                                                                                                    | 1                            |
| 03 - North Texas WF Board         06 - Dallas WF Board         08 - East Texas WF Board         14 - Capital Area WF Board         20 - Alamo WF Board         20 - Alamo WF Board         26 - Central Texas WF Board         27 - Guif Coast WF Board         28 - Guif Coast WF Board         29 - Guif Coast WF Board         20 - Total number of Individuals that Registered         36 - Danhandle WF Board         29 - North Central WF Board         20 - North Central WF Board         25 - Tarrant County WF Board         26 - Dallas WF Board         27 - Northeast Texas WF Board         28 - Dallas WF Board                                                                                                    |                              |
| 06 - Dallas WF Board       08 - East Texas WF Board         14 - Capital Area WF Board       02 - Alamo WF Board         20 - Alamo WF Board       02 - Central Texas WF Board         26 - Central Texas WF Board       02 - Alamo WF Board         27 - Gulf Coast WF Board       03 - Central Texas WF Board         28 - Gulf Coast WF Board       04 - Individuals Receiving Services         29 - Panhandle WF Board       04 - North Central WF Board         29 - Tarrant County WF Board       04 - Dallas WF Board         20 - Dallas WF Board       04 - Northeast Texas WF Board         20 - Northeast Texas WF Board       04 - Capital Area WF Board                                                                                                    | 1                            |
| 08 - East Texas WF Board         14 - Capital Area WF Board         20 - Alamo WF Board         26 - Central Texas WF Board         28 - Gulf Coast WF Board         28 - Gulf Coast WF Board         Information Not Provided         Total number of Individuals that Registered         Stinct Individuals Receiving Services         01 - Panhandle WF Board         04 - North Central WF Board         05 - Tarrant County WF Board         06 - Dallas WF Board         07 - Northeast Texas WF Board         14 - Capital Area WF Board                                                                                                    | 2                            |
| 14 - Capital Area WF Board         20 - Alamo WF Board         26 - Central Texas WF Board         28 - Gulf Coast WF Board         information Not Provided         Total number of Individuals that Registered         astinct Individuals Receiving Services         01 - Panhandle WF Board         04 - North Central WF Board         05 - Tarrant County WF Board         06 - Dallas WF Board         07 - Northeast Texas WF Board         14 - Capital Area WF Board                                                                                                    | 2                            |
| 20 - Alamo WF Board         26 - Central Texas WF Board         28 - Gulf Coast WF Board         Information Not Provided         Total number of Individuals that Registered         stinct Individuals Receiving Services         01 - Panhandle WF Board         04 - North Central WF Board         05 - Tarrant County WF Board         06 - Dallas WF Board         07 - Northeast Texas WF Board         14 - Capital Area WF Board                                                                                                    | 8                            |
| 26 - Central Texas WF Board         28 - Gulf Coast WF Board         Information Not Provided         Total number of Individuals that Registered         stinct Individuals Receiving Services         01 - Panhandle WF Board         04 - North Central WF Board         05 - Tarrant County WF Board         06 - Dallas WF Board         07 - Northeast Texas WF Board         14 - Capital Area WF Board                                                                                                    | 2                            |
| 28 - Gulf Coast WF Board         Information Not Provided         Total number of Individuals that Registered         stinct Individuals Receiving Services         01 - Panhandle WF Board         04 - North Central WF Board         05 - Tarrant County WF Board         06 - Dallas WF Board         07 - Northeast Texas WF Board         14 - Capital Area WF Board                                                                                                    | 2                            |
| Information Not Provided Total number of Individuals that Registered stinct Individuals Receiving Services 01 - Panhandle WF Board 04 - North Central WF Board 05 - Tarrant County WF Board 06 - Dallas WF Board 07 - Northeast Texas WF Board 14 - Capital Area WF Board                                                                                                    | 12                           |
| Total number of Individuals that Registered         stinct Individuals Receiving Services         01 - Panhandle WF Board         04 - North Central WF Board         05 - Tarrant County WF Board         06 - Dallas WF Board         07 - Northeast Texas WF Board         14 - Capital Area WF Board                                                                                                    | 1                            |
| stinct Individuals Receiving Services         01 - Panhandle WF Board         04 - North Central WF Board         05 - Tarrant County WF Board         06 - Dallas WF Board         07 - Northeast Texas WF Board         14 - Capital Area WF Board                                                                                                    | 31                           |
| 01 - Panhandle WF Board       04 - North Central WF Board       05 - Tarrant County WF Board       06 - Dallas WF Board       07 - Northeast Texas WF Board       14 - Capital Area WF Board                                                                                                    |                              |
| 04 - North Central WF Board       05 - Tarrant County WF Board       06 - Dallas WF Board       07 - Northeast Texas WF Board       14 - Capital Area WF Board                                                                                                    | 5                            |
| D5 - Tarrant County WF Board         D6 - Dallas WF Board         D7 - Northeast Texas WF Board         14 - Capital Area WF Board                                                                                                    | 1                            |
| 06 - Dallas WF Board<br>07 - Northeast Texas WF Board<br>14 - Capital Area WF Board                                                                                                    | 1                            |
| 07 - Northeast Texas WF Board<br>14 - Capital Area WF Board                                                                                                    | 3                            |
| 14 - Capital Area WF Board                                                                                                    |                              |
|                                                                                                    | 1                            |
| 17 - Deep East Texas WF Board                                                                                                    | 1                            |
| 20 - Alamo WF Board                                                                                                    | 1<br>11<br>1                 |
| 25 - Texoma WF Board                                                                                                    | 1<br>11<br>1<br>2            |
| 28 - Gulf Coast WF Board                                                                                                    | 1<br>11<br>1<br>2<br>1       |
| Total number of Distinct Individuals Receiving Services                                                                                                    | 1<br>11<br>1<br>2<br>1<br>13 |

### Sample Detail Master Summary by LWDB Report

# **Trend Reports**

Trend reports let staff analyze trends in individual and employer registrations, compare individuals or employers registered within certain time frames, and evaluate job opening trends and comparisons. The reports are divided into three categories – Monthly, Quarterly, and Yearly.

- Monthly These reports compare the selected item (e.g., individuals, employers, etc.) month-over-month and display trend data by month.
- Quarterly These reports compare the selected item (e.g., individuals, employers, etc.) quarter-over-quarter and display trend data by quarter.
- **Yearly** These reports display compare the selected item (e.g., individuals, employers, etc.) year-over-year and display annual trend data.

#### The three subcategories of Trend reports are:

- Job These Trend reports display trends or comparisons of job openings, job orders, and referrals.
- **Registered** These Trend reports display trends or comparisons of registered employers.
- WIOA Activity These Trend reports display trends or comparisons of WIOA program activities by participants.

The following figure displays the Trend Reports Menu.

| Monthly                                                                                                    | or-month comparison and monthly trand                                                                                                    |
|----------------------------------------------------------------------------------------------------|----------------------------------------------------------------------------------------------------|
| data.                                                                                                    | er-month companson and monthly trend                                                                                                    |
| ▼ Job (Monthly)                                                                                                    |                                                                                                    |
| Job Openings Monthly Comparison                                                                                                    | Job Openings Monthly Trend Forecas                                                                                                    |
| Job Orders Monthly Comparison                                                                                                    | Job Orders Monthly Trend Forecast                                                                                                    |
| Job Referrals Monthly Comparison                                                                                                    | Job Referrals Monthly Trend Forecast                                                                                                    |
| ▼ Registered (Monthly)                                                                                                    |                                                                                                    |
| Registered Employer Monthly                                                                                                    | Registered Employer Monthly Trend                                                                                                    |
| <u>Comparison</u>                                                                                                    | Forecast                                                                                                    |
| Registered Individual Monthly                                                                                                    | Registered Individual Monthly Trend                                                                                                    |
| <u>Comparison</u>                                                                                                    | Forecast                                                                                                    |
| <ul> <li>WIOA Activity (Monthly)</li> </ul>                                                                                                    |                                                                                                    |
| WIOA Activity Monthly Comparison                                                                                                    | WIOA Activity Monthly Trend Forecas                                                                                                    |
|                                                                                                    |                                                                                                    |
| ✓ Job (Quarterly)<br>Job Openings Quarterly Comparison<br>Job Referrals Quarterly Comparison                                                                                                    | Job Orders Quarterly Comparison                                                                                                    |
| <ul> <li>✓ Job (Quarterly)</li> <li>Job Openings Quarterly Comparison</li> <li>Job Referrals Quarterly Comparison</li> <li>✓ Registered (Quarterly)</li> </ul>                                                                                                    | Job Orders Quarterly Comparison                                                                                                    |
| <ul> <li>✓ Job (Quarterly)         <ul> <li>Job Openings Quarterly Comparison</li> <li>Job Referrals Quarterly Comparison</li> </ul> </li> <li>✓ Registered (Quarterly)         <ul> <li>Registered Employer Quarterly</li> </ul> </li> </ul>                                                                                                    | <u>Job Orders Quarterly Comparison</u><br>Registered Individual Quarterly                                                                                                    |
| <ul> <li>Job (Quarterly)         Job Openings Quarterly Comparison         Job Referrals Quarterly Comparison     </li> <li>Registered (Quarterly)         Registered Employer Quarterly,<br/>Comparison     </li> </ul>                                                                                                    | <u>Job Orders Quarterly Comparison</u><br><u>Registered Individual Quarterly</u><br><u>Comparison</u>                                                                                                    |
| <ul> <li>Job (Quarterly)         Job Openings Quarterly Comparison         Job Referrals Quarterly Comparison         Registered (Quarterly)         Registered Employer Quarterly         Comparison         WIOA Activity (Quarterly)         </li> </ul>                                                                                                    | <u>Job Orders Quarterly Comparison</u><br><u>Registered Individual Quarterly</u><br><u>Comparison</u>                                                                                                    |
| <ul> <li>Job (Quarterly)         Job Openings Quarterly Comparison             Job Referrals Quarterly Comparison         </li> <li>Registered (Quarterly)         Registered Employer Quarterly             Comparison         </li> <li>WIOA Activity (Quarterly)         WIOA Activity Quarterly Comparison     </li> </ul>                                                                                                    | <ul> <li>Job Orders Quarterly Comparison</li> <li>Registered Individual Quarterly<br/>Comparison</li> </ul>                                                                                                    |
| <ul> <li>Job (Quarterly)         <ul> <li>Job Openings Quarterly Comparisor</li> <li>Job Referrals Quarterly Comparison</li> </ul> </li> <li>Registered (Quarterly)         <ul> <li>Registered Employer Quarterly</li> <li>Comparison</li> </ul> </li> <li>WIOA Activity (Quarterly)         <ul> <li>WIOA Activity Quarterly Comparisor</li> </ul> </li> <li>Yearly         <ul> <li>Reports on individuals or employers using a year-over</li> </ul> </li> </ul>                                                                                                    | a Job Orders Quarterly Comparison<br>Registered Individual Quarterly<br>Comparison<br>-year comparison and annual trend data.                                                                                                    |
| <ul> <li>✓ Job (Quarterly)         <ul> <li>Job Openings Quarterly Comparison             Job Referrals Quarterly Comparison</li> <li>✓ Registered (Quarterly)</li></ul></li></ul>                                                                                                    | a Job Orders Quarterly Comparison<br>Registered Individual Quarterly<br>Comparison<br>-year comparison and annual trend data.                                                                                                    |
| <ul> <li>Job (Quarterly)         <ul> <li>Job Openings Quarterly Comparison             <ul></ul></li></ul></li></ul>                                                                                                    | <u>I Job Orders Quarterly Comparison</u> <u>Registered Individual Quarterly</u> <u>Comparison</u> -year comparison and annual trend data. <u>Job Openings Yearly Trend</u>                                                                                                    |
| <ul> <li>Job (Quarterly)         Job Openings Quarterly Comparison             Job Referrals Quarterly Comparison             Registered (Quarterly)             Registered Employer Quarterly.             Comparison             WIOA Activity (Quarterly)             WIOA Activity Quarterly Comparison             VIOA Activity Quarterly Comparison             VIOA Activity Quarterly Comparison             VIOA Activity Quarterly Comparison             VIOA Activity Quarterly Comparison             Job (Yearly)             Job Openings Yearly Comparison             Job Orders Yearly Comparison         </li> </ul>                                                                                         | Job Orders Quarterly Comparison     Registered Individual Quarterly     Comparison  -year comparison and annual trend data. Job Openings Yearly Trend Job Orders Yearly Trend                                                                                                    |
| <ul> <li>Job (Quarterly)         Job Openings Quarterly Comparison         Job Referrals Quarterly Comparison         Registered (Quarterly)             Registered Employer Quarterly,             Comparison      </li> <li>WIOA Activity (Quarterly)         WIOA Activity Quarterly Comparisor     </li> <li>Yearly         Reports on individuals or employers using a year-over         Job (Yearly)             Job Openings Yearly Comparison             Job Orders Yearly Comparison             Job Referrals Yearly Comparison      </li> </ul>                                                                                                    | Interview       Job Orders Quarterly Comparison         Registered Individual Quarterly Comparison         Comparison         Interview         -year comparison and annual trend data.         Job Openings Yearly Trend         Job Orders Yearly Trend         Job Referrals Yearly Trend |
| <ul> <li>✓ Job (Quarterly)         <ul> <li>Job Openings Quarterly Comparison             Job Referrals Quarterly Comparison</li> <li>✓ Registered (Quarterly)</li></ul></li></ul>                                                                                                    | A Job Orders Quarterly Comparison<br>Registered Individual Quarterly<br>Comparison                                                                                                    |
| <ul> <li>Job (Quarterly)         <ul> <li>Job Openings Quarterly Comparison             <ul></ul></li></ul></li></ul>                                                                                                    | A Job Orders Quarterly Comparison<br>Registered Individual Quarterly<br>Comparison<br>                                                                                                    |
| <ul> <li>Job (Quarterly)         <ul> <li>Job Openings Quarterly Comparison</li> <li>Job Referrals Quarterly Comparison</li> </ul> </li> <li>Registered (Quarterly)         <ul> <li>Registered Employer Quarterly.</li> <li>Comparison</li> </ul> </li> <li>WIOA Activity (Quarterly)         <ul> <li>WIOA Activity Quarterly.</li> <li>Comparison</li> </ul> </li> <li>Yearly             <ul> <li>Reports on individuals or employers using a year-over</li> <li>Job Openings Yearly Comparison</li> <li>Job Orders Yearly Comparison</li> <li>Job Referrals Yearly Comparison</li> <li>Job Registered (Yearly)</li> <li>Registered (Yearly)</li> <li>Registered Employer Yearly.</li> <li>Comparison</li> </ul> </li> </ul> | A       Job Orders Quarterly Comparison         Registered Individual Quarterly<br>Comparison                                                                                                    |
| <ul> <li>Job (Quarterly)         <ul> <li>Job Openings Quarterly Comparison</li> <li>Job Referrals Quarterly Comparison</li> <li>Registered (Quarterly)</li></ul></li></ul>                                                                                                    | A       Job Orders Quarterly Comparison         Registered Individual Quarterly<br>Comparison         D                                                                                                    |

# **Trend Reports Menu**

The following figure displays a sample Registered Individual Monthly Trend Forecast report.

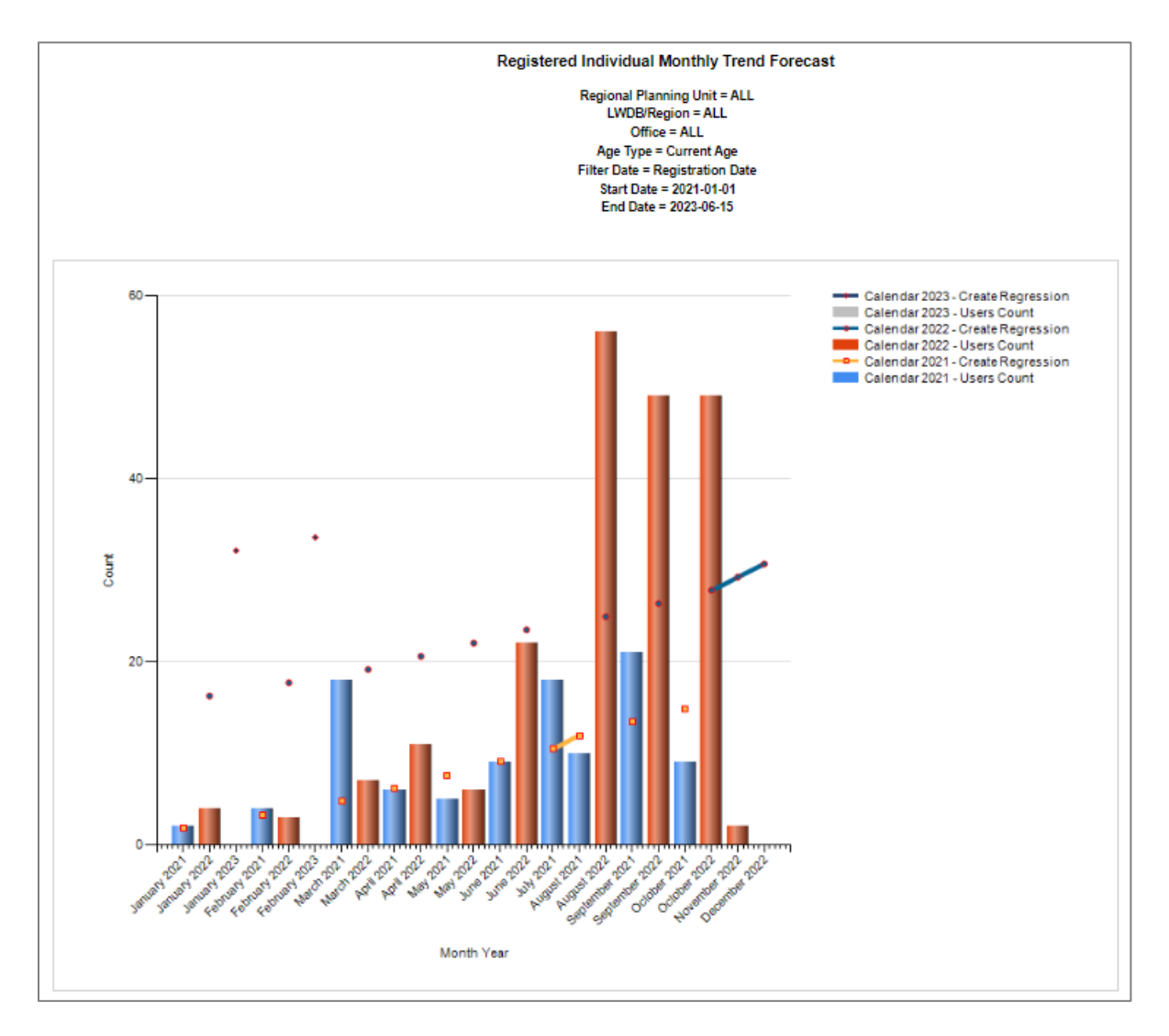

#### Sample Registered Individual Trend Forecast Report (Monthly)

# **Detailed Reports Category**

The WIT system includes an extensive number of Detailed Reports, which include reports on administrative, case management, employer, financial individual, provider, services, and staff efficiency. These are not the state and federally required reports; however, they include numerous reports that are very useful to staff members for case management, assessing performance data, or for analyzing specific data on individuals, employers, résumés, activities, and other information available within the system. Most reports options include many subcategories of reports, as indicated in the figure below.

The following figure displays the Detailed Reports menu.

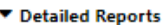

Outline specific information in the system by a variety of parameters and filters. Areas include Attendance, Case Management, CRM, Employer, Financial, Individual, provider and more. Select this option to view reports outlining specific information in the system by a variety of parameters and filters.

Administrative Reports

Administrative reports for staff alerts, staff by privilege group, and staff services.

Case Management - Program Specific

Reports grouped by a specific federal or local program containing detailed information unique to that program.

Case Management Reports

View reports providing a snapshot of various case management indicators prior to federal reporting. Identify key indicators, such as individuals who are soon-to-be soft exited, youth missing listed goals, or individuals currently enrolled without case assignment.

Employer Reports

The Employer Reports group provides data such as internal and external job order information, employer registration information, job referrals and more.

Financial Reports

The Financial Reports group includes reports for managing Individual Fund Tracking (IFT).

Individual Reports

The Individual Reports group provides data on registered or enrolled individuals, mainly from information provided by individuals to the system.

Services Reports

View reports providing data on staff-provided services to either individuals or employers.

Staff Efficiency & Tracking Reports

Track services associated with events, system measures, messaging, and survey results.

#### **Detailed Reports Menu**

The following sections briefly describe the various types of Detailed Reports available.

## **Administrative Reports**

The Administrative reports category offers report titles to provide information that management or organizational staff would want to know, including the activities that staff do and do not execute. The figure that follows displays the Administrative Reports menu.

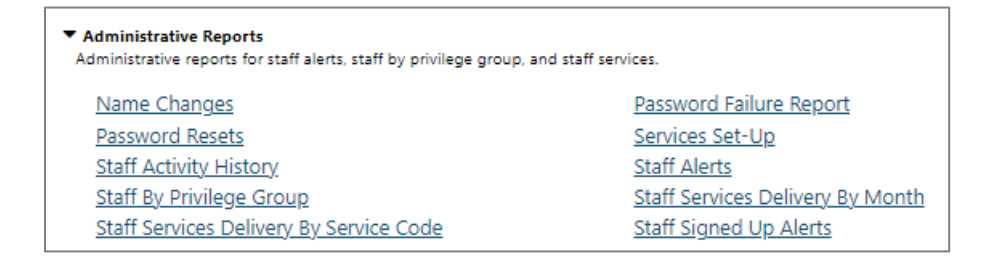

#### **Administrative Reports Menu**

The following figure displays a sample Staff Signed Up Alerts report.

| \$               | \$    | ¢        | ¢                   | \$                 | ¢     | \$                                             | ¢               | \$              | ¢     | ¢              |
|------------------|-------|----------|---------------------|--------------------|-------|------------------------------------------------|-----------------|-----------------|-------|----------------|
| Staff<br>User ID | First | Last     | Job<br>Title        | LWDB               | Alert | Alert                                          | Date<br>Created | Staff<br>Status | Alert | Notification   |
| 0.5011.0         | Hanne |          | THE                 | riegion            |       | Harrie                                         | Greated         | otatas          | Days  | 1995           |
| 29274            | Tim   | Thompson | WTP Case<br>Manager | Panhandle WF Board | 103   | Choices Sanction overdue from HHSC             | 05/02/2023      | Active          | 0     | N/A            |
| 2100             | GSI   | Staff    | Job title           | State Staff        | 100   | SNAP sanction (penalty) Disposition<br>entered | 06/16/2023      | Active          | 0     | N/A            |
| 2100             | GSI   | Staff    | Job title           | State Staff        | 101   | SNAP Good Cause about to expire                | 06/16/2023      | Active          | 30    | Everyday after |
| 2100             | GSI   | Staff    | Job title           | State Staff        | 102   | Sanction overdue from HHSC                     | 06/16/2023      | Active          | 0     | N/A            |
| \$               | \$    | \$       | \$                  | \$                 | \$    | \$                                             | \$              | \$              | ¢     | \$             |
| Staff            | First | Last     | Job                 | LWDB               | Alert | Alert                                          | Date            | Staff           | Alert | Notification   |
| User ID          | Name  | Name     | Title               | Region             | ID    | Name                                           | Created         | Status          | Days  | Type           |
| Total Alert      | 54    |          |                     |                    |       |                                                |                 |                 |       |                |

# Sample Staff Signed Up Alerts Report

### **Case Management – Program Specific Reports**

The system includes case management reports, organized by a specific federal or local program, that detail information unique to the program. These include reports on caseloads and activities, client actions, active program enrollments, and other valuable information. The figure that follows displays the Case Management – Program Specific Reports menu.

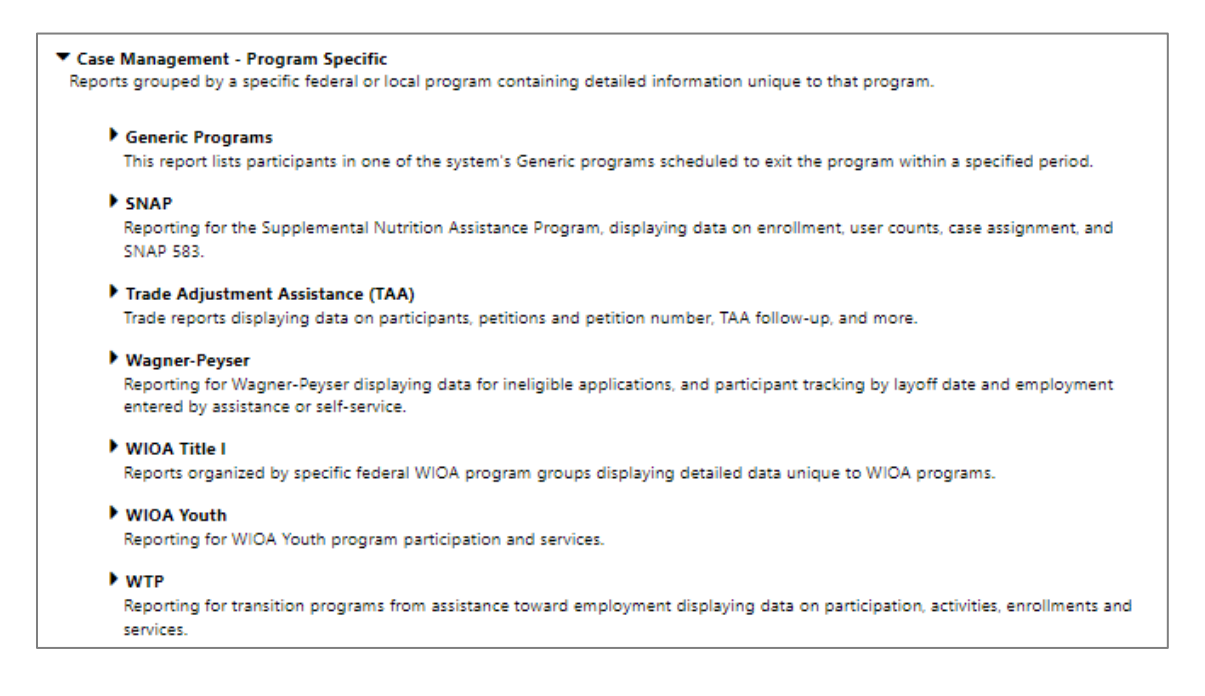

#### **Case Management – Program Specific Reports Menu**

The types of reports shown in each section correspond to the WIT system modules in place.

#### **Generic Programs Reports**

The Generic Programs category is also called the Agency Defined Programs category. The module enables authorized staff working as a system administrator user type to create custom program forms. These forms collect desired applicant information as required by the State, local workforce boards, or both. Once the program forms are in place, staff who manage generic (aka, agency defined) programs will manage client enrollment in these programs in much the same way they would for a federal program, in terms of the program workflow and staff's ability to track fundable services provided through these generic programs. The figure that follows displays the Generic Programs Report menu.

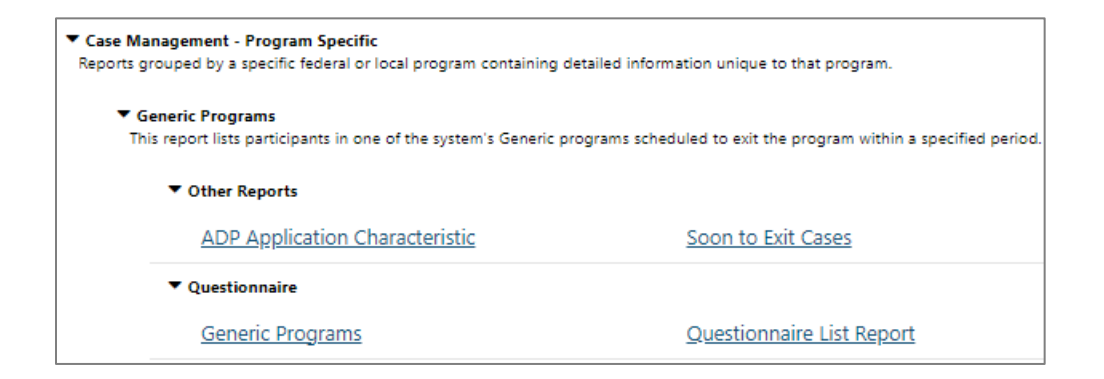

#### **Generic Programs Report Menu**

The following figure displays a sample Generic Programs report:

| Test Questions |                                                                      |         |   |         |  |  |
|----------------|----------------------------------------------------------------------|---------|---|---------|--|--|
|                | Do you need additional assistance securing and retaining employment? |         |   |         |  |  |
|                | Response \$                                                          | Count ‡ | % | • ÷     |  |  |
|                | Yes                                                                  | 1       |   | 100.00% |  |  |
|                | Total                                                                | 1       |   |         |  |  |

#### Sample Generic Programs Report

# **SNAP** Reports

Staff may generate SNAP program reports working from the SNAP menu.

| <ul> <li>SNAP Employment and Training</li> <li>Reporting for the Supplemental Nutrition Assistance Program, displaying c</li> </ul> | data on enrollment, user counts, case assignment, and 583. |
|----------------------------------------------------------------------------------------------------|------------------------------------------------------------|
| Appointments to be Scheduled                                                                                                    | Assigned or Unassigned Cases                               |
| <u>Block Grants Annual Summary</u>                                                                                                  | <u>by Component</u>                                        |
| Component Enrollment                                                                                                    | Deregistered by DHS                                        |
| DHS Import Errors                                                                                                    | DHS Notification                                           |
| DHS Referral Report                                                                                                    | Management Report                                          |
| Outreach Report                                                                                                    | Participant Performance Report                             |
| Participation Requirements                                                                                                    | Sanctions Initiated                                        |
| SNAP Employment and Training 583 For Block Grants                                                                                   | Work Registrants and Placements                            |

#### **SNAP Program Reports Menu**

The following figure displays a sample SNAP program report.

| ¢<br>App ID   | ¢<br>State ID | Case Number | ¢<br>Last 4<br>SSN | ‡<br>Last Name | ‡<br>First Name | ¢<br>Application<br>Date | ¢<br>Office Location             | ¢<br>Case Manager | ¢<br>Participation<br>Type |
|---------------|---------------|-------------|--------------------|----------------|-----------------|--------------------------|----------------------------------|-------------------|----------------------------|
| 9863          | 10358         |             | 5873               | Test           | Melissa         | 04/11/2023               | 939 WF SOL Dallas Pleasant Grove | Dallas, 161       | Voluntary - Gen<br>Pop     |
| ¢<br>App ID   | State ID      | Case Number | ¢<br>Last 4<br>SSN | ¢<br>Last Name | ¢<br>First Name | ¢<br>Application<br>Date | ¢<br>Office Location             | Case Manager      | Participation<br>Type      |
| Total Rows: 1 | Unique App    | IDs: 1      |                    |                |                 |                          |                                  |                   |                            |

# Sample SNAP Assigned or Unassigned Cases Report

# **Trade Adjustment Assistance (TAA) Reports**

Staff may generate Trade program reports working from the Trade Adjustment Assistance menu.

| <ul> <li>Trade Adjustment Assistance (TAA)</li> <li>Trade reports displaying data on participants, petitions and petition</li> </ul> | number, TAA follow-up, and more.                          |
|----------------------------------------------------------------------------------------------------|-----------------------------------------------------------|
| List                                                                                                    | by TAA Decision Date                                      |
| <u>by TAA Employer</u>                                                                                                    | by TAA Petition Number                                    |
| Layoff TAA Petition by Employer                                                                                                    | Potential RTAA Eligible Individuals                       |
| TAA Beyond 30 Day Enrollment Period List                                                                                             | TAA Customer Group                                        |
| TAA Eligible Customers Outreach                                                                                                    | TAA Enrolled individuals with Expired Work Authorizations |
| TAA Enrollments Report                                                                                                    | TAA Follow Up Details & Summary                           |
| TAA Follow Up Employment                                                                                                    | TAA Incumbent Worker Report                               |
| TAA Participant Followup Service                                                                                                    | TAA Revocation Waiver                                     |
| TAA Training Payment                                                                                                    | TAA Waiver                                                |
| TAA Waiver Review by Calendar                                                                                                    | TRA Payment Details                                       |
| TRA Payment Report                                                                                                    |                                                           |

#### **Trade Program Reports Menu**

The following figure displays a sample Trade program report:

| · -           |                           |
|---------------|---------------------------|
| \$            | ÷                         |
| Employer      | Total Workers<br>Affected |
| GSI NH        | 1                         |
| Test Employer | 1                         |
| Grand Total:  | 2                         |

#### Sample Layoff TAA Petition by Employer Report

#### **Wagner-Peyser Reports**

Staff may generate Wagner-Peyser program reports working from

the Wagner Peyser menu.

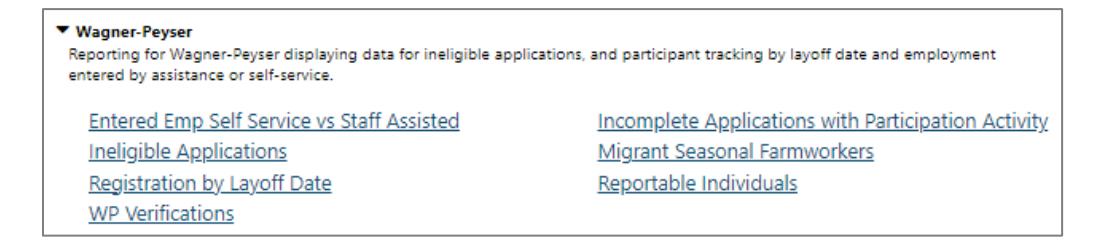

### Wagner-Peyser Program Reports Menu

The following figure displays a sample Wagner-Peyser program report.

| LWDB/Region            | Office   | Number of<br>Applications | Percent |
|------------------------|----------|---------------------------|---------|
| Worknet Pinellas, Inc. | <u>6</u> | 100.00%                   |         |
| LWDB/Region            | Office   | Number of<br>Applications | Percent |
| Grant Total            | 6        | 100.00 %                  |         |

# Sample Wagner-Peyser Reportable Participants Report

# **WIOA Title I Reports**

Staff may generate WIOA program reports working from the WIOA Title 1 menu.

| ▼ WIOA Title I<br>Reports organized by specific federal WIOA program groups displaying detailed data unique to WIOA programs. |                                                        |  |  |  |  |
|----------------------------------------------------------------------------------------------------|--------------------------------------------------------|--|--|--|--|
| Compliance Monitoring                                                                                                    | Credentials for WIOA ETP Performance                   |  |  |  |  |
| Customer Group                                                                                                    | Dislocated Worker Projected Layoff Date                |  |  |  |  |
| Dislocated Workers by Dislocation Event                                                                                       | Follow Up Details & Summary                            |  |  |  |  |
| Follow Up Employment                                                                                                    | Follow-Up By Contact Attempts                          |  |  |  |  |
| On-Line Characteristics                                                                                                    | Outcomes by Highest Service Level                      |  |  |  |  |
| Participant Followup Service                                                                                                  | Participants by Training Occupation and Geography Area |  |  |  |  |
| Priority Summary - Adult                                                                                                    | Priority Summary - Dislocated Worker                   |  |  |  |  |
| Selective Service Candidacy                                                                                                   | Staff Case Workload                                    |  |  |  |  |
| Summary of First Services                                                                                                    | Targeted Population Summary                            |  |  |  |  |
| Training Justification                                                                                                    |                                                        |  |  |  |  |

#### WIOA Program Reports Menu

The following figure displays a sample WIOA program report.

| :                                                                                                    | \$                               | ÷                    | \$         | \$            | ÷             | \$                                         | \$                                  | \$                          |
|----------------------------------------------------------------------------------------------------|----------------------------------|----------------------|------------|---------------|---------------|--------------------------------------------|-------------------------------------|-----------------------------|
| Priority Level                                                                                                   | Total<br>Eligibility<br>Priority | Enrolled<br>Priority | Difference | %<br>Eligible | %<br>Enrolled | Received Ind.<br>Career Svc or<br>Training | %<br>Ind. Career<br>Svc or Training | Priority of<br>Service Rate |
| 1 - Veterans and Eligible Spouses who are Public Assistance Recipient OR<br>Low Income OR Basic Skills Deficient | 0                                | 0                    | 0          | 0.00%         | 0.00%         | 0                                          | 0.00%                               | 0.00%                       |
| 2 - Non-Covered Persons who are Public Assistance Recipient OR Low<br>Income OR Basic Skills Deficient           | 2                                | 1                    | 1          | 100.00%       | 100.00%       | 0                                          | 0.00%                               | 0.00%                       |
| 5 - Non-Covered Persons Outside the WIOA-Priority Groups                                                         | 0                                | 0                    | 0          | 0.00%         | 0.00%         | 0                                          | 0.00%                               | 0.00%                       |
| Totals                                                                                                    | 2                                | 1                    | 1          | 100.00%       | 100.00%       | 0                                          | 0.00%                               | 0.00%                       |
| :                                                                                                    | \$                               | \$                   | \$         | \$            | \$            | \$                                         | \$                                  | \$                          |
| Priority Level                                                                                                   | Total<br>Eligibility<br>Priority | Enrolled<br>Priority | Difference | %<br>Eligible | %<br>Enrolled | Received Ind.<br>Career Svc or<br>Training | % Ind. Career<br>Svc or Training    | Priority of<br>Service Rate |
| Total Rows: 3                                                                                                    |                                  |                      |            |               |               |                                            |                                     |                             |

#### Sample Adult Priority of Service Summary Report

# **WIOA Youth Reports**

Staff may generate WIOA Youth program reports working from the WIOA Youth menu.

| <ul> <li>WIOA Youth<br/>Reporting for WIOA Youth program participation and servi</li> </ul> | ces.                                        |
|---------------------------------------------------------------------------------------------|---------------------------------------------|
| 5 Percent Enrollment Exceptions                                                             | 5 Percent Enrollment Exceptions/Limitations |
| 5 Percent Enrollment Limitations                                                            | Enrollment Eligibility                      |
| Funding Categories                                                                          | Goal                                        |
| List                                                                                        | Priority Summary - Youth                    |
| Receiving Public Assistance                                                                 | With Barriers                               |
|                                                                                             |                                             |

## WIOA Youth Program Reports Menu

The following figure displays a sample WIOA Youth program report.

|                                                    | \$<br>\$                   | \$    | +                     |
|----------------------------------------------------|----------------------------|-------|-----------------------|
| LWDB/Region<br>Office                              | Total Youth<br>Participant | Youth | Statewide             |
| ⊡ Worknet Pinellas, Inc.                           | 1                          | 1     | 0                     |
| CareerSource Pinellas - 4444- Tarpon Spring center | 1                          | 1     | 0                     |
|                                                    | \$<br>\$                   | \$    | \$                    |
| LWDB/Region<br>Office                              | Total Youth<br>Participant | Youth | l⊳ Statewide<br>Youth |

## WIOA Youth Program Youth Enrollment Eligibility Report

# Choices

Staff may generate Choices program reports working from the WTP menu.

| <ul> <li>WTP</li> <li>Reporting for transition programs from assistance toward employservices.</li> </ul> | oyment displaying data on participation, activities, enrollments and |
|----------------------------------------------------------------------------------------------------|----------------------------------------------------------------------|
| Choices Cooperation Notices                                                                               | Countable Activities By Case Manager                                 |
| Countable Activities By LWDB/Office                                                                       | Engagement List - Individual Details                                 |
| Engagement Summary By Case Manager                                                                        | Engagement Summary By LWDB & Office                                  |
| Limited Benefit Plan                                                                                      | Participant Characteristics                                          |
| Participant Characteristics By ZipCode                                                                    | Promise Job Annual Report                                            |
| TANF Sample Attendance Tracking Report                                                                    | WTP Attendance Record Summary                                        |
| WTP Barrier Summary                                                                                       | WTP Case Load                                                        |
| WTP DSS TFA Report                                                                                        | WTP Events                                                           |
| WTP IEP Expiration Date                                                                                   | WTP IEP Plan Review Date                                             |
| WTP IEP Report                                                                                            | WTP No Countable Work Activity                                       |
| WTP Sanction Report                                                                                       | WTP Services                                                         |

## **Choices/TANF Program Reports Menu**

The following figures display a sample Choices/TANF program report.

| \$                          | \$                           | ÷                 | ÷                        | ÷                   | \$                    | \$               | ÷                            | \$                                   |
|-----------------------------|------------------------------|-------------------|--------------------------|---------------------|-----------------------|------------------|------------------------------|--------------------------------------|
| LWDB                        | Office                       | State<br>ID       | WTP<br>Client<br>ID      | Case<br>Number      | VOS<br>App<br>ID      | Name             | Participation<br>Status      | Participation<br>Status<br>Date      |
| 01-Panhandle WF Board       | 601 WF Solutions Panhandle   | <u>10358</u>      | 999741258                |                     | 9874                  | Test, Melissa    | Active                       | 5/2/2023                             |
| 14-Capital Area WF<br>Board | 123 WF SOL Capital Area East | <u>10333</u>      | 867565646                |                     | 9850                  | Tester, Test     | Post TFA                     | 4/27/2023                            |
| 28-Gulf Coast WF Board      | 458 WF Solutions Northline   | 10364             | 223999777                |                     | 9872                  | Test, Liliya     | Active                       | 4/14/2023                            |
| 28-Gulf Coast WF Board      | 483 WF Solutions Humble      | <u>10383</u>      | 905030215                |                     | 9910                  | Skylar, Jennifer | Active                       | 6/13/2023                            |
| ¢<br>LWDB                   | ≎<br>Office                  | \$<br>State<br>ID | ≎<br>WTP<br>Client<br>ID | ¢<br>Case<br>Number | ¢<br>VOS<br>App<br>ID | ¢<br>Name        | ≎<br>Participation<br>Status | ‡<br>Participation<br>Status<br>Date |
| Total Rows: 4               |                              |                   |                          |                     |                       |                  |                              |                                      |

Sample Engagement - Individual Details Report, part 1 of 2

| \$                     | ¢                    | \$                              | \$                               | \$                                      | \$                                                                              | \$                                   | ÷                                                                                         | ¢                                                                  | ¢                              | \$                                      | \$                                      | \$                                          |
|------------------------|----------------------|---------------------------------|----------------------------------|-----------------------------------------|---------------------------------------------------------------------------------|--------------------------------------|-------------------------------------------------------------------------------------------|--------------------------------------------------------------------|--------------------------------|-----------------------------------------|-----------------------------------------|---------------------------------------------|
|                        |                      |                                 |                                  |                                         |                                                                                 |                                      |                                                                                           |                                                                    |                                |                                         |                                         |                                             |
| Assigned<br>Staff      | Closure<br>Date      | Core<br>Activities<br>Only      | Core+<br>Activities<br>Only      | Core<br>And<br>Core+<br>Activities      | Core<br>And Deferred Deferre<br>Core+ With With N<br>ctivities Activity Activit |                                      | Pre Penalty/<br>Penalty/ Pending<br>Pending Sanction<br>Sanction With No<br>With Activity |                                                                    | In<br>Other<br>Activities      | No<br>Activities<br>for<br>15 Days      | No<br>Activities<br>for<br>30 Days      | No<br>Activities<br>more<br>than<br>30 Days |
| Thompson,<br>Tim       |                      | N                               | N                                | N                                       | N                                                                               | N                                    | N                                                                                         | N                                                                  | Y                              | N                                       | N                                       | N                                           |
| Thompson,<br>Tim       |                      | N                               | N                                | N                                       | N                                                                               | N                                    | N                                                                                         | N                                                                  | Y                              | N                                       | N                                       | Y                                           |
| Houston, 194           |                      | N                               | N                                | N                                       | N                                                                               | N                                    | N                                                                                         | N                                                                  | Y                              | N                                       | N                                       | N                                           |
| Not Assigned           |                      | N                               | N                                | N                                       | N                                                                               | N                                    | N                                                                                         | N                                                                  | Y                              | Y                                       | N                                       | N                                           |
| ‡<br>Assigned<br>Staff | ≎<br>Closure<br>Date | ¢<br>Core<br>Activities<br>Only | ¢<br>Core+<br>Activities<br>Only | ¢<br>Core<br>And<br>Core+<br>Activities | ≎<br>Deferred<br>With<br>Activity                                               | ‡<br>Deferred<br>With No<br>Activity | Pre<br>Penalty/<br>Pending<br>Sanction<br>With Activity                                   | ÷<br>Pre<br>Penalty/<br>Pending<br>Sanction<br>With No<br>Activity | ‡<br>In<br>Other<br>Activities | +<br>No<br>Activities<br>for<br>15 Days | ÷<br>No<br>Activities<br>for<br>30 Days | No<br>Activities<br>more<br>than<br>30 Days |
|                        |                      | 0                               | 0                                | 0                                       | 0                                                                               | 0                                    | 0                                                                                         | 0                                                                  | 4                              | 1                                       | 0                                       | 1                                           |

#### Sample Engagement - Individual Details Report, part 2 of 2

#### **Case Management Reports**

The system includes case management reports not related to federal reporting items that allow staff members to manage and quantify workloads. Local regions can manage their performance by using predictive reports that estimate performance based on wage data collected by staff, in real time.

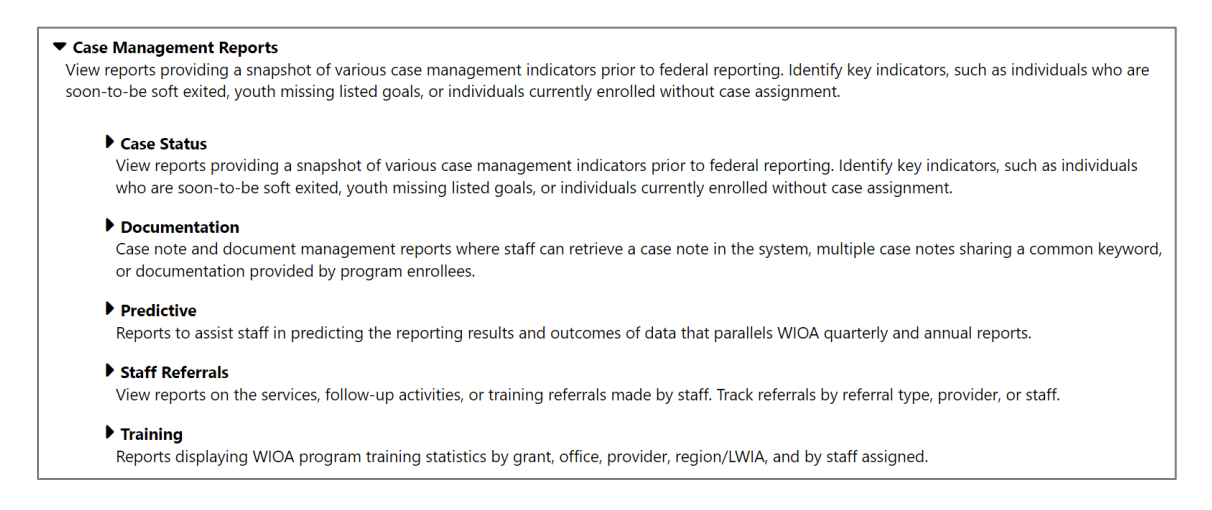

#### **Case Management Reports Menu**

The types of reports shown in each section correspond to the WIT system modules in place.

# **Case Load Reports**

The Case Load reports, located within the Case Status section, provide a snapshot of various case management activities, such as program enrollment, case assignment, case closures, case notes, and other program data. Case load reports apply to all programs included in the WIT system.

Many Case Load reports include active links that will take staff to specific screens within the system. Staff privileges determine whether the staff user may access details of an individual's account profile by selecting a hyperlink displayed from the report. The figure that follows displays the Case Load Reports Menu.

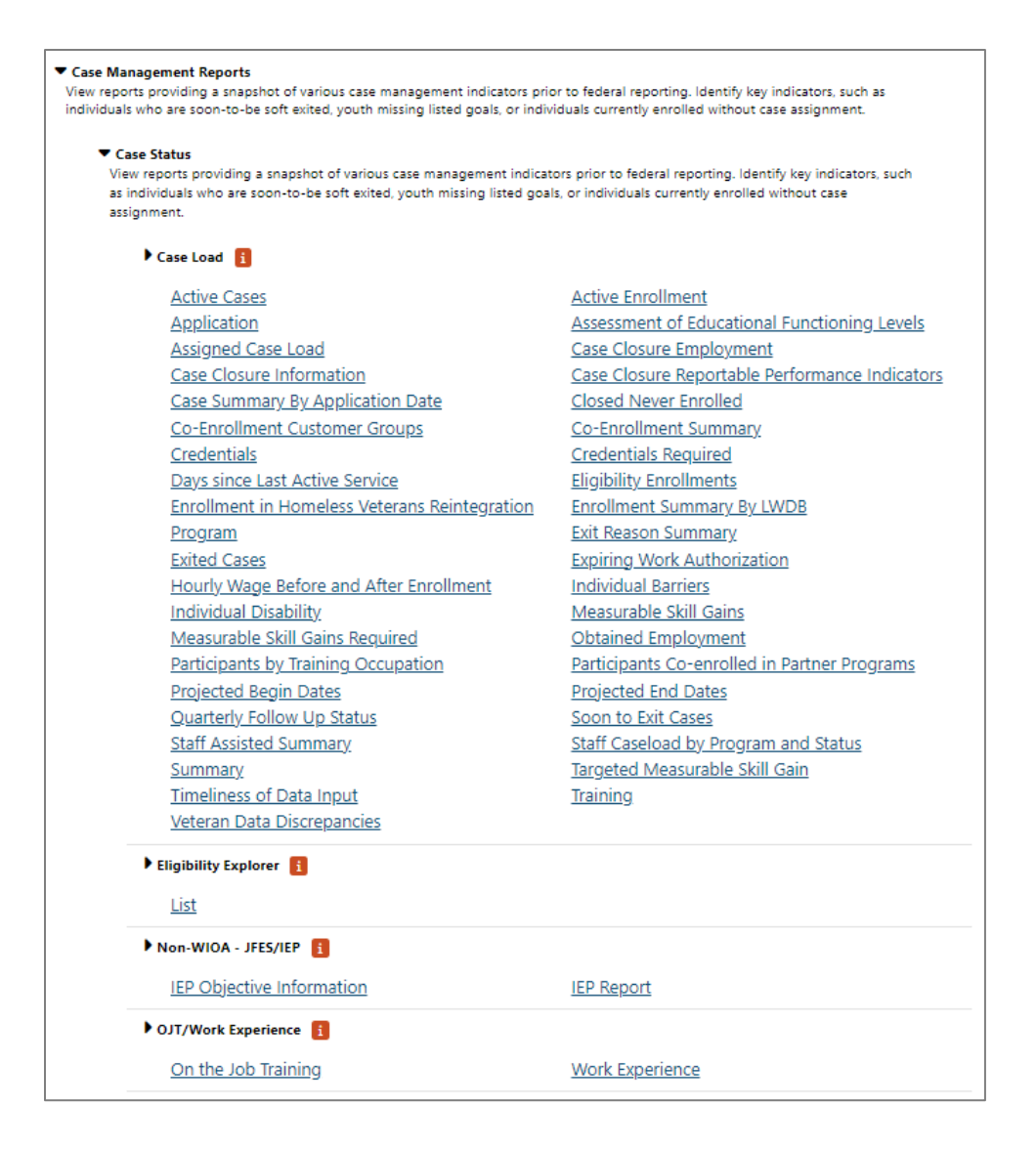

#### **Case Load Reports Menu**

# Case Status report titles are broken down into the following subcategories:

- Case Load Applies to most every facet of case management activities and is therefore the most extensive subcategory displayed.
- Eligibility Explorer Applies to the Eligibility Explorer module which enables individuals to select programs they are interested in applying for, provide basic information about themselves and their circumstances, and then submit the preapplication to one-stop center staff for evaluation and eligibility determination.
- Non-WIOA, JFES/IEP This report category does not apply to WIT.
- OJT/Work Experience Applies to individuals who receive On the Job Training (OJT) services and/or Work Experience (WE) services.

| ÷                | \$            | \$               | ÷    | ÷           | \$                     | \$                             | \$                                        | \$                                                               | \$                       | ÷              | ÷             | \$           |                        |
|------------------|---------------|------------------|------|-------------|------------------------|--------------------------------|-------------------------------------------|------------------------------------------------------------------|--------------------------|----------------|---------------|--------------|------------------------|
| Last             | First         | Date of          |      | State       |                        |                                | Program                                   | Customer                                                         | Case                     | Create         | IEP           | Exit         |                        |
| Name             | Name          | Birth            | App  | ID          | LWDB                   | Office                         | Name                                      | Group                                                            | Manager                  | Date           | Status        | Date         | Exit Rea               |
| <u>Baggins</u>   | Frodo         | 05/02/1988       | 548  | 653         | Gulf Coast WF<br>Board | 426 WF Solutions<br>Huntsville | Title III - Wagner-Peyser<br>(WP)         | Self-<br>Service/Registered<br>Individual Only,<br>Wagner-Peyser |                          | 11/18/2022     |               | 11/18/2022   | Institutionalized      |
| Baggins          | Frodo         | 05/02/1988       | 1946 | 653         | Gulf Coast WF<br>Board | 428 WF Solutions<br>Huntsville | Trade Adjustment<br>Assistance (TAA)      | ТАА                                                              | GSI,Staff                | 11/18/2022     |               | 11/18/2022   | Institutionalized      |
| <u>GSIELTest</u> | Jimmy         | 01/01/2000       | 2009 | 1049        | Gulf Coast WF<br>Board | 406 WF Solutions<br>Northshore | Title I - Workforce<br>Development (WIOA) | Adult, Youth                                                     | Elizabeth,Lafontai<br>ne | 06/18/2023     |               | 05/11/2023   | Health/Medical         |
| ji               | Aj            | 12/30/1978       | 1955 | 924         | Gulf Coast WF<br>Board | 406 WF Solutions<br>Northshore | Trade Adjustment<br>Assistance (TAA)      | TAA                                                              | GSI,Staff                | 03/13/2023     |               | 03/13/2023   | Soft Exit (system set) |
| زال              | Aj            | 07/12/1976       | 1953 | 938         | Gulf Coast WF<br>Board | 408 WF Solutions<br>Northshore | Trade Adjustment<br>Assistance (TAA)      | TAA                                                              | GSI,Staff                | 03/13/2023     |               | 03/13/2023   | Soft Exit (system set) |
| \$               | \$            | \$               | \$   | \$          | \$                     | \$                             | \$                                        | \$                                                               | \$                       | \$             | \$            | \$           |                        |
| Last<br>Name     | First<br>Name | Date of<br>Birth | Арр  | State<br>ID | LWDB                   | Office                         | Program<br>Name                           | Customer<br>Group                                                | Case<br>Manager          | Create<br>Date | IEP<br>Status | Exit<br>Date | Exit Rea               |
| Total: 5         |               |                  |      |             |                        |                                |                                           |                                                                  |                          |                |               |              |                        |

Sample Case Load and Exited Cases Report

# **Documentation Reports**

The Documentation reports group enables staff to search for documentation created as a case note for a client or obtained via uploading or scanning documentation. The following figure displays the Documentation Reports menu.

| <ul> <li>Documentation</li> <li>Case note and document management reports where<br/>keyword, or documentation provided by program en</li> </ul> | e staff can retrieve a case note in the system, multiple case notes sharing a common<br>rollees. |
|----------------------------------------------------------------------------------------------------|--------------------------------------------------------------------------------------------------|
| ▼ Case Notes                                                                                                    |                                                                                                  |
| Employer                                                                                                    | Individual                                                                                       |
| Provider                                                                                                    |                                                                                                  |
| <ul> <li>Document Management</li> </ul>                                                                                                    |                                                                                                  |
| <u>Enrollment</u>                                                                                                    |                                                                                                  |
| ▼ Last Case Note                                                                                                    |                                                                                                  |
| Last Case Note for Participant                                                                                                    |                                                                                                  |

#### **Documentation Reports Menu**

|        |                                      | (                                                                                                    | Case Manage | ment Report - ( | Case Notes - En       | nployer Cas | e Notes Report                                                 |                                                                                                    |  |  |  |  |  |  |
|--------|--------------------------------------|----------------------------------------------------------------------------------------------------|-------------|-----------------|-----------------------|-------------|----------------------------------------------------------------|----------------------------------------------------------------------------------------------------|--|--|--|--|--|--|
| 2      |                                      | Report Type: Exact Match<br>Start Date: 11/16/2021<br>End Date: 11/15/2022<br>Report Run Time: 11/15/2022 954-21 AM |             |                 |                       |             |                                                                |                                                                                                    |  |  |  |  |  |  |
| \$     |                                      |                                                                                                    |             |                 |                       |             |                                                                |                                                                                                    |  |  |  |  |  |  |
| Emp ID | Company Name                         | Created By                                                                                                    | Create Date | Contact Date    | Last Edited By        | Edit Date   | Case Subject                                                   | Case Notes                                                                                                    |  |  |  |  |  |  |
| 1950   | <u>My Baseball Team</u>              | Thirty One, Staff                                                                                                   | 1/13/2022   | 1/13/2022       | Thirty One, Staff     | 01/13/2022  | 114 Staff Assisted Job Search                                  | Program specialist assisted customer with job search on<br>1/13/2022 via EFM.                                                                                                    |  |  |  |  |  |  |
| 2841   | FCWD 2                               | Two, Staff                                                                                                    | 5/3/2022    | 5/3/2022        | Two, Staff            | 05/03/2022  | employer registration                                          | Verified employer's registered with Sunbiz and spoke with Joyce Harris.                                                                                                    |  |  |  |  |  |  |
| 12141  | Montessori Academy of the Upper Keys | Member Five,<br>Staff                                                                                               | 2/18/2022   | 2/18/2022       | Member Five,<br>Staff | 02/18/2022  | Reviewed                                                       | Job order was reviewed by Job Bank.                                                                                                    |  |  |  |  |  |  |
| 12162  | Amigo Pallet                         | Alvarez, Victor                                                                                                    | 5/16/2022   | 5/16/2022       | Alvarez, Victor       | 05/16/2022  | E35 Placement                                                  | A placement has been entered on job order number 10573735 - TEST                                                                                                    |  |  |  |  |  |  |
| 12174  | Heavenly Biscuits                    | Staff, Wdbtc                                                                                                    | 2/15/2022   | 2/15/2022       | Staff, Wdbtc          | 02/15/2022  | Informational session                                          | On 2/15/2022 provided an informational session regarding<br>substance abuse disorder and recovery in the workplace.                                                                                                    |  |  |  |  |  |  |
| 12196  | Shirts for Less                      | Staff, Wdbtc                                                                                                    | 3/18/2022   | 3/18/2022       | Staff, Wdbtc          | 03/18/2022  | Job order creation-candidate<br>prescreening-referred resume   | On 3/18/2022 created new job order, verified specifics and<br>conducted candidate prescreening. Reviewed and referred<br>Douglas Curly as he meets the minimum requirements.                                                                                                    |  |  |  |  |  |  |
| 12196  | Shirts for Less                      | Staff, Wdbtc                                                                                                    | 3/18/2022   | 3/18/2022       | Staff, Wdbtc          | 03/18/2022  | Job order creation- candidate<br>prescreening- referred resume | On March 18th created new ob order, verified the specifics and<br>conducted prescreening, reviewed and referred Edd Mister as he<br>meets the minimum requirements.                                                                                                    |  |  |  |  |  |  |
| 12229  | University Movers                    | Biggs, Marilyn                                                                                                    | 12/21/2021  | 12/21/2021      | Biggs, Marilyn        | 12/21/2021  | Job Order #10573835 Initial<br>Contact                         | Received request to post a Mover Helper position from University<br>Movers at \$10-15 per hir based on experience. Reviewed job<br>description and salary range and completed job order form. Job<br>Description Move freight, stock, or other materials to and from<br>storage or production areas, loading docks, delivery vehicles,<br>ships, or containers, by hand or using trucks, tractors, or other<br>equipment. Sort cargo before loading and unclading. Attach<br>identifying tags to containers or mark them with identifying<br>information. Read work orders or receive oral instructions to<br>refermine work assignments or material or equipment. |  |  |  |  |  |  |

### Following is a sample Documentation report.

#### Sample Employer Case Notes Report

#### **Predictive Reports**

The reports are provided to let staff generate unofficial reports related to the WIOA program rather than waiting for the quarterly or annual reports to be generated. These reports are an opportunity for staff to see how they are doing at a set point in time (e.g., the number of people they are serving, the number of people who have exited, etc.). This is in preparation for reporting for common measures that are carried out at a federal level.

The following figure displays the Predictive Reports menu.

| redictive<br>ports to assist staff in predicting the reporting results and outcomes of d | ata that parallels WIOA quarterly and annual reports. |
|------------------------------------------------------------------------------------------|-------------------------------------------------------|
| ▼ Grants                                                                                 |                                                       |
| Credential Attainment by Grant                                                           | Employment Rate 2nd Quarter after Exit                |
| Employment Rate 4th Quarter after Exit                                                   | Measurable Skill Gains Indicators by Grant            |
| Median Earnings Indicators                                                               | Total Exiters by Grant                                |
| Total Participants by Grant                                                              |                                                       |
| ▼ Other                                                                                  |                                                       |
| Entered Employment within Two Quarters after Exit                                        | Return on Investment on Program Costs base on         |
|                                                                                          | Earnings Change                                       |
| Wage Change for Program Exiters                                                          | Wages After Exit                                      |
| ▼ Provider                                                                               |                                                       |
| Training Provider Evaluation                                                             |                                                       |
| ▼ WIA Legacy                                                                             |                                                       |
| Credential Attainment Indicators                                                         | Earnings Indicators                                   |
| Employment and Credential Indicators                                                     | Employment Retention Indicators                       |
| Entered Employment Indicators                                                            | Literacy and Numeracy Indicators                      |
| Total Exiters Indicators                                                                 | Total Participants Indicators                         |
| Youth Attainment of Degree or Certificate                                                | Youth Diploma or Equivalent Indicators                |
| Youth Placement in Employment or Education                                               | Youth Skill Attainment Indicators                     |
| ▼ WIOA                                                                                   |                                                       |
| Apprenticeship Participation                                                             | Apprenticeship Reportable Individuals                 |
| Credential Attainment Indicators                                                         | Effectiveness in Serving Employers                    |
| Employment Rate 2nd Quarter after Exit                                                   | Employment Rate 4th Quarter after Exit                |
| Measurable Skill Gains Indicators                                                        | Median Earnings Indicators                            |
| Reportable Individual Indicators                                                         | Retention with the Same Employer in the 2nd and 4     |
|                                                                                          | Quarters after Exit Quarter                           |
| TAA Payments                                                                             | Total Exiters Indicators                              |
| Total Participants Indicators                                                            | Veterans Performance Summary                          |
| Veterans' Priority of Services                                                           |                                                       |

# **Predictive Reports Menu**

The following figure displays a sample Predictive report.

| \$                                | \$       | \$                 | ¢       | \$ | ¢    | \$ | ¢  | ¢   | \$    | 4    |
|-----------------------------------|----------|--------------------|---------|----|------|----|----|-----|-------|------|
| LWDB                              | Total    | With<br>Disability | Veteran | WP | JVSG | AD | DW | DWG | Youth | NFJP |
| 15 - Tampa Bay Workforce Alliance | 3        | 0                  | 0       | 0  | 0    | 1  | 0  | 0   | 1     | 0    |
| \$                                | \$       | \$                 | ¢       | \$ | \$   | \$ | \$ | \$  | \$    | \$   |
| LWDB                              | Total    | With               | Veteran | WP | JVSG | AD | DW | DWG | Youth | NFJP |
|                                   |          | Disability         |         |    | 2    |    |    |     |       |      |
| Total Records:                    | <u>3</u> | 0                  | 0       | 0  | 0    | 1  | 0  | 0   | 1     | 0    |
| Total Rows: 1                     |          |                    |         |    |      |    |    |     |       |      |

# Sample Predictive Report – WIOA Reportable Indicators

# Staff Referrals

These reports provide information on the services, follow-up activities, or training referrals made by staff. Referrals can be made for federal and local programs in the WIT system. The following figure displays the Staff Referrals Reports Menu.

#### **Staff Referrals Reports Menu**

To display on this report, staff must create referrals to providers in the following way:

# Assist an Individual > Staff's General Profile > Activities Tab > Staff Referrals to Providers

The following figure displays a sample Staff Referrals report.

| ¢<br>Individual<br>User ID | Individual's<br>name | ‡<br>Individua<br>I State ID | ≎<br>Referral<br>Date | ¢<br>Referral<br>Type                 | ≎<br>Staff<br>Referred | ¢<br>Provider/<br>Partner        | Provider<br>Contact Name | ≎<br>Referral For                     | ≎<br>Referral<br>Outcome                              | ‡<br>Special<br>Program |
|----------------------------|----------------------|------------------------------|-----------------------|---------------------------------------|------------------------|----------------------------------|--------------------------|---------------------------------------|-------------------------------------------------------|-------------------------|
| <u>9565074</u>             | Collins, Cohen       | <u>44791</u>                 | 10/31/2022            | Support Service<br>Referral           | Thomas, Kim            | Chipola College                  | Contact Person           | Needs<br>transportation<br>assistance | Support<br>Service<br>Referral<br>Result              |                         |
| <u>9565074</u>             | Collins, Cohen       | <u>44791</u>                 | 10/31/2022            |                                       | Thomas, Kim            | St. Petersburg<br>College        | Joe Hennessey            | Training                              | NA                                                    |                         |
| <u>9565074</u>             | Collins, Cohen       | <u>44791</u>                 | 10/31/2022            |                                       | Thomas, Kim            | Happy Workers Day<br>Care Center | Miss Mable               | Need to demo the<br>referral          | Successful<br>Referral                                |                         |
| 9565074                    | Colline_Cohen        | 44791                        | 09/26/2022            | Coordinated<br>Child Care<br>Referral | Thomas, Kim            | Happy Workers Day<br>Care Common | Me Soiers                | Arrange Child<br>Care                 | Child Care<br>Arranged<br>by<br>Coordinate<br>d Child |                         |

# Sample Staff Referral Report List Report

# **Training Reports**

The Training Reports display information about the individuals who have participated in training programs and the service providers who offer the training.

| ▼ T<br>Re<br>as | raining<br>sports displaying WIOA program training statisti<br>signed. | cs by grant, office, provider, region/LWIA, and by staff |
|-----------------|------------------------------------------------------------------------|----------------------------------------------------------|
|                 | Alison Online Training 👔                                               |                                                          |
|                 | User Statistics                                                        |                                                          |
|                 | Financial Aid 🔋                                                        |                                                          |
|                 | Financial Aid                                                          |                                                          |
|                 | Metrix Online Training                                                 |                                                          |
|                 | Metrix Learning                                                        |                                                          |
|                 | Provider Funding                                                       |                                                          |
|                 | Training Provider Funding                                              |                                                          |
|                 | Training                                                               |                                                          |
|                 | List                                                                   | by Grant                                                 |
|                 | by Office                                                              | <u>by Provider</u>                                       |
|                 | by Region/LWDB                                                         | by Staff Assigned                                        |
|                 | Training Cost Details                                                  | Training Outcome                                         |

# **Training Reports Menu**

# The Training Reports include:

- **Alison Metrics** This report shows the individuals who have taken online training courses through the Alison website.
- Financial Aid This report displays Pell Grant recipients and includes links to the Staff's Profile screen. The report includes the activity code, projected and actual begin and end dates, and the type and amount of financial aid.
- Metrix Online Training This report displays information for participants in online training courses provided by Metrix Learning.
- Provider Funding This report enables staff to monitor ITA funding allocated for each training provider and review total obligated or paid amounts.
- Training These reports display WIOA program training statistics with specific focus by grant, by office, by provider, by region/LWDA, and by staff assigned. Participants are listed as hyperlinks, which go to the Staff Profile tab for assisting individuals.

The following figure displays a sample Training report.

| Customer Group | ¢<br>User ID | ¢<br>State ID | ¢<br>First Name | CLast Name | ¢<br>Create Date | ¢<br>End Date | ¢<br>Provider | Course and Location | ¢<br>Cost | Completion<br>Date |
|----------------|--------------|---------------|-----------------|------------|------------------|---------------|---------------|---------------------|-----------|--------------------|
| Adult          | <u>5343</u>  | 1052          | Testingpir      | Woundedone | 01/31/2023       |               |               |                     |           |                    |
| \$             | \$           | \$            | \$              | \$         | \$               | \$            | \$            | \$                  | \$        |                    |
| Customer Group | User ID      | State ID      | First Name      | Last Name  | Create Date      | End Date      | Provider      | Course and Location | Cost      | Com                |
| Total Rows: 1  |              |               |                 |            |                  |               |               |                     |           |                    |

# Sample Training List Report

# **Employer Reports**

The Employer reports provide data such as internal and external job order information, employer registration information, and job referrals.

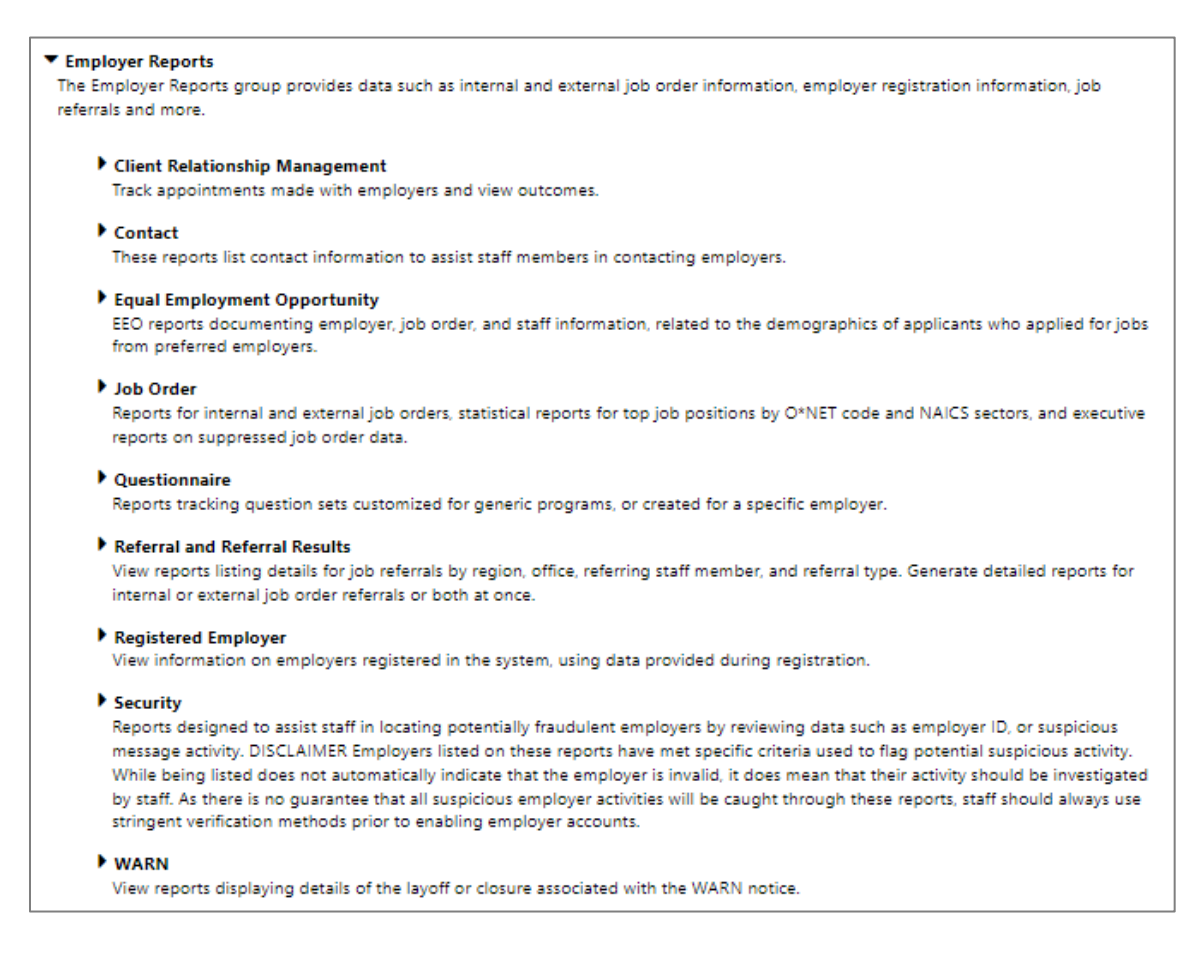

#### **Employer Reports Menu**

#### The Employer reports are divided into these categories:

- Client Relationship Management (CRM) Reports within this category track appointments with employers and provide access to outcomes.
- Contact These reports list contact information to assist staff members in contacting employers.

- Equal Employment Opportunity EEO reports documenting employer, job order, and staff information, related to the demographics of applicants who applied for jobs from preferred employers.
- Job Order This category includes reports for internal and external job orders, statistical reports for top job positions by O\*NET code and NAICS sectors, and executive reports on suppressed job order data.
- **Questionnaire** These reports track question sets customized for generic programs or created for a specific employer.
- Referrals and Referral Results View reports listing details for job referrals by region, office, referring staff member, and referral type. Generate detailed reports for internal or external job order referrals or both at once.
- **Registered Employer** These reports display the information provided by employers during system registration.
- Security These reports are designed to assist staff in locating potentially fraudulent employers by reviewing data such as employer ID, or suspicious message activity.
- **WARN** These reports display details of the layoff or closure associated with the WARN notice.

To learn more about these subcategories of Employer reports, please see the topics that follow.

# **CRM (Client Relationship Management) Reports**

The system's Client Relationship Management (CRM) reports enable staff members to track appointments made with employers. The reports can be run by staff member, region, work item, etc.

| <ul> <li>Client Relationship Management</li> <li>Track appointments made with employers and view outcomes.</li> </ul> |                           |
|----------------------------------------------------------------------------------------------------|---------------------------|
| Business Activity                                                                                                    |                           |
| Business Meeting Follow-up Report                                                                                     | Work Items for Businesses |
| ▼ Staff Activity                                                                                                    |                           |
| by Office                                                                                                    | by Outcome                |
| <u>by Region</u>                                                                                                    | by Registration Type      |
| <u>by Staff</u>                                                                                                    | by Staff Work Item        |
| by Work Item                                                                                                    | List                      |

#### **CRM Reports Menu**

The following figure displays a sample CRM List report.

|                                            | ÷ | \$     | :                 | \$            | \$    | ÷           | \$          |            | ÷          | ÷       |
|--------------------------------------------|---|--------|-------------------|---------------|-------|-------------|-------------|------------|------------|---------|
| Employer                                   |   | Emp Id | Contact Name      | City          | State | Create Date | Lead Source | Мар        | Appt Total | % Total |
| PuppiesRGreat                              |   | 4215   | Test, Sandy       | Austin        | ТΧ    | 03-09-2023  |             | Map        | 0          | 0.00%   |
| Test                                       |   | 4216   | test, Test        | Winter Garden | FL    | 03-10-2023  |             | Map        | 0          | 0.00%   |
| Nikyl & Dyme<br>Accounting Test<br>Company |   | 4217   | Juan-Synt, Tester | AUSTIN        | тх    | 03-23-2023  |             | <u>Map</u> | 0          | 0.00%   |
| ABC                                        |   | 4220   | Derk, Kit         | DALLAS        | ТΧ    | 04-11-2023  |             | Map        | 0          | 0.00%   |
|                                            | ¢ | \$     | \$                | \$            | ¢     | ÷           | \$          |            | ¢          |         |
| Employer                                   |   | Emp Id | Contact Name      | City          | State | Create Date | Lead Source | Мар        | Appt Total | % Total |
| Total Rows: 4                              |   |        |                   |               |       |             | Map All Re  | ecords     | 0          | 100%    |

# Sample CRM List Report

# **Contact Reports**

These reports list contact information to assist staff members in contacting employers. These reports can be filtered by the employer's registration date or by the last date they accessed the system. Employer contact reports also can be generated by the associated job orders and job order referrals.

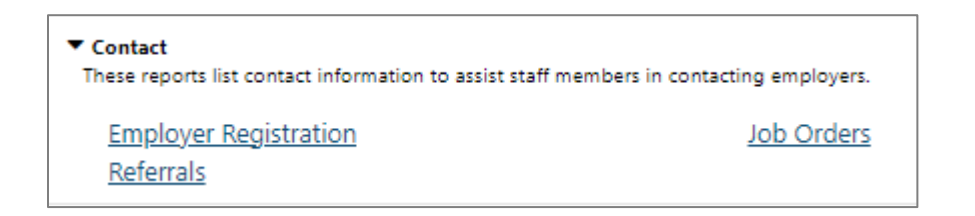

## **Contact Reports Menu**

The following figure displays a sample Employer Contacts report.

| ¢<br>Registration                 | ¢             | :                                          | \$                        | ÷   | ÷              | :                |                                    | ÷             | \$            | \$                                               | \$                      |
|-----------------------------------|---------------|--------------------------------------------|---------------------------|-----|----------------|------------------|------------------------------------|---------------|---------------|--------------------------------------------------|-------------------------|
| Completed                         | CEINIA        | Employer Name                              | Email                     | UDI | Phone          | Contrat          | Address / City / State             | County        | NAICS<br>Code | NAICS                                            | Special Characteristics |
| Date                              | I LINE        | Employer Name                              | Chinan                    | UNL | rnone          | Contact          | 7 210                              | County        | Code          | nue                                              | special characteristics |
| 03/23/2023                        | 506238<br>794 | Nikyl & Dyme<br>Accounting Test<br>Company | amasson@geosoli<br>nc.com |     | (727) 555-5555 | Tester Juan-synt | 1001 Omaha Cir<br>Austin, TX 73301 | Travis County | 5412          | Accounting, Tax Preparation,<br>Bookkeeping, and |                         |
| ÷                                 | ÷             | \$                                         | ÷                         | \$  | ÷              | ÷                |                                    | ÷             | ÷             | :                                                | ÷                       |
| Registration<br>Completed<br>Date | FEIN#         | Employer Name                              | E-mail                    | URL | Phone          | Contact          | Address / City / State<br>/ Zip    | County        | NAICS<br>Code | NAICS<br>Title                                   | Special Characteristics |
| Total Rows: 1                     |               |                                            |                           |     |                |                  |                                    |               |               |                                                  |                         |

# Sample Contact Report – Employer Registration

# **Equal Employment Opportunity Reports**

These reports document employer, job order, and staff information as they relate to the age, race, and ethnicity of applicants who applied for jobs from preferred employers.

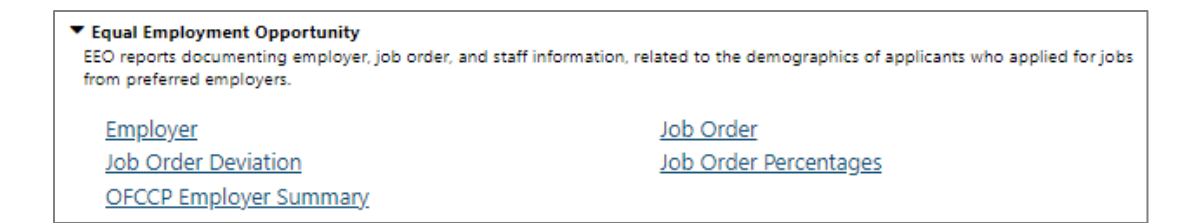

# **Equal Employment Opportunity Reports Menu**

The following figure displays a sample EEO report.

|         | Management EEO Report - By Job Orders<br>- Job order status: Open and available<br>- Job order create date: 01/27/2014 - 04/02/2014 |        |         |       |         |       |           |       |         |       |         |       |         |       |         |       |           |       |
|---------|----------------------------------------------------------------------------------------------------|--------|---------|-------|---------|-------|-----------|-------|---------|-------|---------|-------|---------|-------|---------|-------|-----------|-------|
| Job     | Job Latino White Black/African American Indian/Alaskan Asian Hawaiian/Other Not Dislcosed TOTAL                                     |        |         |       |         |       |           |       |         |       |         |       |         | TAL   |         |       |           |       |
| Order # | Job Title                                                                                                    | Gender | Applied | Hired | Applied | Hired | Applied   | Hired | Applied | Hired | Applied | Hired | Applied | Hired | Applied | Hired | Applied   | Hired |
| 96      | Accountant                                                                                                    | Female | 0       | 0     | 0       | 0     | 5         | 0     | 0       | 0     | 0       | 0     | 0       | 0     | 0       | 0     | 5         | 0     |
| 97      | Accountant                                                                                                    | Female | 0       | 0     | 0       | 0     | 5         | 0     | 0       | 0     | 0       | 0     | 0       | 0     | 0       | 0     | 5         | 0     |
| 98      | Accountant                                                                                                    | Female | 0       | 0     | 0       | 0     | 5         | 0     | 0       | 0     | 0       | 0     | 0       | 0     | 0       | 0     | 5         | 0     |
| 100     | Dancer                                                                                                    | Female | 0       | 0     | 0       | 0     | 4         | 0     | 0       | 0     | 0       | 0     | 0       | 0     | 0       | 0     | 4         | 0     |
|         | Dancer                                                                                                    | Male   | 0       | 0     | 0       | 0     | 0         | 0     | 0       | 0     | 0       | 0     | 0       | 0     | 0       | 0     | 0         | 0     |
| 101     | Dancer                                                                                                    | Female | 0       | 0     | 0       | 0     | 4         | 0     | 0       | 0     | 0       | 0     | 0       | 0     | 0       | 0     | 4         | 0     |
| 110     | Accountant Manager                                                                                                    | Female | 0       | 0     | 0       | 0     | 0         | 0     | 0       | 0     | 0       | 0     | 0       | 0     | 0       | 0     | 0         | 0     |
| 112     | Accountant Manager                                                                                                    | Female | 0       | 0     | 0       | 0     | 0         | 0     | 0       | 0     | 0       | 0     | 0       | 0     | 0       | 0     | 0         | 0     |
| 114     | accountant                                                                                                    | 0      | 0       | 0     | 0       | 0     | 0         | 0     | 0       | 0     | 0       | 0     | 0       | 0     | 0       | 0     |           |       |
| 115     | 115 Cook with sharon Female 0                                                                                                    |        |         |       |         | 0     | 3         | 0     | 0       | 0     | 0       | 0     | 0       | 0     | 0       | 0     | 3         | 0     |
|         | Cook with sharon                                                                                                    | 0      | 0       | 0     | 0       | 0     | 0         | 0     | 0       | 0     | 0       | 0     | 0       | 0     | 0       | 0     | 0         |       |
|         | Total                                                                                                    |        | 0       | 0     | 0       | 0     | <u>26</u> | 0     | 0       | 0     | 0       | 0     | 0       | 0     | 0       | 0     | <u>26</u> | 0     |

#### Sample Equal Employment Opportunity Job Orders Report

#### **Job Order Reports**

This category of Employer reports displays report titles for internal and external job orders, statistical reports for top job positions by O\*NET code and NAICS sectors, and executive reports on suppressed job order data.

| Executive                                       |                                            |
|-------------------------------------------------|--------------------------------------------|
| Executive                                       |                                            |
| Executive Job Summary                           | Pending Referral Requests to Suppressed Jo |
| Suppressed Job Order Statistics by JWDP /Pagion | <u>LWDB/Region</u>                         |
| Suppressed Job Order Statistics by LWDB/Region  |                                            |
| External                                        |                                            |
| by Employer                                     | by Green Job                               |
| <u>by Job Time Type</u>                         | <u>by Job Type</u>                         |
| by Location                                     | by NAICS Industry Code                     |
| by NAICS Industry Sector                        | by O*NET Occupation Code                   |
| by O*NET Occupation Group                       | by Post Date                               |
| by Region/LWDB                                  | by Required Educational Achievement        |
| by Required Experience                          | by Source                                  |
| by Spider Jobs Blocked                          | by Wage Group                              |
| List                                            |                                            |
| Internal                                        |                                            |
| by Actual Close Date                            | by Applicants                              |
| by Benefits Offered                             | by City                                    |
| by County                                       | by Court Order Status                      |
| by Employer                                     | by Employer Job Order Status               |
| by Enterprise Zone Status                       | by Federal Contractor Status               |
| by Follow-up Date                               | by Green Job                               |
| by H-2A Job Order Status                        | by H-2A/B Job Orders from Other States     |
| by H-2B Job Order Status                        | by Job Category                            |
| by Job Created by ARRA                          | by Job Orders with No Applicant Referrals  |
| by Job Type                                     | by Last Display Date                       |
| by IWDB/Region                                  | by NAICS Industry Code (Detail)            |
| by NAICS Industry Sector                        | by O*Net Occupation Code (Detail)          |
| by O*Net Occupation Group                       | by One Stop Location                       |
| by Original Entry Source                        | by Original Staff Entered                  |
| by Peacen For Closing                           | by Pagistered Appropriationship            |
| by Palassa from Hold Data                       | by Required Education Achievement          |
| by Special Job Category                         | by Required Education Achievement          |
| by State                                        | by Wage Croup                              |
| <u>by State</u>                                 | Dy wage Group                              |
| by zip Code                                     | List                                       |
| Interview Questions                             | LIST                                       |
| Summary                                         |                                            |
| Summary Job Order Details                       | Top Job Positions by NAICS Industry Sector |
| Top Job Positions by ONET Occupation Group      |                                            |

#### **Job Order Reports Menu**

# Job order reports are broken down into the following categories:

• **Executive** – The two sub-categories in this section document pending referral requests and suppressed job order data.

- External External Jobs are reported on only those jobs that are active at the time of the report being created. Attempting to re-run a report for a prior date will result in differences in numbers because an external job could have closed from the source's website.
- Internal These reports document data from job orders created by preferred employers (employers who registered in the system) and external jobs (jobs that were imported from other job banks). More data can be collected from internal job orders, but some information can also be gleaned from external job orders.
- Summary These reports summarize statistics, such as top job positions by O\*NET code and NAICS sectors. The information incorporated here pertains to both external and internal jobs.

| The f | ollowing | figure | displays a | sample Job | Order report. |
|-------|----------|--------|------------|------------|---------------|
|       | <u> </u> |        |            |            |               |

| \$                                                     | \$                           | \$           | \$     | \$     | \$          | \$                                   | \$          | \$                                          | \$           | \$                                          | \$                   | \$        | 4          |
|--------------------------------------------------------|------------------------------|--------------|--------|--------|-------------|--------------------------------------|-------------|---------------------------------------------|--------------|---------------------------------------------|----------------------|-----------|------------|
|                                                        |                              |              |        | Salary | OCC<br>Code | ONet Occ                             | ONet<br>Occ | ONet Group                                  | NAICS<br>Ind | NAICS                                       |                      |           | Close      |
| Job Title                                              | Employer                     | Location     | Salary | Unit   | (O*Net)     | Title                                | Group       | Title                                       | Code         | Ind Title                                   | Source               | Post Date | Date       |
| IIII Hiring Immediately<br>Maintenance Mechanic<br>III | Not Available                | Corona       | 20.00  | Hour   | 999999999   | N/A                                  | 99          | Total other<br>occupations                  | N/A          | N/A                                         | Private Job<br>Board | 3/31/2022 |            |
| IINOW HIRINGII Dietary<br>Positions, Calhoun           | Georgia<br>Culinary          | Calhoun      | N/A    | N/A    | 999999999   | N/A                                  | 99          | Total other<br>occupations                  | N/A          | N/A                                         | Job<br>Distributor   | 3/23/2022 | 04/22/2022 |
| "B" Machinist                                          | RBC Bearings<br>Incorporated | Compton      | N/A    | N/A    | 51404100    | Machinists                           | 51          | Production<br>Occupations                   | 332991       | Ball and Roller<br>Bearing<br>Manufacturing | Corporate            | 9/30/2021 |            |
| "Business Analyst"                                     | Not Available                | Chicago      | N/A    | N/A    | 15121100    | Computer<br>Systems<br>Analysts      | 15          | Computer and<br>Mathematical<br>Occupations | N/A          | N/A                                         | Private Job<br>Board | 8/19/2021 |            |
| "Data Analyst"                                         | Not Available                | Philadelphia | N/A    | N/A    | 15205101    | Business<br>Intelligence<br>Analysts | 15          | Computer and<br>Mathematical<br>Occupations | N/A          | N/A                                         | Private Job<br>Board | 6/25/2021 |            |

# Sample External Job Order Report

# **Questionnaire Reports**

Questionnaire reports track information as questions sets customized for generic programs and questions set created for a specific employer.

| Questionnaire     Reports tracking question sets customized | for generic programs, or created for a specific employer. |
|-------------------------------------------------------------|-----------------------------------------------------------|
| Employer<br>Questionnaire List Report                       | Generic Programs                                          |

# **Questionnaire Reports Menu**

The following figure displays a sample Questionnaire report.

| Participant Name  | State ID | User ID | App ID | Eligibility<br>Date | Enrollment<br>Date | Do you need additional<br>assistance securing<br>and retaining<br>employment? |
|-------------------|----------|---------|--------|---------------------|--------------------|-------------------------------------------------------------------------------|
| Tester, Hannah    | 10336    | 29228   | 9899   | 04/01/2023          |                    | Yes                                                                           |
| Participant Name  | State ID | User ID | App ID | Eligibility<br>Date | Enrollment<br>Date | Do you need additional<br>assistance securing<br>and retaining<br>employment? |
| Number of Rows: 1 |          |         |        |                     |                    |                                                                               |

# Sample Questionnaire List Report

# **Referral and Referral Results Reports**

These reports list details for job referrals by region, office, referring staff member, and referral type. Generate detailed reports for internal or external job order referrals or both at once.

| Referral and Referral Results<br>View reports listing details for job referrals by region, office, referring staff member, and referral type.<br>Generate detailed reports for internal or external job order referrals or both at once.                                                       |                                                                                                    |  |  |  |  |  |  |  |  |
|----------------------------------------------------------------------------------------------------|----------------------------------------------------------------------------------------------------|--|--|--|--|--|--|--|--|
| ▼ External                                                                                                    |                                                                                                    |  |  |  |  |  |  |  |  |
| <u>by LWDB/Region</u><br><u>by Referring Staff Member</u><br><u>List</u>                                                                                                    | by Office Location<br>by Type of Referral                                                                                                    |  |  |  |  |  |  |  |  |
| ▼ Hire                                                                                                    |                                                                                                    |  |  |  |  |  |  |  |  |
| by NAICS Industry Sector                                                                                                    | Internal Referral and Hire                                                                                                    |  |  |  |  |  |  |  |  |
| ▼ Internal                                                                                                    |                                                                                                    |  |  |  |  |  |  |  |  |
| by Application Method<br>by Individual Outstanding Job Referral<br>Results<br>by Job Order Worksite<br>by O*Net Occupation Group<br>by Office Location<br>by Pending Referral Results<br>by Referring Staff Member<br>List<br><b>* Referral</b><br>by LWDB/Region<br>by Referring Staff Member | by Employer<br>by Individual Skills Gap<br>by Job Order Number<br>by LWDB/Region<br>by O*Net Occupation Title<br>by Outstanding Referrals<br>by Recruiting Stage<br>by Type of Referral<br>Self Referral<br>by Office Location<br>by Type of Referral |  |  |  |  |  |  |  |  |
| ▼ Results                                                                                                    |                                                                                                    |  |  |  |  |  |  |  |  |
| by Employer<br>by Job Order Worksite<br>by O*Net Occupation Code<br>by Office Location<br>by Referring Staff Member<br>Job Notification Click Count                                                                                                    | by Job Order Number<br>by LWDB/Region<br>by O*Net Occupation Group<br>by Referral Result Type<br>by Staff Recording Results<br>List                                                                                                    |  |  |  |  |  |  |  |  |

#### **Referral and Referral Results Reports Menu**

# The Referral and Referral Results reports are divided into the following categories:

- External These reports list job referrals from external or spidered jobs, which are imported into the WIT system. Data from these job referrals is limited.
- Hire This report is designed to identify individuals that were hired resulting from internal job referrals and shows job referral services provided to individuals along with the

outcomes, including hire, negative referral result, or other. If an individual is active in more than one program, the report displays all the program codes, separated by a comma.

- Internal These reports list job referral information for preferred employer jobs. These are also known as internal jobs.
- Referral These reports list job referrals by region, office, referring staff member, and referral type.
- Results These reports list job order referral results, where the outcome of the job order referral is known and documented.

The following figure displays a sample Referral and Referral Results report:

| \$                 | ¢        | ¢       | ¢       | ¢            | \$                    | \$                             | ¢        | ¢         | \$                             | ¢         | \$         |
|--------------------|----------|---------|---------|--------------|-----------------------|--------------------------------|----------|-----------|--------------------------------|-----------|------------|
|                    |          |         |         |              |                       |                                |          | Method of |                                |           |            |
| User               |          | Service | First   | Last         |                       |                                | Referral | Referral  |                                | Referring | Referral   |
| ID                 | State ID | ID      | Name    | Name         | City, State & Country | Referral                       | Туре     | Entry     | Referring Office               | Staff     | Date       |
| <u>14009</u>       | 2595     | 302991  | Greta   | Fleet        | Mcallen, TX_US        | External Job Referral by Staff | Staff    | Staff     | 601 WF Solutions Panhandle     | GSI Staff | 03/08/2023 |
| <u>14009</u>       | 2595     | 302992  | Greta   | Fleet        | Mcallen, TX_US        | External Job Referral by Staff | Staff    | Staff     | 601 WF Solutions Panhandle     | GSI Staff | 03/08/2023 |
| <u>14009</u>       | 2595     | 302993  | Greta   | Fleet        | Mcallen, TX_US        | External Job Referral by Staff | Staff    | Staff     | 405 Houston VA Regional Office | GSI Staff | 03/08/2023 |
| <u>14009</u>       | 2595     | 302994  | Greta   | Fleet        | Mcallen, TX_US        | External Job Referral by Staff | Staff    | Staff     | 405 Houston VA Regional Office | GSI Staff | 03/08/2023 |
| <u>26321</u>       | 8531     | 302997  | Theresa | Portaltester | Austin, TX_US         | External Job Referral by Staff | Staff    | Staff     | 405 Houston VA Regional Office | GSI Staff | 03/10/2023 |
| \$                 | \$       | ¢       | \$      | \$           | \$                    | \$                             | \$       | \$        | \$                             | \$        | \$         |
| User               | State ID | Service | First   | Last         | City, State & Country | Referral                       | Referral | Method of | Referring Office               | Referring | Referral   |
| ID                 |          | ID      | Name    | Name         |                       |                                | Type     | Referral  |                                | Staff     | Date       |
|                    |          |         |         |              |                       |                                |          | Entry     |                                |           |            |
| Total Referrals: 5 |          |         |         |              |                       |                                |          |           |                                |           |            |

# Sample External Job Order Referrals List Report
## **Registered Employer Reports**

These reports provide information about a selected group of employers or all the employers who have registered in the system. Most of the Registered Employer reports are based on data entered during registration by the employer or by staff working on behalf of the employer.

| ▼ Registered Employer<br>View information on employers registered in the system, us | ing data provided during registration.         |
|-------------------------------------------------------------------------------------|------------------------------------------------|
| ▼ Access                                                                            |                                                |
| by Access History<br>by Summary Employer History                                    | <u>by Summary Access Status</u><br><u>List</u> |
| <ul> <li>Activity</li> </ul>                                                        |                                                |
| Employer Activity                                                                   |                                                |
| Apprenticeship                                                                      |                                                |
| Completed Apprentices                                                               |                                                |
| ▼ Employer                                                                          |                                                |
| by ADA Compliance                                                                   | by Affirmative Action                          |
| by Benefits Offered                                                                 | by County/Parish                               |
| <u>by Employer Type</u>                                                             | by Federal Contractor Status                   |
| by Industry<br>by Mailing Information                                               | by Industry Sector<br>by Number of Employees   |
| by One Stop of Registration                                                         | by Region/LWDB                                 |
| by Staff Created                                                                    | <u>by State</u><br>by Zip Code                 |
| DOR Delinquent Employers Report                                                     | List                                           |

## **Registered Employer Reports Menu**

# Registered employer reports are broken down into the following categories:

- **Access** These reports document an employer's access rights, whether throughout their history with the system or currently.
- Activity This employer activity report includes a Count of Résumé Views, Individual Job Seeker Views, Open Job Orders and Summary Counts of Total Activity between specified dates.
- **Apprenticeship** This report displays completed apprenticeships by registered employer.
- Employer These reports cover many sub-categories for filtering to see breakdowns (such as by Zip code, county, or number of employees). Most of these categories deal with questions that were asked during the two-page registration form for employers. The information provided by these reports presents information about a selected group of employers or all the employers who have registered in the system.

The following figure displays a sample Registered Employer report.

| CRegistered Employer                    | ¢<br>Employer<br>Site ID | ¢<br>Contact Name | ¢<br>City     | \$<br>State | ¢<br>Access Status      | Registration<br>Type | ‡<br>Registration<br>Completed<br>Date | Display Second<br>Chance Status to<br>Job Seekers | ¢<br>Map   |  |  |
|-----------------------------------------|--------------------------|-------------------|---------------|-------------|-------------------------|----------------------|----------------------------------------|---------------------------------------------------|------------|--|--|
| PuppiesRGreat                           | 4215                     | Sandy Test        | Austin        | тх          | Enabled                 | Recruiting           | 03/09/2023                             | NA                                                | Map        |  |  |
| Test                                    | 4216                     | Test test         | Winter Garden | FL          | Enabled                 | Recruiting           | 03/10/2023                             | NA                                                | Map        |  |  |
| Nikyl & Dyme Accounting<br>Test Company | 4217                     | Tester Juan-Synt  | Austin        | тх          | Enabled                 | Recruiting           | 03/23/2023                             | NA                                                | <u>Map</u> |  |  |
| ABC                                     | 4220                     | Kit Derk          | Dallas        | тх          | Pending<br>Verification | Recruiting           | 04/11/2023                             | NA                                                | <u>Map</u> |  |  |
| \$                                      | \$                       | \$                | \$            | ¢           | \$                      | \$                   | \$                                     | \$                                                | ¢          |  |  |
| Registered Employer                     | Employer<br>Site ID      | Contact Name      | City          | State       | Access Status           | Registration<br>Type | Registration<br>Completed<br>Date      | Display Second<br>Chance Status to<br>Job Seekers | Мар        |  |  |
| Total Rows: 4                           | Total Rows: 4            |                   |               |             |                         |                      |                                        |                                                   |            |  |  |

## Sample Registered Employer List Report

## **Security Reports**

These reports are designed to assist staff in locating potentially fraudulent employers by analyzing information such as the number of individuals they viewed or the number of messages they sent or received.

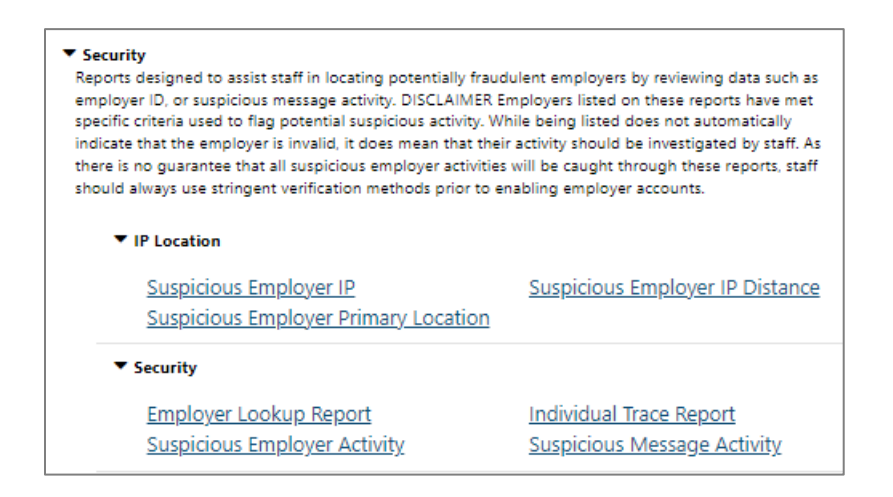

## **Security Reports Menu**

# Security Reports are broken down into the following categories:

- IP Location These reports are designed to identify masked IP addresses, show primary worksite locations that do not have a latitude or longitude (possibly by using a fake address) and employers that register in one IP location but whose primary worksite is a significant distance away. These reports are designed to point out possible malicious employers so that staff can investigate them further.
- Security These reports are designed to assist staff members in locating potential fraudulent employers and other customer groups by showing the number of individuals viewed and the number of messages they sent or received.

| The following | j figure | displays a | sample | Security | Report |
|---------------|----------|------------|--------|----------|--------|
|---------------|----------|------------|--------|----------|--------|

| \$             | ÷            | ¢                 | \$                                   | \$                    | \$           | ÷                     | ‡<br>Individual | ÷               | \$           | \$                        |
|----------------|--------------|-------------------|--------------------------------------|-----------------------|--------------|-----------------------|-----------------|-----------------|--------------|---------------------------|
| User ID        | User<br>Type | Emp/Staff<br>Name | Company Name                         | Individual<br>User ID | Individual   | View<br>Timestamp     | Detail<br>Views | Resume<br>Views | Resume<br>ID | Resume Title              |
| 21447782<br>68 | Individual   |                   | THE DAMPER HAMPER QA<br>TEST COMPANY | 214477892<br>5        | Miles, Joe   | 5/10/2023<br>02:28:15 | 0               | 1               | 24670        | Chef 2                    |
| 21447782<br>68 | Individual   |                   | THE DAMPER HAMPER QA<br>TEST COMPANY | 214477892<br>5        | Miles, Joe   | 5/10/2023<br>02:28:20 | 0               | 1               | 24670        | Chef 2                    |
| 21447782<br>68 | Individual   |                   | THE DAMPER HAMPER QA<br>TEST COMPANY | 214477892<br>5        | Miles, Joe   | 5/10/2023<br>02:28:25 | 0               | 1               | 24670        | Chef 2                    |
| 21447782<br>68 | Individual   |                   | THE DAMPER HAMPER QA<br>TEST COMPANY | 214477809<br>9        | Dent, Arthur | 5/10/2023<br>02:44:13 | 0               | 1               | 24364        | CRW Test 0200-05-24<br>00 |

## Sample Security Report – Individual Trace Report

## **WARN Reports**

These reports display details of the layoff or closure associated with the WARN notice.

| ▼ WARN<br>View reports displaying details of the layoff or closure associated with the WARN notice. |                  |  |  |  |  |  |  |  |
|----------------------------------------------------------------------------------------------------|------------------|--|--|--|--|--|--|--|
| by Company                                                                                          | by County/Parish |  |  |  |  |  |  |  |
| by Layoff Date                                                                                      | by Location      |  |  |  |  |  |  |  |
| by LWDB                                                                                             | by Month         |  |  |  |  |  |  |  |
| by NAICS                                                                                            | Detailed Listing |  |  |  |  |  |  |  |
| WARN Notice Report                                                                                  |                  |  |  |  |  |  |  |  |

#### WARN Reports Menu

The following figure displays an example of the WARN Summary by Month Report.

| WARN Summary by Month<br>- StartDate: 04/03/2010<br>- EndDate: 04/09/2014 |                                                                                   |           |                          |                                   |             |                  |                           |         |                  |      |                    |             |
|---------------------------------------------------------------------------|-----------------------------------------------------------------------------------|-----------|--------------------------|-----------------------------------|-------------|------------------|---------------------------|---------|------------------|------|--------------------|-------------|
| \$                                                                        |                                                                                   | ÷ ÷ ÷ ÷ ÷ |                          |                                   |             |                  |                           |         |                  |      | \$                 |             |
| Notice Date                                                               | Effec                                                                             | tive Date |                          | С                                 | ompany      |                  |                           | City    | No. Of Employ    | /ees | Lay                | off/Closure |
| 01/15/2014                                                                | 03/20/                                                                            | /2014     | EMP E                    | mployer - Main St                 | . Location  |                  | Dui                       | nedin   |                  | 40   | Layoff Te          | mporary     |
| 01/15/2014                                                                | 03/20/                                                                            | /2014     | EMP E                    | mployer - Oak Av                  | e. Location |                  | Dui                       | nedin   |                  | 10   | 0 Layoff Temporary |             |
| 01/15/2014                                                                | 03/22/                                                                            | /2014     | EMP E                    | EMP Employer - Twin Road Location |             |                  |                           | nedin   |                  | 4    | Layoff Temporary   |             |
| 03/25/2014                                                                | 02/01/                                                                            | /2014     | ER En                    | ER Employer                       |             |                  |                           | nedin   | 55               |      | Layoff Temporary   |             |
| 03/25/2014                                                                | 02/02/                                                                            | /2014     | Comm                     | nerce Inc                         |             |                  | Me                        | lbourne | 10               |      | Layoff Te          | mporary     |
| Notice Date                                                               | Effec                                                                             | tive Date |                          | С                                 | ompany      |                  |                           | City    | No. Of Employees |      | Layoff/Closure     |             |
| ¢                                                                         |                                                                                   | \$        |                          |                                   | ¢           |                  |                           | \$      | \$               |      |                    | ¢           |
| Summary by N                                                              | nary by Month Notices Employees Permanent Temporary Not<br>Affected Layoff Layoff |           | Not Identified<br>Layoff | Permanent<br>Closure              | Tem<br>Cl   | iporary<br>osure | Not Identified<br>Closure |         |                  |      |                    |             |
| January                                                                   |                                                                                   |           | 3                        | 3 54 0                            |             |                  | 3                         | 0       | 0                |      | 0                  | 0           |
| March                                                                     |                                                                                   | 2 65 0    |                          |                                   |             |                  | 2                         | 0       | 0                |      | 0                  | 0           |
|                                                                           | Total                                                                             |           | 5                        | 119                               | 0           |                  | 5                         | 0       | 0                |      | 0                  | 0           |

#### Sample WARN Summary by Month Report

## **Financial Reports**

Financial reports return information such as budget data, obligation data, and expenditure data. These reports also include Individual Fund Tracking (IFT) management information and fund stream information.

Access to the financial or fund management reports is normally only enabled for select staff members who are involved with managing the Advanced IFT components of Virtual OneStop. In other words, the staff members who not only monitor and manage limitations on obligations, payments and refunds related to individual services for programs, but who also manage related budgets and budget or program limits, are usually given additional permissions to generate this set of reports.

| <ul> <li>Fund Management</li> <li>Financial reports returning information on budget, oblig</li> <li>Fund Tracking (IFT) management information and fund</li> </ul>                                                            | gation, and expenditure data, including Individual<br>stream information.                                                                                                    |
|----------------------------------------------------------------------------------------------------|----------------------------------------------------------------------------------------------------|
| 🕨 Case Manager 👔                                                                                                    |                                                                                                    |
| by Fund Stream and Time Period<br>by Participants                                                                                                    | by Location<br>Obligations by Location                                                                                                    |
| Contracts 1                                                                                                    |                                                                                                    |
| Contract Utilization Report                                                                                                    |                                                                                                    |
| lndividual 👔                                                                                                    |                                                                                                    |
| by Fund Stream and Time Period                                                                                                    | <u>Summary</u>                                                                                                    |
| Payment 🧵                                                                                                    |                                                                                                    |
| <u>Obligations by Line Item</u><br><u>Payment Report</u><br><u>Payments Processed by Staff</u>                                                                                                    | Obligations by PY<br>Payment Status                                                                                                    |
| Summary 🚹                                                                                                    |                                                                                                    |
| Budget Management<br>Fund Stream and Time Period<br>IFT Basic Management Detail<br>Obligations by Location<br>Obligations by Payable To<br>Obligations by Service Date<br>Obligations Details<br>WIOA Voucher Approval Status | Budget Reserves<br>IFT Basic Management<br>Obligations by Fund Stream<br>Obligations by Participants<br>Obligations by Provider<br>Obligations by Time Period<br>Payment Details |
| Trade Expenditure                                                                                                    | hu Dantiziaanta                                                                                                    |

## Financial Reports – Fund Management Reports Menu

# Financial reports within fund management are divided into the following categories:

• **Case Manager** – These reports display information on the case managers whose clients are enrolled in fundable services.

- Contracts These reports display information about program services provided under contract, to include service provider information.
- Individual These reports display information on individuals enrolled in funded services and budget fund stream information.
- **Payment** These reports display information on payment transactions.
- **Summary** This category includes reports on IFT and Budget Management, Obligations and WIOA Voucher Approvals.
- **Trade Expenditure** These reports provide information on participants involved in Trade program services.

| The following | figure | displays a | sample | financial | report. |
|---------------|--------|------------|--------|-----------|---------|
|               |        |            |        |           |         |

| Fund Management Reports - Budget Management<br>- Level Desired: State<br>- Program: Workforce Innovation and Opportunity Act (WIOA) Program<br>- Program: Und Stream Status: Active<br>- Time Period: 01/01/2000 - 12/31/2016 |                                          |                       |                                                               |                        |                                  |                      |                              |                            |                  |                              |                         |
|----------------------------------------------------------------------------------------------------|------------------------------------------|-----------------------|---------------------------------------------------------------|------------------------|----------------------------------|----------------------|------------------------------|----------------------------|------------------|------------------------------|-------------------------|
| ¢<br>Fund Stream<br>Name                                                                                                    | ≎<br>Time Period                         | ¢<br>Budget<br>Source | ¢<br>Program                                                  | \$<br>Budget<br>Amount | ≎<br>Total<br>Enrollment<br>Cost | ¢<br>Funded<br>Costs | ¢<br>Budget Bal<br>Available | ¢<br>% Budget<br>Available | ¢<br>Obligations | ¢<br>Bal Avai<br>to Obligate | ¢<br>Obligation<br>Rate |
| LWDA 1<br>Dislocated<br>Worker                                                                                                    | LW01P131DSLWK14<br>(7/1/2013-6/30/2015)  | LWDA 01               | Workforce Innovation and<br>Opportunity Act (WIOA)<br>Program | \$0.00                 |                                  | \$0.00               | \$0.00                       | 0.00 %                     | \$0.00           | \$0.00                       | 0.00 %                  |
| LWDA 1<br>Dislocated<br>Worker                                                                                                    | LW01F141DSLWK14<br>(10/1/2013-6/30/2015) | LWDA 01               | Workforce Innovation and<br>Opportunity Act (WIOA)<br>Program | \$0.00                 |                                  | \$0.00               | \$0.00                       | 0.00 %                     | \$0.00           | \$0.00                       | 0.00 %                  |
| LWDA 1<br>Dislocated<br>Worker                                                                                                    | LW01P141DSLWK15<br>(7/1/2014-6/30/2016)  | LWDA 01               | Workforce Innovation and<br>Opportunity Act (WIOA)<br>Program | \$0.00                 |                                  | \$0.00               | \$0.00                       | 0.00 %                     | \$0.00           | \$0.00                       | 0.00 %                  |
| LWDA 1<br>Dislocated<br>Worker                                                                                                    | LW01F151DSLWK15<br>(10/1/2014-6/30/2016) | LWDA 01               | Workforce Innovation and<br>Opportunity Act (WIOA)<br>Program | \$645,702.00           | \$59,478.40                      | <u>\$62,656.98</u>   | \$583,045.02                 | 90.30 %                    | \$50,038.23      | \$12,618.75                  | 79.86 %                 |
| LWDA 1<br>Dislocated<br>Worker                                                                                                    | LW01F132DWRSP13<br>(9/15/2014-6/30/2015) | LWDA 01               | Workforce Innovation and<br>Opportunity Act (WIOA)<br>Program | \$158,878.00           | \$89,812.09                      | <u>\$68,214.09</u>   | \$90,663.91                  | 57.07 %                    | \$64,127.24      | \$4,086.85                   | 94.01 %                 |

## Sample Budget Management Report

## **Individual Reports**

Individual reports provide statistical or account information about all individuals registered in the system or a selected group of individuals. Reports can be filtered by several criteria, including age, desired salary, driver's license type and endorsement, education level and occupational experience.

**Note:** These reports are not related to whether the individuals are engaged in federal programs or using the system; they simply indicate individuals who have registered at one-stop locations.

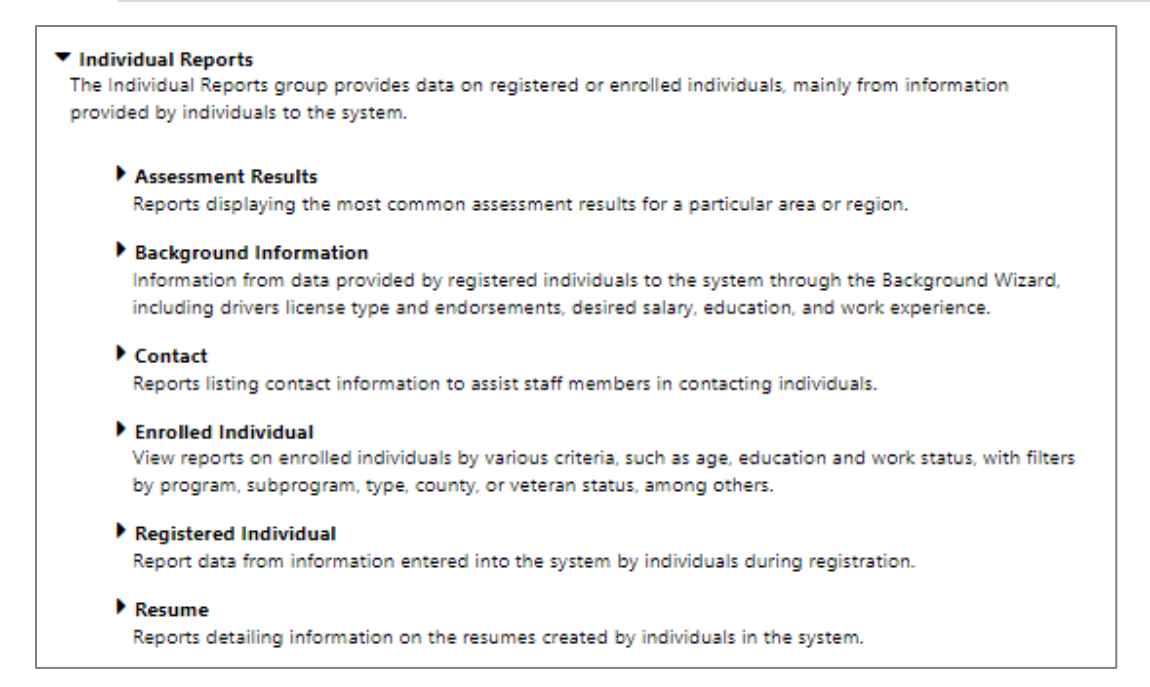

## **Individual Reports Menu**

## **Assessment Results Reports**

Assessment Results reports allow staff members to retrieve data showing the most common assessment results for a particular area or region.

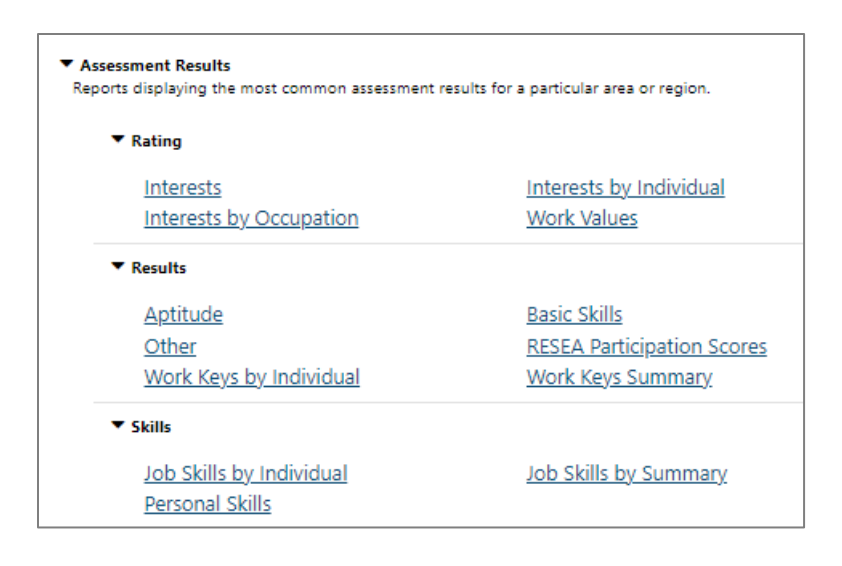

#### **Assessment Results Reports Menu**

## Assessment Results reports are broken down into the following categories:

- **Rating** These reports display the results of the Work Interest Analyzer and the Work Values Assessment tool.
- Results These reports allow staff members to retrieve data showing the most common assessment results for a particular area or region. If an area, for example, has several registrants that have a Chef and Head Cook background, one would tend to see skill sets related to this O\*NET occupational title to be commonplace in the Assessment Results Reports. Likewise, if only a select few individuals have completed a skill set with specific skill sets related to nursing, and nursing is quickly becoming an In Demand occupation, those individuals that have a nursing background could be quickly retrieved.
- Skills These reports display information on the individuals with O\*NET job skills.

The following figure displays a sample Assessment Results report.

| ÷                                       | \$         | \$     |
|-----------------------------------------|------------|--------|
| Skill                                   | # Reported | %      |
| note discrepancies in financial records | 3          | 33.339 |
| prepare tax reports                     | 3          | 33.339 |
| prepare financial reports               | 3          | 33.339 |
| maintain account records                | 3          | 33.339 |
| use spreadsheet software                | 3          | 33.331 |
| use accounting or bookkeeping software  | 3          | 33.335 |
| compile data for financial reports      | 3          | 33.335 |
| fill out business or government forms   | 2          | 22.229 |
| provide customer service                | 2          | 22.229 |
| reconcile or balance financial records  | 2          | 22.229 |
| \$                                      | \$         | \$     |
| Skill                                   | # Reported | %      |

## Sample Job Skills Summary Report

## **Background Information Reports**

Background Information reports provide information gathered in an individual's Background Wizard. The reports include information such as driver's license type and endorsement, desired salary, education, work experience, and desired work location.

| Background Information<br>Information from data provided by registered individuals to the system through the Background Wizard, including drivers license type and<br>endorsements, desired salary, education, and work experience. |                             |  |  |  |  |  |  |  |
|----------------------------------------------------------------------------------------------------|-----------------------------|--|--|--|--|--|--|--|
| <u>List</u>                                                                                                    | By Access to Motor Vehicles |  |  |  |  |  |  |  |
| By Actual Occupation Experience                                                                                                    | By Desired Occupation       |  |  |  |  |  |  |  |
| <u>By Desired Salary</u>                                                                                                    | By Desired Work Location    |  |  |  |  |  |  |  |
| By Drivers License Endorsements                                                                                                    | By Drivers License Type     |  |  |  |  |  |  |  |
| By Education Level                                                                                                    | By Educational Category     |  |  |  |  |  |  |  |
| By Individual Relies on Public Transportation                                                                                                    | Days Since Last Employment  |  |  |  |  |  |  |  |

## **Background Reports Menu**

The following figure displays a sample Background Information report.

| \$                                                           | \$    |
|--------------------------------------------------------------|-------|
| Education Achievement Level                                  | Total |
| 10th Grade Completed                                         | 1     |
| 11th Grade Completed                                         | 1     |
| 12th Grade Completed & Did not receive diploma or equivalent | 1     |
| High School Equivalency Diploma                              | 2     |
| High School Diploma                                          | 34    |
| 1 Year at College or a Technical or Vocational School        | 2     |
| 2 Years at College or a Technical or Vocational School       | 1     |
| 3 Years at College or a Technical or Vocational School       | 1     |
| No School Grades Completed                                   | 6     |
| Vocational School Certificate                                | 1     |
| Associate's Degree                                           | 3     |
| Bachelor's Degree                                            | 8     |
| Master's Degree                                              | 3     |
| Education Level not defined                                  | 11    |
| \$                                                           | \$    |
| Education Achievement Level                                  | Total |
| Total Rows: 14                                               |       |

## **Background – By Education Acheivement Report**

## **Contact Reports**

These reports list contact information to assist staff members in contacting individuals. These reports can be filtered by the individual registration date or by the last date they accessed the system.

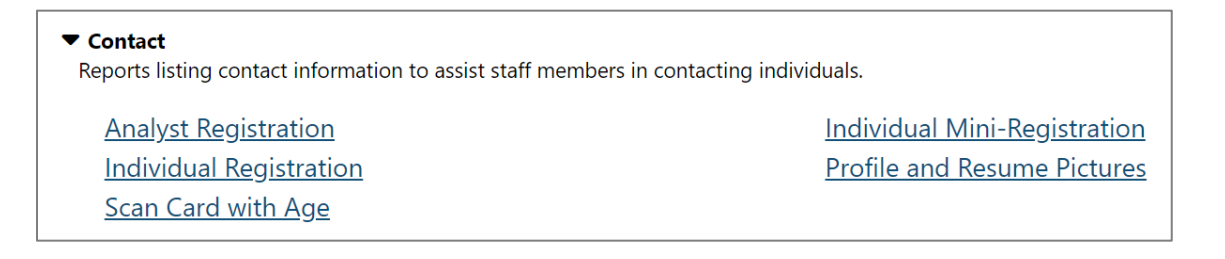

## **Contact Reports Menu**

## The following figure displays a sample Contact report:

|    | ¢         | ¢            | ¢         | \$     | \$             | ¢     | \$                           | \$                | ¢                  | ¢          | ¢   | \$            | ¢      | ¢     | \$      | \$       | \$     | \$       | \$                      |
|----|-----------|--------------|-----------|--------|----------------|-------|------------------------------|-------------------|--------------------|------------|-----|---------------|--------|-------|---------|----------|--------|----------|-------------------------|
|    | Report    | State        | First     | Last   | Primary        | Alt   |                              |                   |                    |            |     |               | In     | Educ  |         | Vet      | Vet    |          | Preferred Communication |
|    | Date      | ID           | Name      | Name   | Phone          | Phone | Email                        | Addr /            | / City /           | State / 2  | Zip | County        | School | Level | Working | Eligible | Status | O*NET    | Method                  |
| 0  | 8/23/2023 | <u>11103</u> | Jaimie    | Duncan | (888) 555-1234 |       |                              | 789 An<br>Austin, | ySt<br>TX 78       | 702        |     | Travis County |        | нз    | No      | No       | No     | 53303100 |                         |
| 0  | 8/29/2023 | <u>11113</u> | Marsha    | Fox    | (918) 251-1158 |       |                              | 219 Pa<br>Austin, | rking W<br>TX 73   | /ay<br>301 |     | Travis County |        | нз    | No      | No       | No     | 29129200 |                         |
| 0  | 5/03/2023 | <u>10366</u> | Interface | One    | (888) 888-8888 |       | interfacetest1@gm<br>ail.com | 123 Ma<br>Austin, | ain Stree<br>TX 73 | et<br>301  |     | Travis County |        | HS    | No      | No       | No     | 41201100 | Internal Message        |
| 0  | 5/03/2023 | <u>10366</u> | Interface | One    | (888) 888-8888 |       | interfacetest1@gm<br>ail.com | 123 Ma<br>Austin, | ain Stree<br>TX 73 | et<br>301  |     | Travis County |        | нз    | No      | No       | No     | 41201100 | Internal Message        |
| L. |           |              |           |        |                |       |                              |                   |                    |            | _   |               |        | HS    | No      | No       | No     | 41201100 | Internal Message        |

## Sample Contact – Individual Registration Report

## **Enrolled Individual Reports**

These reports provide information about some or all individuals who are enrolled in a specific program (i.e., WIOA or Wagner-Peyser). This report can be sorted by various criteria (e.g., by age, education, work status), and filtered by variables such as program, subprogram, type, county, veteran status, etc. Examples of typical reports staff may generate might include a breakdown by ZIP code for all individuals enrolled in WIOA who have a disability, or a breakdown by education level for all individuals enrolled in Wagner-Peyser who have been veterans for over 180 days.

| Enrolled     i       List     by Age       by Attending School Status     by Cookie Location |
|----------------------------------------------------------------------------------------------|
| List     by Age       by Attending School Status     by Cookie Location                      |
| by Attending School Status by Cookie Location                                                |
|                                                                                              |
| by County/Parish by Desired Occupation                                                       |
| by Disability Status by Educational Achievement                                              |
| by Employment Status at Participation by Gender                                              |
| by Grant by Zip Code by Hispanic Ethnicity                                                   |
| by Migrant/Seasonal Farm Worker Types by NEG Grant                                           |
| by One Stop Office by Race                                                                   |
| by Region/LWDB by Registration Source                                                        |
| by Selective Service Registration by Staff Assigned                                          |
| by Unemployment Status by Ward/Borough/Township                                              |
| by Web Site Access Location by WIOA 15 Percent Grant                                         |
| by WIOA Partner Program by Work Status                                                       |
| by Working in Agricultural ONET Occupation Code Status by WP Special Program                 |
| <u>by Zip Code</u>                                                                           |
| Summary i                                                                                    |
| Individuals Characteristics Repeat Customer                                                  |
| ▶ Veteran 🔢                                                                                  |
| by Discharge Status by Military Spouse/Dependent Status                                      |
| by Potential Eligibility for Veteran Benefits by Veteran Campaign Status                     |
| by Veteran Disability Status by Veteran Eligible Person                                      |
| by Veteran Significant Barrier to Employment (SBE) by Veteran Status                         |
| by Veteran Transitional Service Member                                                       |

## **Enrolled Individual Reports Menu**

## These reports are broken down into the following categories:

 Enrolled – These reports combine information from an individual's registration form with basic case management fields. It is one of the primary reports that staff members can initially run when documenting case management program information on a group of individuals. Examples of typical reports staff may generate might include a breakdown by zip code for all individuals enrolled in WIOA who have a disability status, or a breakdown by education level for all individuals enrolled in Wagner-Peyser who have been veterans for over 180 days.

- Summary These reports provide an overview of individual characteristics such as demographic information and training allowances per fiscal year.
- Veteran These reports combine information from an individual's registration form with basic case management fields. It is one of the primary reports that staff members can initially run when documenting case management program information on a group of individuals.

The following figure displays a sample enrolled individual report.

|                               | \$     |             | ÷         | ¢          | \$        | ¢                 | ÷                | \$                    |                |  |
|-------------------------------|--------|-------------|-----------|------------|-----------|-------------------|------------------|-----------------------|----------------|--|
|                               |        | State       | Арр       |            |           | Age at            | Primary          |                       |                |  |
| Use                           | r Name | ID          | ID        | First Name | Last Name | Partic.           | Phone            | Email                 | Address        |  |
| <u>29228</u>                  |        | 10336       | 9849      | Hannah     | Tester    | 33                | (727) 510-8908   | noemail@geosolinc.com | 123 Tester Way |  |
| Use                           | r Name | State<br>ID | App<br>ID | First Name | Last Name | Age at<br>Partic. | Primary<br>Phone | Email                 | Address        |  |
|                               | \$     |             | \$        | \$         | \$        | \$                | ¢                | \$                    |                |  |
| Total Enrolled Individuals: 1 |        |             |           |            |           |                   |                  |                       |                |  |

## Sample Enrolled Individuals – List Report

## **Registered Individual Reports**

Registered Individual reports display information from individuals' registration, such as age, race, gender, education, employment status, etc.

| Characteristics 1                        |                                                |
|------------------------------------------|------------------------------------------------|
| Participant Profile                      |                                                |
| Registered i                             |                                                |
| List                                     | <u>by Age</u>                                  |
| by Attending School Status               | by Cookie Location                             |
| <u>by County/Parish</u>                  | <u>by Disability Status</u>                    |
| by Education Achievement                 | by Employment Status                           |
| <u>by Gender</u>                         | by Heard About WebSite                         |
| <u>by Hispanic Ethnicity</u>             | by IP Location                                 |
| <u>by Migrant Farmer Worker Types</u>    | by Military Spouse/Dependent Statu             |
| <u>by No Virtual Recruiter</u>           | by Office                                      |
| by ONET Occupation Group                 | by Preferred Language                          |
| <u>by Race</u>                           | by Region/LWDB                                 |
| by Registration Source                   | <u>by UI Update Date</u>                       |
| <u>by Unemployment Status</u>            | by VR Services                                 |
| <u>by Ward/Borough/Township</u>          | by Website Access Location                     |
| by Works in Agricultural ONET Occupation | <u>by Zip Code</u>                             |
| <u>Disability</u>                        | Limited English Proficiency                    |
| Veteran 🚺                                |                                                |
| by Disabled Veteran Status               | <u>by Potential Eligibility for Veteran Be</u> |
| by Transitioning Service Members         | <u>by Veteran Discharge Status</u>             |
| <u>by Veteran Eligible Person</u>        | <u>by Veteran Status</u>                       |

#### **Registered Individual Reports Menu**

# These reports are broken down into the following categories:

- Characteristics These reports provide numerous attributes of an individual's registration data.
- **Registered** These reports take all the fields from individual registration and allow staff members to run reports on them.
- **Veteran** These reports take all the fields from individual registration and allow staff members to run reports on them.

The following figure displays a sample Registered Individual report.

| Education Achievement Levels                                 |                 | Total                 | % Total                       |                                                      |               |
|--------------------------------------------------------------|-----------------|-----------------------|-------------------------------|------------------------------------------------------|---------------|
| No School Grades Completed                                   |                 | 30                    | 0.29%                         |                                                      |               |
| 1st Grade Completed                                          |                 | 4                     | 0.04%                         |                                                      |               |
| 2nd Grade Completed                                          |                 | 7                     | 0.07%                         |                                                      |               |
| 3rd Grade Completed                                          |                 | 14                    | 0.13%                         |                                                      |               |
| 4th Grade Completed                                          |                 | 10                    | 0.10%                         |                                                      |               |
| 5th Grade Completed                                          |                 | 13                    | 0.12%                         |                                                      |               |
| 6th Grade Completed                                          |                 | 56                    | 0.54%                         |                                                      |               |
| 7th Grade Completed                                          |                 | 21                    | 0.20%                         |                                                      |               |
| 8th Grade Completed                                          |                 | 83                    | 0.79%                         |                                                      |               |
| 9th Grade Completed                                          |                 | 122                   | 1.17%                         |                                                      |               |
| 10th Grade Completed                                         | List of all Day | 159                   | 1 51%                         | t Where Devictories Date is between 02/20/2010 an    | 010013012010  |
| 11th Grade Completed                                         | List of all Reg | istered Individuals   | by Educational Achievemen     | it where Registration Date is between 0.3/20/2010 an | 1 03/26/2010. |
| 12th Grade Completed & Did not receive diploma or equivalent |                 | 2                     |                               |                                                      |               |
| High School Equivalency Diploma                              | Change Chart    | Print                 |                               |                                                      | Close Window  |
| High School Diploma                                          |                 |                       |                               |                                                      |               |
| 1 Year of College or a Technical or Vocational School        |                 |                       |                               |                                                      |               |
| 2 Years of College or a Technical or Vocational School       |                 |                       | 465 (4.45%)                   | 30 ( 0.29 % )                                        |               |
| 3 Years of College or a Technical or Vocational School       |                 |                       | 33 (0.32%)                    | 56 ( 0.54 % )                                        |               |
| Vocational School Certificate                                |                 |                       | 70 (0.67%)                    | 21 (0.20%)                                           |               |
| Associate's Degree                                           |                 | 3                     | 71 / 3 55 %)                  | 83 (0 79 %)                                          |               |
| Bachelor's Degree                                            |                 |                       |                               | US (0.75 A)                                          |               |
| Master's Degree                                              |                 | 1349                  | (12.90%)                      | 122 (1.17%)                                          |               |
| Doctorate Degree                                             |                 | 1117                  | (10.68%)                      | 158 ( 1.51 % )                                       |               |
| Specialized Degree (e.g. MD, DDS)                            |                 | 30                    | 5 (2.92 %)                    | 264 ( 2.52 %)                                        |               |
| NA                                                           |                 |                       | 64 (1 57 %)                   | 258 ( 2 47 %)                                        |               |
| Total Rows: 25                                               |                 |                       | 04(1.5/ A)                    | 230(2.47.4)                                          |               |
|                                                              |                 |                       | 493 (4.71%)                   | 494 (4.72%)                                          |               |
| Records per page: 50                                         |                 |                       | 558 ( 5.34 % )                | 4000 ( 38.24 % )                                     |               |
| Excel CSV Pipe Delimited Graphs Print                        | =               |                       | and a lat Cards Country       |                                                      |               |
|                                                              | NO S            | chool Grades Compl    | Eted Ist Grade Completed      | ted 2nd Grade Completed 3rd Grade Comp               | leted         |
|                                                              | Sth (           | Trade Completed       | 9th Grade Completed           | 10th Grade Completed                                 |               |
|                                                              | 12th            | Grade Completed &     | Did not receive diploma or er | nuivalent High School Equivalency Diploma            |               |
|                                                              | High            | School Diploma        | 1 Year of College or a Tech   | nnical or Vocational School                          |               |
|                                                              | 2 Yes           | ars of College or a T | echnical or Vocational School | 3 Years of College or a Technical or Vocational      | ichool        |
|                                                              | Voca            | tional School Certifi | cate 📃 Associates Degree      | Bachelors Degree Masters Degree                      |               |
|                                                              | Doct            | orate Degree 📒        | Specialized Degree (e.g. MD-  | DDS) NA                                              |               |
|                                                              |                 |                       |                               |                                                      |               |

## Sample Registered Individuals Report by Education Achievement Report

## **Résumé Reports**

Résumé reports list individuals who have Résumés in the system and track the results of those Résumés. These reports indicate which resumes are generating responses and which individuals may need additional help with their resumes. The Résumé reports offer a variety of sorting and filtering choices.

| <ul> <li>Résumé</li> <li>Reports detailing information on the résumés created by individuals in the system</li> </ul> | stem.                                     |
|----------------------------------------------------------------------------------------------------|-------------------------------------------|
| Résumé i                                                                                                    |                                           |
| List                                                                                                    | by Actual Occupation Experience on Resume |
| by Assigned LWDB                                                                                                    | by Assigned Office                        |
| by Assigned Staff                                                                                                    | by Desired Occupation                     |
| <u>by Desired Salary</u>                                                                                              | by Desired Work Location                  |
| by Education Level                                                                                                    | By Individuals County and Occupation Code |
| by Individuals Location                                                                                               | by Registered Individual                  |
| by Resumes Viewed By Employers                                                                                        |                                           |
| Vorker i                                                                                                    |                                           |
| by Education                                                                                                    | by Occupation                             |
| <u>by Years Experience</u>                                                                                            |                                           |
|                                                                                                    |                                           |

#### **Resume Reports Menu**

# These reports are broken down into the following categories:

- **Resume** These reports document information concerning individuals and the résumés they create in the system.
- Worker These reports document information concerning individuals' education, years of work experience, and occupations listed.

The following figure displays a sample Resume report.

| \$             | ¢            | ¢          | \$              | \$            | \$              | \$                         | \$                                                      | \$                | ¢            | \$               |
|----------------|--------------|------------|-----------------|---------------|-----------------|----------------------------|---------------------------------------------------------|-------------------|--------------|------------------|
| User ID        | State Id     | First Name | Last Name       | City          | Date<br>Created | Résumés Title              | Desired<br>Occupation                                   | Résumés<br>Online | Review Staff | Date<br>Reviewed |
| 15386          | <u>3127</u>  | Ashley     | Adams           | Austin        | 06/19/2023      | Driver                     | Civil Engineers                                         | Yes               | NA           | N/A              |
| 29283          | <u>10370</u> | Katniss    | Bluebonnett-GSI | Galveston     | 05/23/2023      | Teacher                    | Medical Secretaries<br>and Administrative<br>Assistants | No                | NA           | N/A              |
| 29254          | <u>10355</u> | Test       | Jones           | Winter Garden | 03/10/2023      | test                       | Health Informatics<br>Specialists                       | Yes               | NA           | N/A              |
| 29220          | <u>10328</u> | Jeff       | Smith           | Winter Garden | 01/04/2023      | test                       | Bioinformatics<br>Technicians                           | Yes               | NA           | N/A              |
| 29232          | <u>10340</u> | Shesa      | Tester          | San Antonio   | 03/23/2023      | Shesa Accountant<br>Resume | Paramedics                                              | No                | NA           | N/A              |
| 29232          | <u>10340</u> | Shesa      | Tester          | San Antonio   | 03/23/2023      | Shesa Accountant<br>Resume | Accountants and<br>Auditors                             | Yes               | NA           | N/A              |
| \$             | \$           | \$         | \$              | \$            | \$              | \$                         | \$                                                      | \$                | \$           | \$               |
| User ID        | State Id     | First Name | Last Name       | City          | Date<br>Created | Résumés Title              | Desired<br>Occupation                                   | Résumés<br>Online | Review Staff | Date<br>Reviewed |
| Total Rows: 20 |              |            |                 |               |                 |                            |                                                         |                   |              |                  |

## Sample Résumé List Report

## **Services Reports**

#### The Services reports include the following:

- Services Provided Employer These reports display information about the services staff provide to employers.
- Services Provided Individual These reports display information about the staff-provided services delivered to individuals by program.

| <ul> <li>Services Reports</li> <li>View reports providing data on staff-provided services to either individuals or employers.</li> </ul>          |                                              |  |  |  |  |  |  |  |
|----------------------------------------------------------------------------------------------------|----------------------------------------------|--|--|--|--|--|--|--|
| <ul> <li>Services Provided Employer</li> <li>View reports displaying information on the services provided by staff to employers.</li> </ul>       |                                              |  |  |  |  |  |  |  |
| List                                                                                                    | <u>by Current &amp; Past Year Comparison</u> |  |  |  |  |  |  |  |
| <u>by Employer</u>                                                                                                    | by Office                                    |  |  |  |  |  |  |  |
| by Region/LWDB                                                                                                    | by Service                                   |  |  |  |  |  |  |  |
| <u>by Service Status</u>                                                                                                    | <u>by Staff</u>                              |  |  |  |  |  |  |  |
| by Staff and Services                                                                                                    |                                              |  |  |  |  |  |  |  |
| <ul> <li>Services Provided Individual</li> <li>View reports displaying information, by program, on the services pro</li> <li>Service i</li> </ul> | vided by staff to individuals.               |  |  |  |  |  |  |  |
| List                                                                                                    | by Access Location                           |  |  |  |  |  |  |  |
| by Activity Completion Status                                                                                                    | <u>by Age</u>                                |  |  |  |  |  |  |  |
| <u>by County</u>                                                                                                    | <u>by Disability Status</u>                  |  |  |  |  |  |  |  |
| by Disabled Veteran Status                                                                                                    | <u>by Discharge Status</u>                   |  |  |  |  |  |  |  |
| by Education Level                                                                                                    | by Enrollment Characteristics                |  |  |  |  |  |  |  |
| <u>by Ethnicity</u>                                                                                                    | <u>by Gender</u>                             |  |  |  |  |  |  |  |
| <u>by Grant</u>                                                                                                    | <u>by Individual</u>                         |  |  |  |  |  |  |  |
| by MSFW Status                                                                                                    | by Office                                    |  |  |  |  |  |  |  |
| by Potential Eligibility for Veteran Benefits                                                                                                    | <u>by Provider</u>                           |  |  |  |  |  |  |  |
| <u>by Race</u>                                                                                                    | by Region/LWDB                               |  |  |  |  |  |  |  |
| by Selective Service                                                                                                    | <u>by Service Assistance Type</u>            |  |  |  |  |  |  |  |
| <u>by Services</u>                                                                                                    | by Services with Rapid Response Event        |  |  |  |  |  |  |  |
| by Staff Assigned                                                                                                    | <u>by Staff Edit</u>                         |  |  |  |  |  |  |  |
| by Staff Reported                                                                                                    | <u>by Veteran Campaign Status</u>            |  |  |  |  |  |  |  |
| <u>by Veteran SBE</u>                                                                                                    | <u>by Veteran Status</u>                     |  |  |  |  |  |  |  |
| <u>by Work Status</u>                                                                                                    | <u>by Zip Code</u>                           |  |  |  |  |  |  |  |

## **Services Reports Menu**

## **Services Provided Employer**

These reports display information about the services staff provide to employers. The number of filters for employer services are more limited than the reports for individual services since the service possibilities for employers are more limited.

## The system includes the following Services Provided Employer reports:

- List This report provides a list of all preferred employers and the services that were provided to them, the staff member, service dates, and comments. The Employer Username is NOT a link to the employer's profile folders.
- By Employer This report lists preferred employers and the number of services provided to them by staff. Click the Employer link to open the Services Provided Employer List.
- By Region/LWDB This report provides a list of all services provided employers by Region/LWDB.
- By Service Status This report lists service statuses (e.g., Successful Completion) and the number of employers and number of services provided with that status. Click the <u>Service</u> <u>Status</u> link to open the Services Provided Employer – List report.
- By Staff and Services This report lists all services provided employers by Staff & Services.
- By Current and Past Year Comparison This report lists a comparison of services, by employer per year, for general services, resume search job order, and for each year that

services occurred, staff can click to see details report on the specific services breakdown (clicking on the Yes indicator in the Year column).

- By Office This report lists one-stop offices and the number of employers they served and the number of services they performed for preferred employers. Click the <u>Office</u> link to open a detailed report of the employers who received services through the selected one-stop office.
- **By Service** This report lists services provided employer reports, by service.
- By Staff This report lists staff members and the number of employers they served and the number of services they performed for preferred employers. Click the <u>Staff Reported</u> link to open a detailed report of the employers who received services through the selected staff person.

| <ul> <li>Services Provided Employer</li> <li>View reports displaying information on the services provided by staff t</li> </ul> | o employers.                      |
|----------------------------------------------------------------------------------------------------|-----------------------------------|
| List                                                                                                    | by Current & Past Year Comparison |
| <u>by Employer</u>                                                                                                    | <u>by Office</u>                  |
| by Region/LWDB                                                                                                    | <u>by Service</u>                 |
| <u>by Service Status</u>                                                                                                    | <u>by Staff</u>                   |
| by Staff and Services                                                                                                    |                                   |

## **Services Provided Employer Reports Menu**

The following figure displays an example of the Services Provided Employer – by Service report.

| Services Provided Employer Reports - by Service<br>- Region/LWIA: CareerSource Escarosa<br>- Actual Date: 11/27/2015 - 12/03/2015 |                 |                |  |  |  |  |  |  |  |
|----------------------------------------------------------------------------------------------------|-----------------|----------------|--|--|--|--|--|--|--|
| \$                                                                                                    | ¢               | ¢              |  |  |  |  |  |  |  |
| Service                                                                                                    | Total Employers | Total Services |  |  |  |  |  |  |  |
| E09 - Delivered Applications/Resumes                                                                                              | 1               | 2              |  |  |  |  |  |  |  |
| E30 - Entered into Recruiting Agreement                                                                                           | 1               | 1              |  |  |  |  |  |  |  |
| E34 - Job Order                                                                                                    | 6               | 7              |  |  |  |  |  |  |  |
| E35 - Job Referrals and Placement                                                                                                 | 1               | 1              |  |  |  |  |  |  |  |
| E03 - Provided Job Order Follow-up                                                                                                | 27              | 41             |  |  |  |  |  |  |  |
| E04 - Provided Mass Recruitment Services                                                                                          | 1               | 1              |  |  |  |  |  |  |  |
| E90 - Referred Qualified Applicants                                                                                               | 17              | 31             |  |  |  |  |  |  |  |
| \$                                                                                                    | ¢               | \$             |  |  |  |  |  |  |  |
| Service                                                                                                    | Total Employers | Total Services |  |  |  |  |  |  |  |
| Total Rows: 7                                                                                                    | 54              | 84             |  |  |  |  |  |  |  |

## Services Provided Employer – by Service Report

## **Services Provided Individuals**

These reports display information about the staff-provided services delivered to individuals by program. The reports can be sorted by various criteria, e.g., age, county, staff member assigned, etc. and filtered by parameters such as program, registration date range or last one-stop access date, etc.

The Services Provided to Individuals reports include those shown in the following figure.

| ▼ Service                                     |                                       |
|-----------------------------------------------|---------------------------------------|
| List                                          | by Access Location                    |
| by Activity Completion Status                 | by Age                                |
| by County                                     | by Disability Status                  |
| by Disabled Veteran Status                    | by Discharge Status                   |
| by Education Level                            | by Enrollment Characteristics         |
| <u>by Ethnicity</u>                           | by Gender                             |
| <u>by Grant</u>                               | by Individual                         |
| by MSFW Status                                | by Office                             |
| by Potential Eligibility for Veteran Benefits | by Provider                           |
| by Race                                       | by Region/LWDB                        |
| by Selective Service                          | by Service Assistance Type            |
| by Services                                   | by Services with Rapid Response Event |
| by Staff Assigned                             | <u>by Staff Edit</u>                  |
| by Staff Reported                             | by Veteran Campaign Status            |
| by Veteran SBE                                | by Veteran Status                     |
| by Work Status                                | <u>by Zip Code</u>                    |

#### **Services Provided Individual Reports Menu**

A sample report is shown below. Clicking the *User ID* link opens the individual's Profile screen.

| User Id                                         | Office                                      | First Name | Last Name | City, State Country     | Service                                                                    | Staff Created  | Staff Edited | Create Date           |
|-------------------------------------------------|---------------------------------------------|------------|-----------|-------------------------|----------------------------------------------------------------------------|----------------|--------------|-----------------------|
| <u>2763</u>                                     | Region 1 Career<br>Center - South<br>County | Matt       | Smithe    | Dunedin, FL US          | 200 - Individual<br>Counseling                                             | Staff, Cathy   | Staff, GSI   | 7/19/2013 11:03:00 AM |
| <u>2766</u>                                     | Region 1 Career<br>Center - Mid<br>County   | Renee      | GSI-Hall  | Saint Petersburg, FL US | 101 - Orientation                                                          | McGovern, Lois | Staff, GSI   | 7/5/2013 2:02:00 PM   |
| 2766                                            | Region 1 Career<br>Center - Mid<br>County   | Renee      | GSI-Hall  | Saint Petersburg, FL US | 300 - Occupational<br>Skills Training -<br>Approved Provider List<br>(ITA) | McGovern, Lois | Staff, GSI   | 7/5/2013 2:27:00 PM   |
| <u>2766</u>                                     | Region 1 Career<br>Center - South<br>County | Renee      | GSI-Hall  | Saint Petersburg, FL US | 412 - Objective<br>Assessment                                              | Staff, GSI     | Staff, GSI   | 2/13/2014 2:10:00 PM  |
| <u>2780                                    </u> | Region 1 Career<br>Center - South<br>County | Jack       | Sparrow   | Saint Petersburg, FL US | 102 - Initial<br>Assessment                                                | Staff, GSI     | Staff, GSI   | 1/22/2014 10:02:00 AM |
| Total Rows: 38                                  |                                             |            |           |                         |                                                                            |                |              |                       |

#### Sample Services Provided to Individuals Report – List

These reports have extensive lists of filtering options. The reports can be filtered by program, staff, activity, as well as many options that are specific to the individuals. These filters include such items as age, race, education, and unemployment, selective service, or disability status.

## **Staff Efficiency & Tracking Reports**

The reports in this category address features, functions, and system modules that improve staff efficiency and reduce staff effort as they use the system to manage the needs of their clients.

The following figure displays a sample Staff Efficiency and Tracking Reports menu.

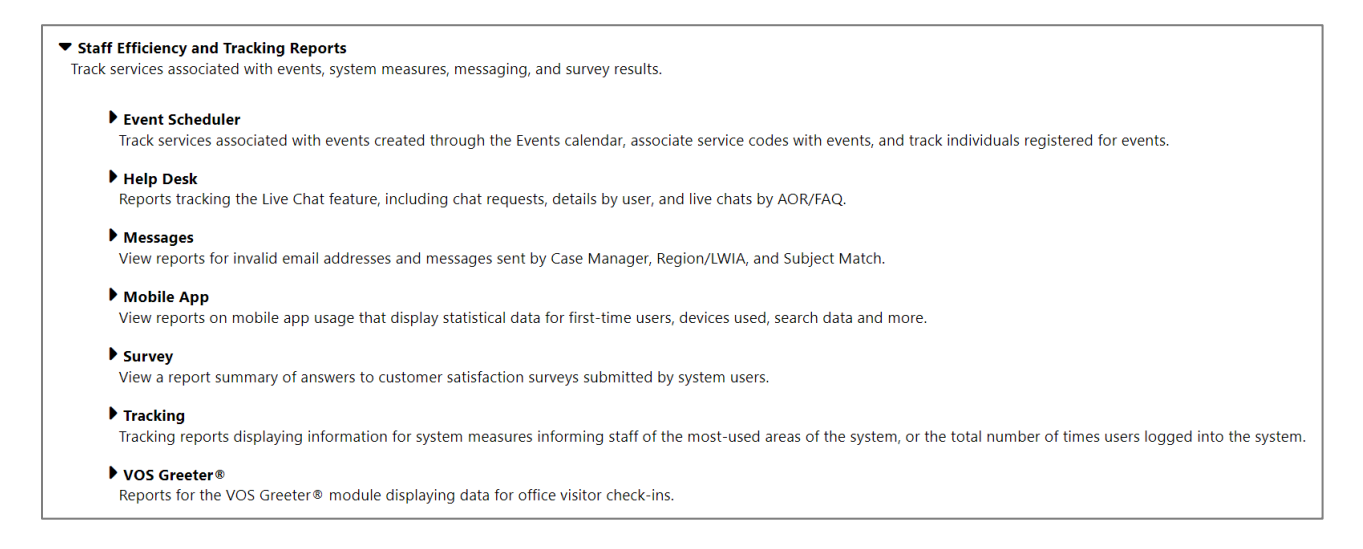

## **Staff Efficiency and Training Reports Menu**

## **Event Scheduler**

The Event Scheduler reports track services associated with events created through the Events calendar. The Attendance Tracking feature can assist staff members to associate service codes with events and track individuals who sign up for the events.

 List of Events – Detailed – This report displays a list of events, based on the selected criteria, along with the event date(s), type, category, Region/LWDA, etc.

- Event Capacity Summary This report displays a list of the capacity for each event.
- Registered Event Type Summary This report lists events and the number of registrants and attendees, as well as the number who cancelled or rescheduled or were no-shows.
- Detailed Attendance Tracking This report lists the individuals associated with events (registered, attended, canceled, etc.) as well as basic event information.
- Registered Event Summary This report displays a list of events, with the event date, and the number of participants who registered and attended. On the report, click the link in the Event column to open a detailed report that displays the individuals who attended the event and their registration date.

```
    Event Scheduler
    Track services associated with events created through the Events calendar, associate service codes with events, and track individuals registered for events.
    List of Events - Detailed
    Event Capacity Summary
    Registered Event Type Summary
```

## **Event Scheduler Reports**

The following figure displays an example of the Registered Event Summary Report.

| ÷        | \$                      | \$<br>Start | \$<br>Start | ¢<br>End   | ¢       | ¢<br>Class<br>Sizo | ¢<br>Class<br>Size | ÷                  | \$                          |                   |
|----------|-------------------------|-------------|-------------|------------|---------|--------------------|--------------------|--------------------|-----------------------------|-------------------|
| Event ID | Event Name              | Date        | Time        | Date       | Time    | Ind                | Emp                | Inactive           | Event Type                  | Event Category    |
| 1043     | 20000K                  | 08/01/2019  | 1:00PM      |            | 5:00PM  | 999                | 0                  | N                  | Recurring - Bi-Weekly       | Job Fair          |
| 1862     | 848266 event            | 08/23/2023  | 4 :00PM     | 08/23/2023 | 5:00PM  | 5                  | 0                  | Y                  | One Time                    | Meetings          |
| 845      | Adult Orientation WIOA  | 07/24/2019  | 8 :00AM     |            | 11:00AM | 5                  | 0                  | N                  | Recurring - Weekly          | Orientation       |
| 683      | Amanda Job Fair         | 07/18/2019  | 10:00AM     |            | 12:00PM | 0                  | 0                  | N                  | Recurring - Monthly         | Job Fair          |
| 1442     | Aramark Hiring Event    | 08/19/2019  | 8 :00AM     |            | 5 :00PM | 4                  | 0                  | N                  | Recurring - Once<br>Monthly | Job Fair          |
| 917      | Are YOU Ready? Workshop | 07/30/2019  | 2 :00PM     |            | 4 :00PM | 0                  | 0                  | N                  | Recurring - Monthly         | Workshop/Training |
| 939      | Are YOU Ready? Workshop | 07/30/2019  | 2 :00PM     |            | 4 :00PM | 0                  | 0                  | N                  | Recurring - Monthly         | Workshop/Training |
| 237      | BSU Meeting             | 07/15/2019  | 2 :00PM     |            | 5 :00PM | 0                  | 0                  | N                  | Recurring - Monthly         | Meetings          |
| 614      | Celebration             | 07/17/2019  | 2 :30PM     |            | 5 :00PM | 50                 | 0                  | N                  | Recurring - Once<br>Monthly | Other Events      |
| 441      | Center Service Ori      |             |             |            | 2:30PM  | 15                 | 0                  | N                  | Recurring - Weekly          | Orientation       |
|          |                         |             |             |            |         | 0                  | N                  | Recurring - Weekly | Orientation                 |                   |

#### Sample Event Scheduler – Registered Event Summary Report

## Help Desk

Provides reports tracking the Live Chat feature, including chat requests, details by user, and live chats by AOR/FAQ.

```
Help Desk
```

Reports tracking the Live Chat feature, including chat requests, details by user, and live chats by AOR/FAQ.

<u>Chat Details by User</u>

Live Chats by AOR/FAQ Number of Incoming Requests by AOR <u>Chat History by Staff</u> <u>Number of Incoming Chat Requests</u>

**Help Desk Menu** 

## Messages

The Message report displays messages sent during the selected date range. The report can be filtered by Case Manager, Region/LWDA, and Subject Match (exact or contains).

| <ul> <li>Messages</li> <li>View reports for invalid email addresses and messages sent by Cas</li> </ul> | e Manager, Region/LWIA, and Subject Match. |
|----------------------------------------------------------------------------------------------------|--------------------------------------------|
| Invalid Email Addresses                                                                                 | Messages Sent Report                       |

## Messages Menu

The following is a sample Messages report.

| Messages Sent Report |                                               |            |               |  |  |  |  |  |
|----------------------|-----------------------------------------------|------------|---------------|--|--|--|--|--|
| \$                   | \$                                            | \$         | \$            |  |  |  |  |  |
| From User            | Subject                                       | Sent Date  | Messages Sent |  |  |  |  |  |
| 2646                 | staff no restrictions                         | 08/09/2013 | 4             |  |  |  |  |  |
| 2646                 | provider no restrictions                      | 08/07/2013 | 3             |  |  |  |  |  |
| 2646                 | testing no restrictions                       | 08/07/2013 | 3             |  |  |  |  |  |
| 2646                 | message 2 Iwia only                           | 07/31/2013 | 3             |  |  |  |  |  |
| 2646                 | message with full privs                       | 07/31/2013 | 3             |  |  |  |  |  |
| 2776                 | Planning Meeting for Correspondence Workshops | 03/13/2014 | 3             |  |  |  |  |  |
| 2776                 | Possible candidates                           | 11/22/2013 | 2             |  |  |  |  |  |

## Sample Messages Report

## **Mobile App**

View reports on mobile app usage that display statistical data for first-time users, devices used, search data and more.

| <ul> <li>Mobile App<br/>View reports on mobile app usage that display<br/>and more.</li> </ul> | y statistical data for first-time users, devices used, search data |
|------------------------------------------------------------------------------------------------|--------------------------------------------------------------------|
| App First Time Users                                                                           | <u>By Device Type</u>                                              |
| <b>By Sessions Duration</b>                                                                    | Mobile App Job Searches                                            |
| Mobile App Sessions                                                                            | Mobile App Statistics                                              |
| <u>Mobile App Users by City</u>                                                                | User Demographics Compare                                          |

#### **Mobile App Menu**

## Survey

The Survey report displays the answers to customer satisfaction surveys submitted by system users. The report can be filtered by Login Type (Analyst, Individual, Employer, or Guest), User Type (Youth, Job Seeker, Employer, etc.), Region/LWDA, and date range.

| Answer                                                                                                    | Number of Times Answered                                                                                                    | Percent of Times Answered                                                         |
|----------------------------------------------------------------------------------------------------|----------------------------------------------------------------------------------------------------|-----------------------------------------------------------------------------------|
| Youth (18 years old or less)                                                                                                    | 1                                                                                                    | 2.39                                                                              |
| Jobseeker                                                                                                    | 38                                                                                                    | 88.49                                                                             |
| Employer                                                                                                    | 1                                                                                                    | 2.35                                                                              |
| abor Market Analyst/Researcher                                                                                                    | 1                                                                                                    | 2.35                                                                              |
| <u>Other</u>                                                                                                    | 2                                                                                                    | 4.75                                                                              |
|                                                                                                    |                                                                                                    | Total: 4                                                                          |
| ndicate the primary purpose for which you v<br>Answer                                                                                                    | vill be using this information                                                                                                    | Percent of Times Answere                                                          |
| ndicate the primary purpose for which you v<br>Answer                                                                                                    | vill be using this information Number of Times Answered                                                                                                    | Percent of Times Answere                                                          |
| ndicate the primary purpose for which you v<br>Answer<br>Job Search                                                                                                    | vill be using this information Number of Times Answered 34                                                                                                    | Percent of Times Answere<br>79.1                                                  |
| ndicate the primary purpose for which you v<br>Answer<br>Job Search<br>Career planning/Occupational Research                                                                                         | vill be using this information Number of Times Answered 34 1                                                                                                    | Percent of Times Answere<br>79.1<br>2.3                                           |
| Indicate the primary purpose for which you we<br>Answer<br>Job Search<br>Career planning/Occupational Research<br>Research/Reports                                                                   | vill be using this information<br>Number of Times Answered<br>34<br>1<br>1                                                                                                    | Percent of Times Answere<br>79.1<br>2.3<br>2.3                                    |
| Indicate the primary purpose for which you v<br>Answer<br>Job Search<br>Career planning/Occupational Research<br>Research/Reports<br>Just looking around                                             | vill be using this information           Number of Times Answered           34           1           4                                                                                                    | Percent of Times Answere<br>79.1<br>2.3<br>2.3<br>9.3                             |
| Indicate the primary purpose for which you v<br>Answer<br>Job Search<br>Career planning/Occupational Research<br>Research/Reports<br>Just looking around<br>Employer looking for candidates          | vill be using this information           Number of Times Answered           34           1           1           4           1           1           1           1           1           1           1           1                                                                                                    | Percent of Times Answere<br>79.1<br>2.3<br>2.3<br>9.3<br>2.3<br>2.3<br>2.3        |
| Indicate the primary purpose for which you v<br>Answer<br>Job Search<br>Career planning/Occupational Research<br>Research/Reports<br>Just looking around<br>Employer looking for candidates<br>Other | vill be using this information           Number of Times Answered           34           1           1           4           1           1           2           34           34           34           34           34           34           34           34           34           34           34           34           34           34           34           34           34           34           34           34           34           35           36           37           38           39           31           32 | Percent of Times Answere<br>79.1<br>2.3<br>2.3<br>9.3<br>2.3<br>2.3<br>2.3<br>4.7 |

## Sample Survey Customer Feedback Report

## Tracking

Tracking reports track information important for system performance measures. The reports can inform staff of the parts of the system being used the most. For example, the reports may show the total number of times that users logged into the system and accessed educational services.

- By Service This report lists the total number of users who logged into the system during the selected date range and the number of users who visited specific locations within Virtual OneStop during that time.
- By Location This report lists the method used to access the site (i.e., internet) during the selected date range. Staff can click the link to open a detailed report of the user types that accessed the site during that time.
- **By LWDB** This report lists all tracking information by LWDB/Region.

| by Location | <u>by LWDB</u> |
|-------------|----------------|
| by Service  |                |

## **Tracking Reports Menu**

The following figure displays an example of the Tracking by Service Report.

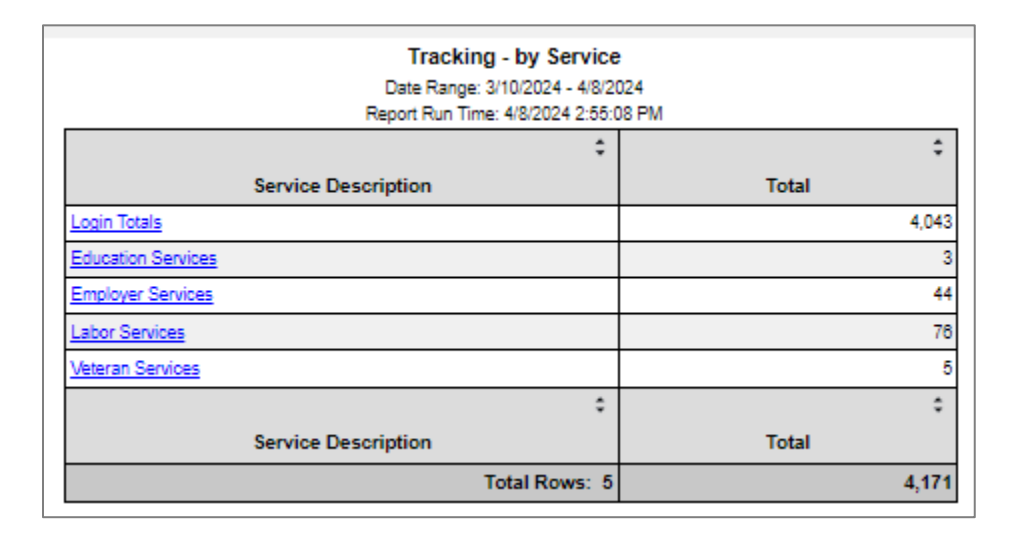

## Sample Tracking by Service Report

## **VOS Greeter**

The reports available in this sub-category rely upon the VOS Greeter module, as they display data for office visitor check-ins.

The following figure displays the VOS Greeter Reports menu:

| ▼ VOS Greeter®<br>Reports for the VOS Greeter® module displaying data for office visitor check-ins. |                       |  |  |  |  |  |  |
|----------------------------------------------------------------------------------------------------|-----------------------|--|--|--|--|--|--|
| List                                                                                                | <u>by Hour</u>        |  |  |  |  |  |  |
| by Office                                                                                           | by Staff Assisted     |  |  |  |  |  |  |
| <u>by Visit Reason</u>                                                                              | <u>by Weekday</u>     |  |  |  |  |  |  |
| Edited Visit Reasons                                                                                | <u>EEO</u>            |  |  |  |  |  |  |
| <u>Office SnapShot</u>                                                                              | Staff Operating Times |  |  |  |  |  |  |
| State Reason Code Usage by Region/Office                                                            | <u>Weekly Summary</u> |  |  |  |  |  |  |

## **VOS Greeter Reports Menu**

The following figure displays a sample VOS Greeter List report.

| \$              | ÷               | \$             | \$         | \$           | ÷        | \$              | ÷                              |                          | \$                               | 1          |
|-----------------|-----------------|----------------|------------|--------------|----------|-----------------|--------------------------------|--------------------------|----------------------------------|------------|
| Checkin<br>Date | Checkin<br>Time | Day of<br>Week | Individual | User ID      | State ID | Phone<br>Number | E-mail                         | LWDB                     | Office                           |            |
| 02/10/2022      | 3:29 PM         | Thursday       |            | 27913        | 9425     | (214) 395-1133  | amari12@yahoo.com              | Dallas WF Board          | 949 WF SOL Dallas Irving         | Employmen  |
| 02/10/2022      | 2:38 PM         | Thursday       |            | 27896        | 9410     | (214) 395-1133  | bossamir_@yahoo.com            | Dallas WF Board          | 949 WF SOL Dallas Irving         | RESEA Orie |
| 02/10/2022      | 2:38 PM         | Thursday       |            | 27896        | 9410     | (214) 395-1133  | bossamir_@yahoo.com            | Dallas WF Board          | 949 WF SOL Dallas Irving         | Employmen  |
| 06/09/2020      | 3:41 PM         | Tuesday        |            | <u>19847</u> | 5020     | (800) 999-0000  | Red7@yohoo.com                 | Capital Area WF<br>Board | 129 WF SOL Capital Area<br>North | 01. It's m |
| 06/09/2020      | 3:47 PM         | Tuesday        |            | <u>19847</u> | 5020     | (800) 999-0000  | Red7@yohoo.com                 | Capital Area WF<br>Board | 123 WF SOL Capital Area<br>East  | 02. l n    |
| 08/10/2020      | 1:56 PM         | Wednesday      |            | <u>19847</u> | 5020     | (800) 999-0000  | Red7@yohoo.com                 | Capital Area WF<br>Board | 123 WF SOL Capital Area<br>East  | Asse       |
| 02/09/2022      | 2:08 PM         | Wednesday      |            | 27873        | 9387     | (214) 914-8812  | sunshineanderson@gmail.co<br>m | Dallas WF Board          | 949 WF SOL Dallas Irving         | RESE       |
| 02/00/200       |                 |                |            |              |          | /214).914-8812  | sunshineanderson@gmail.co      | Dallas WF Board          | 949 WF SOL Dallas Irving         | Employm    |

## Sample VOS Greeter List Report

## **Custom Reports Category**

The Custom Reports menu option offers staff access to customized, ad hoc reports that were created by other state customers. Although staff members cannot modify Custom Reports, they can select desired geographic filters that are TXspecific, as well as date filters.

## The Custom Reports include the following:

- Locally Developed These reports cover a wide range of topics. Some are case management related, some are statistical, and some document some aspect of labor exchange.
- **RESEA** These reports display RESEA related reports.
- State Performance These reports display information on state performance in various programs, as well as information on the employment rate and job openings.

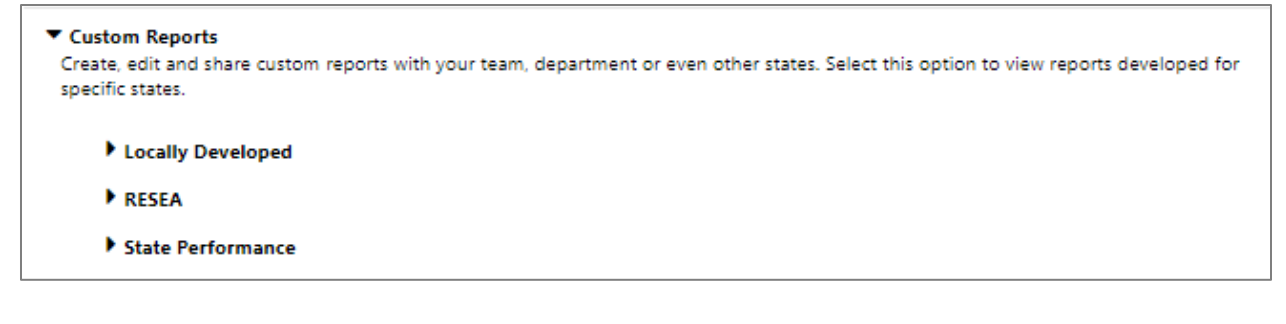

#### **Custom Reports**

## **Locally Developed**

This list of custom reports includes those developed by various states. The reports are described below and are listed by the state of origination.

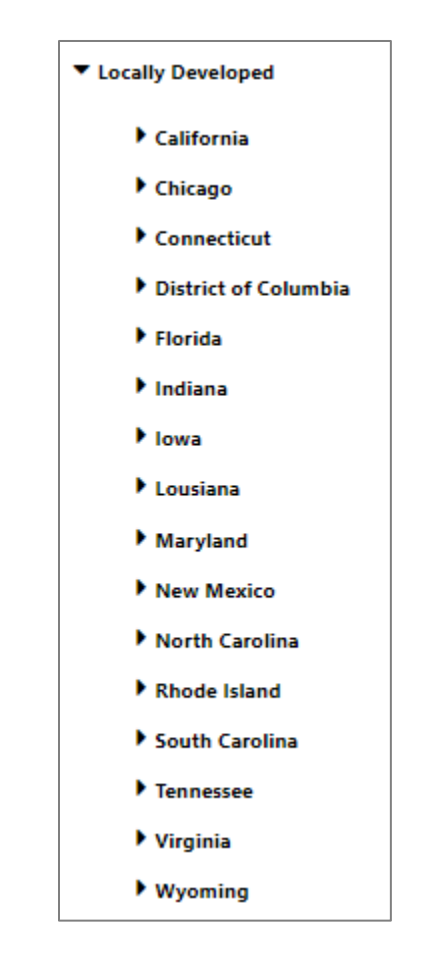

## Locally Developed Custom Reports Menu

This section describes the reports available from each participating state.

**Note:** The order in which these locally developed reports display may vary.

## Wyoming

• **Provider Programs - No. of Participants** – This report lists the number of participants in a specific provider program.

## **District of Columbia**

- Case Management This is an extensive report that lists several columns of information regarding individual enrollments in federal programs.
- **Exiters** This report lists WIOA program exiters and basic information pertaining to their WIOA exit experience.
- **Rapid Response** This report lists information pertaining to participants in Rapid Response events.
- **Generic Youth Active** This report provides information on youth enrolled in generic programs.
- WIOA Follow-up This report provides extensive information regarding WIOA participants and their follow-up information after exiting the program.
- Profiling This report provides profiling information on WIOA participants.

- UI Claimants in Training This report lists information regarding Unemployment Insurance recipients who are enrolled in a training course through a federal program, such as WIOA.
- Exited WIOA Youth This report provides information on WIOA youth who have exited from the system.
- WIOA and Generic Active Youth This report documents youth enrolled in WIOA and/or local generic programs.
- Training This report lists the number of participants in various categories of training services.
- **TEP** This report documents individuals enrolled in the TEP program.
- Occupation This report lists information on individuals enrolled in WIOA by O\*NET occupation, with the ability to filter with up to 5 different O\*NET occupation codes.

## Florida

- In School at Participation This report lists the number of participants who are in-school youth at the time of participation. The links in the *Total* column open a detailed view of the report where staff can review participant information, such as LWDA, Username, Last Name, First Name, SSN, Customer Group, and School Status. In Detailed View, click the <u>Username</u> link to open the individual's Profile screen.
- Out of School at Participation This report lists the number of participants who are out-of-school youth at the time of participation. The links in the *Total* column open a detailed

view of the report where staff can review participant information, such as LWDA, Username, Last Name, First Name, SSN, Customer Group, and School Status. In Detailed View, click the **Username** link to open the individual's Profile screen.

Customer Counts by Customer Group – This report lists the total number of WIOA participants by customer group (i.e., Adult, Younger Youth, and Older Youth). The links in the *Customer Group* column open a detailed view of the report where staff can review participant information, such as LWDA, Username, Last Name, First Name, and partial SSN. In Detailed View, click the <u>Username</u> link to open the individual's Profile screen.

## Maryland

- Native Language Users Monthly This report lists the number of non-English-speaking users by specific language types (Polish, Apache, etc.) on a monthly basis.
- Services This extensive report displays participants in the selected program. The report data includes the office, assigned staff, the individual's age, gender, race, reading and math levels, and exit date and reason, as well as much more.
- Placement This extensive report displays placement information for individuals and is otherwise similar to the Services report described above.
- Active Participants This extensive report displays information on active program participants and is otherwise

similar to the **Services** and **Placement** reports described above.

## California

- Enrollment Roster This extensive report lists information on participants in the WIOA program. Click the <u>Username</u> link to open the individual's Profile screen.
- Exits This report lists individuals who have exited from the program, including their school status, basic skills deficiencies, and exit reasons. Click the <u>Username</u> link to open the individual's Profile screen.
- Demographics This extensive report lists demographic information (race, gender, etc.) regarding federal program participants.
- Training This extensive report lists training information about participants enrolled in various training programs. Click the <u>Username</u> link to open the individual's Profile screen.
- Case Management This report shows WIOA cases by office location, by case manager, and then by program. The report also includes Training Data Summary and Detail information.
- Youth Numeracy Literacy This report provides information on youth literacy-numeracy results in WIOA.
- **New Registrations** This report provides information on new registrants in the system.
- Ex-Offender Enrollments This report lists information on participants identified as ex-offenders.
OJT/Work Experience – This report lists information on participants identified as being active in On-the-Job Training or Work Experience Contracts.

### Louisiana

- Premier Customer This report provides information on preferred employers who are identified as premier customers, receiving extensive customer service from workforce business services teams.
- Job Order Applicants This report lists individuals who applied to job orders in the system.

# Indiana

• **Registered Individuals - JAG** – This report provides information on college-age registered individuals and their education status as part of Jobs for America's Graduates.

#### **New Mexico**

- **Placement** This report lists individuals who have been placed with jobs by preferred employers in the system.
- Demographics This extensive report lists individuals with such information as city, race, age, gender, language, and veteran, education, employment, and UI status.

# **Rhode Island**

• **Training** – This report lists the number of participants in various categories of training services.

The following figure displays an example of the Enrollment Roster report.

| UserName       | First Nan | Exit Date | ne  | Zip<br>Code | App.<br>Number | JTA App.<br>Number | Agency<br>Code | Agency Name                             | Case<br>Number | Case Manager | One Stop | ARRA<br>Summer | CA. Grant<br>Code | VOS Customer Group | In/Out<br>School | Participation<br>Date | Date Enrolled<br>in Grant | Close Date  | Exit Date |
|----------------|-----------|-----------|-----|-------------|----------------|--------------------|----------------|-----------------------------------------|----------------|--------------|----------|----------------|-------------------|--------------------|------------------|-----------------------|---------------------------|-------------|-----------|
| GSISJYTH081027 | William   | NA        |     | 93940       | 117            | 2300007            | 021            | MO CO ONE-<br>STOP<br>SEASIDE           | 2300015        | NA           | NA       | NA             | 301               | Younger Youth      | InSch            | 10/27/2008            | 10/27/2008                | 10/27/2008  | NA        |
| GSISJYTH081027 | William   | NA        |     | 93940       | 117            | 2300007            | 560            | SILVER STAR<br>YOUTH<br>RESOURCE<br>CNT | 2300015        | NA           | NA       | NA             | 301               | Younger Youth      | InSch            | 10/27/2008            | 10/27/2008                | 10/27/2008  | NA        |
| GSIVETGRANT    | GSI       | NA        | N   | 93906       | 77             | 2301057            | 021            | MO CO ONE-<br>STOP<br>SEASIDE           | 1000026        | NA           | NA       | NA             | 201               | Adult              | OutSch           | 3/20/2008             | 3/20/2008                 | NA          | NA        |
| GSIBMYOUGOALS  | Bm        | 9/12/2008 | als | 93940       | 106            | 2301084            | 015            | MO CO ONE-<br>STOP<br>SALINAS           | 2301049        | NA           | NA       | NA             | 301               | Younger Youth      | InSch            | 5/8/2008              | 5/8/2008                  | 9/12/2008   | 9/12/2008 |
| GSIBMYOUGOALS  | Bm        | 9/12/2008 | als | 93940       | 106            | 2301084            | 502            | ARBOR, INC.                             | 2301049        | NA           | NA       | NA             | 301               | Younger Youth      | InSch            | 5/8/2008              | 5/8/2008                  | 9/12/2008   | 9/12/2008 |
| UserName       | First Nan | Exit Date | ne  | Zip<br>Code | App.<br>Number | JTA App.<br>Number | Agency<br>Code | Agency Name                             | Case<br>Number | Case Manager | One Stop | ARRA<br>Summer | CA. Grant<br>Code | VOS Customer Group | In/Out<br>School | Participation<br>Date | Date Enrolled<br>in Grant | Close Date: | Exit Date |
| Total Rows: 35 |           |           |     |             |                |                    |                |                                         |                |              |          |                |                   |                    |                  |                       |                           |             |           |

#### Sample Enrollment Roster Report

# RESEA

This custom reporting option displays reports used to manage the Reemployment Services and Eligibility Assessment (RESEA) program, which is a grant program for states to assist individuals receiving unemployment insurance (UI) benefits. The reports include the numbers of participants scheduled for participation, as well as those who were assessed, excused, exited, and disqualified from the programs.

The following figure displays the RESEA Custom Reports menu.

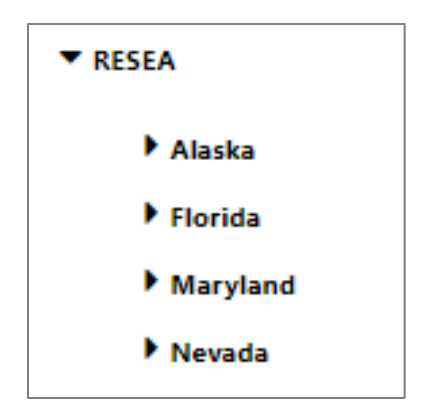

#### **RESEA Custom Reports Menu**

When staff select a state name, the system displays those custom report titles developed by other state agencies, as described below. Like Locally Developed reports, the query itself cannot be changed by TWC staff, but they can choose geography and data filters.

Report titles within this category under individual states include the following:

- Profile Ranking under Maryland This report lists participants who are eligible under Maryland's Early Intervention program, and it includes basic profile ranking information for supportive eligibility. Click the <u>Username</u> link to open the individual's Profile screen.
- Initially Scheduled/ Not Resulted under Florida This report lists participants in the RESEA program and the scheduled date and time for their respective program participation. Click the <u>Username</u> link to open the individual's Profile screen.
- **Total Assessed under Florida** This report lists the total number of RESEA participants who are assessed.

- Yellow Flag under Florida This report lists RESEA
  participants and crucial information on attendance for RESEA
  events that are approaching, or just passed, and if they have a
  yellow flag monitoring status by staff. Click the Username link
  to open the individual's Profile screen.
- Scheduled PREP Exempted under Florida This report lists participants in RESEA with Scheduled Meeting Exemptions and what specifically the Exemption is. Click the <u>Username</u> link to open the individual's Profile screen.
- **Total Excused under Florida** This report lists individuals who are excused from the initial orientation in the programs.
- No Show under Florida This report lists participants who did not show up for RESEA orientation sessions. Click the <u>Username</u> link to open the individual's Profile screen.
- Total Scheduled under Florida This report lists participants who are scheduled for RESEA events. Click the <u>Username</u> link to open the individual's Profile screen.
- Red Flag under Florida This report lists RESEA participants and crucial information on attendance dates for RESEA events that have passed, and which have a Red Flag Status to be monitored by staff. Click the <u>Username</u> link to open the individual's Profile screen.
- **Total Disqualified under Florida** This report lists the total number of individuals who are disqualified from the programs.
- Total Rescheduled under Florida This report lists the total number of RESEA participants who have been rescheduled for another orientation session.

The following figure displays a sample UI Duration Summary Report (from Nevada).

| Groups<br>Non-Participant Comparison Group - Not Eligible for RSM | Individuals<br>Count<br>0                                       | Weekly<br>Payments<br>Count<br>0                          | Average<br>Payment<br>Count<br>0.00 |
|-------------------------------------------------------------------|-----------------------------------------------------------------|-----------------------------------------------------------|-------------------------------------|
| Estimated Trust Fund<br>Savings Measurements                      | Non-Participant<br>Comparison<br>Group– Not<br>Eligible for RSM | Non-Participant<br>Comparison Group<br>– Eligible for RSM | Total<br>Non-Participants           |
| Non-Participant Average Weeks of UI Payments                      | 0.00                                                            | 0.00                                                      | 0.00                                |
| Participant Average Weeks of UI Payments                          | 0.00                                                            | 0.00                                                      | 0.00                                |
| Average Weeks of UI Saved                                         | 0.00                                                            | 0.00                                                      | 0.00                                |
| Average Weekly Benefit Payment Amount                             | \$0.00                                                          | \$0.00                                                    | \$0.00                              |
| Average Weekly Benefit Payment Savings                            | \$0.00                                                          | \$0.00                                                    | \$0.00                              |
| Total Program Participants                                        | 0                                                               | 0                                                         | 0                                   |
| Estimated Trust Fund Savings By Program                           | \$0.00                                                          | \$0.00                                                    | \$0.00                              |

#### Sample UI Duration Summary Report

# **State Performance**

The State of Florida created multiple custom reports that track unique variations of the WIOA performance measures. The following figure displays the Florida State Performance Reports menu.

| ▼ State Performance                                                                        |                                                                              |  |  |  |  |  |  |  |  |
|--------------------------------------------------------------------------------------------|------------------------------------------------------------------------------|--|--|--|--|--|--|--|--|
| ▼ Florida                                                                                  |                                                                              |  |  |  |  |  |  |  |  |
| Employment Rate for those Receiving Training<br>WIOA Adult Employed Worker Outcome Rate    | Regional MSFW<br>WIOA Adult Entered Employment Rate                          |  |  |  |  |  |  |  |  |
| WIOA DW Entered Employment Rate<br>WIOA Out of School Youth Outcome Rate                   | WIOA In School Youth Outcome Rate<br>WIOA Timeliness of Data Input For Exits |  |  |  |  |  |  |  |  |
| WIOA Timeliness of Data Input For Participations<br>WIOA YY Exiters With Positive Outcomes | WIOA Youth Skill Attainment Rate                                             |  |  |  |  |  |  |  |  |

#### Florida State Performance Reports Menu

Following are descriptions of reports available within this custom report sub-category.

- Employment Rate for Those Receiving Training This report shows the employment rate of participants involved in training activities. In the Primary View, the Numerator and Denominator are links to a detailed view of the report; in the Detailed View, the Username is a link to the individual's Profile screen.
- WIOA DW Entered Employment Rate This report provides a list of participants in the WIOA program, Dislocated Worker Customer Group, and their entered employment rates. In the Primary View, the Numerator and Denominator are links to a detailed view of the report; in the Detailed View, the Username is a link to the individual's Profile screen.
- WIOA In School Youth Outcome Rate This report provides a list of participants in the WIOA In School Youth program and their Outcome Rate. In the Primary View, the Numerator and Denominator are links to a detailed view of the report; in the Detailed View, the Username is a link to the individual's Profile screen.
- WIOA Youth Skill Attainment Rate This report provides a list of WIOA youth participants by numerator and denominator. In the Primary View, the Numerator and Denominator are links to a detailed view of the report; in the Detailed View, the Username is a link to the individual's Profile screen.
- WIOA Timeliness of Data Input for Participations This report examines how effective regions are at entering participation data for WIOA participants in a timely manner. In the Primary View, the Participant links open a detailed view of the report that includes the Application ID, Username, First and

Last Name, Participation Date, Creation Date, and Elapsed Days. In the Detailed view, the Username is a link to the individual's Profile screen.

- Regional MSFW This report provides a list of Migrant
   Seasonal Farm Workers based on location and time period.
   Click the <u>Username</u> link to open the individual's Profile screen.
- WIOA Adult Entered Employment Rate This report provides a list of participants in the WIOA program and their entered employment rates. In the Primary View, the Numerator and Denominator are links to a detailed view of the report; in the Detailed View, the Username is a link to the individual's Profile screen.
- WIOA Adult Employed Worker Outcome Rate This report provides a list of adult participants in the WIOA program and their entered employment rates. In the Primary View, the Numerator and Denominator are links to a detailed view of the report; in the Detailed View, the Username is a link to the individual's Profile screen.
- WIOA Out of School Youth Outcome Rate This provides a list of out of school youth participants in the WIOA program and is similar to the WIOA In School Youth Outcome Rate report.
- WIOA YY Exiters with Positive Outcomes This report provides a list of participants in the WIOA program, Younger Youth, and their Positive Outcome information. The Username is a link to their profile folders.

- WIOA Timeliness of Data Input for Exits This report examines how effective regions are at entering exit data for WIOA participants in a timely manner. Click the <u>Username</u> link to open the individual's Profile screen.
- Daily Job Openings This report gives a list of active job openings by region. Information is only retained for 24 hours before it is replaced by new job openings data. The report organizes jobs data by internal job orders, internal openings, external job openings, and total job openings. Each column contains links to specific job orders.

The following figure displays and example of the WIOA Youth Skill Attainment Rate Report.

| Custom Reports - WIA Youth Skill Attainment Rate |           |             |        |  |  |  |  |  |  |
|--------------------------------------------------|-----------|-------------|--------|--|--|--|--|--|--|
| LWIA                                             | Numerator | Denominator | Rate   |  |  |  |  |  |  |
| 01                                               | 1         | <u>2</u>    | 50.00% |  |  |  |  |  |  |
| Total Rows: 1                                    | 1         | 2           | 50.00% |  |  |  |  |  |  |

# Sample WIOA Youth Skill Attainment Rate Report

# Federal Reports Category

The Federal Reports category enables authorized staff to generate and review the information provided in the Employment and Training Administration (ETA)-required reports related to the federal programs and services configured for the WIT system.

The following figure displays the Federal Reports menu.

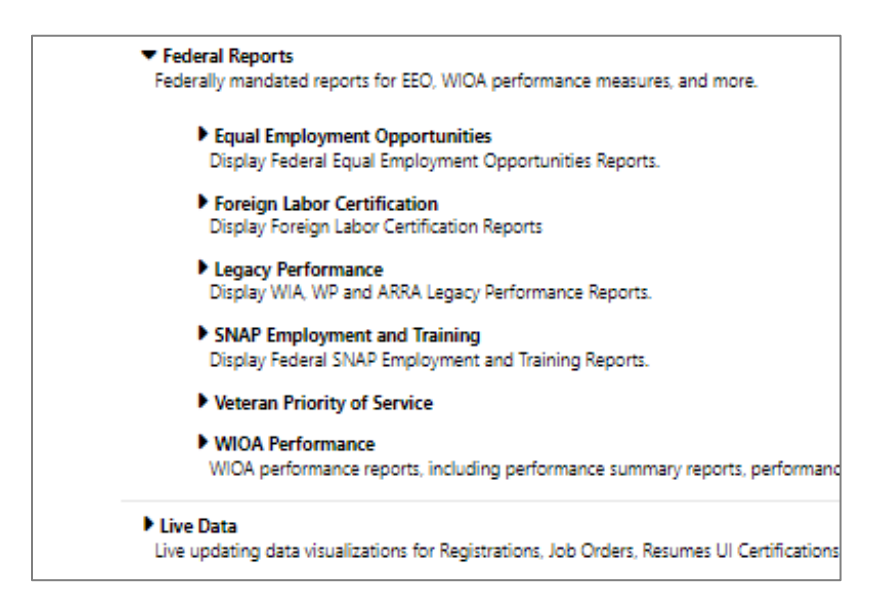

#### Federal Reports Menu

**Note:** TWC produces federal reports according to the PIRL schema using its enterprise data warehouse and will not rely on the WIT system to generate these reports. Therefore, this training lesson will provide a high-level overview of the Federal Reports available in the WIT system.

# **Equal Employment Opportunities**

The WIT system can generate Equal Employment Opportunity (EEO) reports to assist employers who are required to report EEO data related to their recruiting efforts. Staff can also provide these reports to registered employers upon request. In addition, qualified registered employers can generate a report that can be used to validate the employer's compliance with Office of Federal Contract Compliance Programs (OFCCP) requirements for federal contractors. The report breaks down applicants by race, ethnicity, age, disability status, etc.

Equal Employment Opportunities
 Display Federal Equal Employment Opportunities Reports.

 <u>Service Types - Adult and Dislocated Worker</u>
 <u>Wagner Peyser - Age and Disability Status</u>

 <u>WIOA Youth Program - Detailed</u>
 <u>WP Participant Services by Race, Ethnicity and Gender</u>

<u>Program Participations - Adult and Dislocated Worker</u> <u>Wagner Peyser - Ethnicity and Race</u> <u>WIOA Youth Program - Summary</u>

#### **Equal Employment Opportunities Reports Menu**

|                |       | Hispanic or<br>Latino |               | White |       | African<br>American/Black |                  | American<br>Indian/Alaskan<br>Native |                          | Asian |      | Hawaiian/Other<br>Pacific Islander |                      | More than 1<br>Race |              |
|----------------|-------|-----------------------|---------------|-------|-------|---------------------------|------------------|--------------------------------------|--------------------------|-------|------|------------------------------------|----------------------|---------------------|--------------|
|                | •     | ¢                     | \$            | \$    | \$    | ¢                         | \$               | \$                                   | ÷                        | ¢     | ¢    | ÷                                  | \$                   | ¢                   | \$           |
|                | Total | м                     | F             | м     | F     | м                         | F                | м                                    | F                        | м     | F    | м                                  | F                    | м                   | F            |
| ⊞Eligible      | 0     | 0                     | 0             | 0     | 0     | 0                         | 0                | 0                                    | 0                        | 0     | 0    | 0                                  | 0                    | 0                   | 0            |
| % to Total     |       | N/A                   | N/A           | N/A   | N/A   | N/A                       | N/A              | N/A                                  | N⁄A                      | N/A   | N⁄A  | N/A                                | N/A                  | N⁄A                 | N⁄A          |
|                | 4     | 0                     | 2             | 0     | 1     | 1                         | 0                | 0                                    | 0                        | 0     | 0    | 0                                  | 0                    | 0                   | 2            |
| % to Total     |       | 0.0%                  | 50.0%         | 0.0%  | 25.0% | 25.0%                     | 0.0%             | 0.0%                                 | 0.0%                     | 0.0%  | 0.0% | 0.0%                               | 0.0%                 | 0.0%                | 50.0%        |
| ⊞Exiters       | 0     | 0                     | 0             | 0     | 0     | 0                         | 0                | 0                                    | 0                        | 0     | 0    | 0                                  | 0                    | 0                   | 0            |
| % to Total     |       | N/A                   | N/A           | N/A   | N/A   | N/A                       | N/A              | N/A                                  | N⁄A                      | N/A   | N∕A  | N/A                                | N/A                  | N∕A                 | N⁄A          |
|                | \$    | \$                    | \$            | \$    | \$    | \$                        | \$               | \$                                   | \$                       | \$    | \$   | \$                                 | \$                   | \$                  | \$           |
|                | Total | м                     | F             | м     | F     | м                         | F                | м                                    | F                        | м     | F    | м                                  | F                    | м                   | F            |
|                |       | Hispar<br>Lat         | nic or<br>ino | Wh    | iite  | Afr<br>Americ             | ican<br>an/Black | Amer<br>Indian//<br>Nat              | rican<br>Alaskan<br>tive | As    | ian  | Hawaiia<br>Pacific                 | an/Other<br>Islander | More t<br>Ra        | han 1<br>ice |
| Total Rows: 21 |       |                       |               |       |       |                           |                  |                                      |                          |       |      |                                    |                      |                     |              |

# Sample Equal Employment Opportunities - Program Participations -Adult and Dislocated Worker Report

#### **Foreign Labor Certification**

Employers seeking Foreign Labor Certification (FLC) under H-2A or H-2B can enter these jobs directly into the WIT system. As individuals are referred to the jobs, WIT tracks these referrals. At the end of the quarter, authorized staff can run the ETA-9127 report to review the numbers.

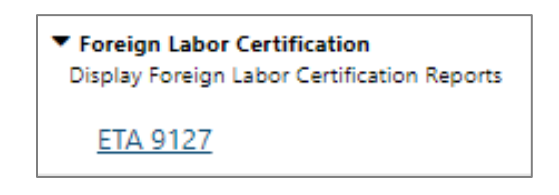

#### **Foreign Labor Certification Report Menu**

|    | H-2B Workload                                                         | H-2B<br>Regular | H-2B<br>Special<br>Procedures |
|----|-----------------------------------------------------------------------|-----------------|-------------------------------|
| 1  | Total number of active Job Orders FROM previous report (quarter)      | 1               |                               |
| 2  | Total number of new Job Orders received                               | 0               |                               |
| 3  | Total number of Job Orders processed                                  | 0               |                               |
| 4  | Total number of SWA staff assisted intrastate referrals               | 0               |                               |
| 5  | Total number of SWA staff assisted interstate referrals               | 0               |                               |
| 6  | Total number of interstate job orders transmitted to other SWAs       | 0               |                               |
| 7  | Total number of interstate job orders received FROM other SWAs        | 0               |                               |
| 8  | Total number of Union contacts made                                   | 0               |                               |
| 9  | Total number of active Job Orders remaining at the end of the quarter | 1               |                               |
| 10 | List the most common deficiencies noted on job orders:                |                 |                               |
| 11 | Provide comments or other issues noted during quarter:                |                 |                               |

# Sample ETA 9127 Report, part 1 of 2

|                                                                          | H-2A Workload                                                                                                    | H-2A<br>Regular | H-2A<br>Special<br>Procedures |  |  |  |  |  |  |
|--------------------------------------------------------------------------|----------------------------------------------------------------------------------------------------|-----------------|-------------------------------|--|--|--|--|--|--|
| 1                                                                        | Total number of active Job Orders FROM previous report (quarter)                                                                                                    | 0               |                               |  |  |  |  |  |  |
| 2                                                                        | 2 Total number of new Job Orders received 0                                                                                                    |                 |                               |  |  |  |  |  |  |
| 3                                                                        | 3 Total number of Job Orders processed 0                                                                                                    |                 |                               |  |  |  |  |  |  |
| 4                                                                        | Total number of SWA staff assisted intrastate referrals 0                                                                                                    |                 |                               |  |  |  |  |  |  |
| 5                                                                        | Total number of SWA staff assisted interstate referrals                                                                                                    | 0               |                               |  |  |  |  |  |  |
| 6                                                                        | Total number of interstate job orders transmitted to other SWAs                                                                                                    | 0               |                               |  |  |  |  |  |  |
| 7                                                                        | Total number of interstate job orders received FROM other SWAs                                                                                                    | 0               |                               |  |  |  |  |  |  |
| 8                                                                        | Total number of active Job Orders remaining at the end of the quarter                                                                                                    | 0               |                               |  |  |  |  |  |  |
| 9                                                                        | P Total number of prevailing wage surveys completed 0                                                                                                    |                 |                               |  |  |  |  |  |  |
| 10                                                                       | 0 Total number of employment practice surveys completed 0                                                                                                    |                 |                               |  |  |  |  |  |  |
| 11                                                                       | 1 Total number of housing inspections completed by SWA staff 0                                                                                                    |                 |                               |  |  |  |  |  |  |
| 12                                                                       | Total number of housing inspections completed by alternative method                                                                                                    | 0               |                               |  |  |  |  |  |  |
| 13                                                                       | Total number of sleeping units inspected                                                                                                    | 0               |                               |  |  |  |  |  |  |
| 14                                                                       | Total capacity of sleeping units inspected                                                                                                    | 0               |                               |  |  |  |  |  |  |
| 15                                                                       | Total number of housing self-certifications received FROM employer                                                                                                    | 0               |                               |  |  |  |  |  |  |
| 16                                                                       | List the most common deficiencies noted on job orders:                                                                                                    |                 |                               |  |  |  |  |  |  |
| 17                                                                       | Provide comments or other issues noted during the quarter:                                                                                                    |                 |                               |  |  |  |  |  |  |
| Publi<br>Accc<br>such<br>aver<br>main<br>colle<br>of int<br>Certi<br>and | Public Burden Statement:<br>According to the Paperwork Reduction Act of 1995, no persons are required to respond to a collection of information unless<br>such collection displays a valid OMB control number. Public reporting burden for this collection of information is estimated to<br>average 2 hours per response, including time for reviewing instructions, searching existing data sources, gathering and<br>maintaining the data needed, and completing and reviewing the collection of information. The obligation to respond to this<br>collection is mandatory (20 CFR 653,112) Send comments regarding the burden estimate or any other aspect of this collection<br>of information, including suggestions for reducing this burden, to the U.S. Department of Labor, Office of Foreign Labor<br>Certification, Room C-4312, 200 Constitution Avenue, NW, Washington, D.C. 20210, or by email to ETA.OFLC.Forms@dol.gov<br>and reference the OMB Control Number 1205-0457. Note: Plazea do not return the completed ETA.0FLC.Forms@dol.gov |                 |                               |  |  |  |  |  |  |

# Sample ETA 9127 Report, part 2 of 2

# **Legacy Performance**

The Legacy Performance reports display WIA, WP and ARRA Legacy Performance Reports.

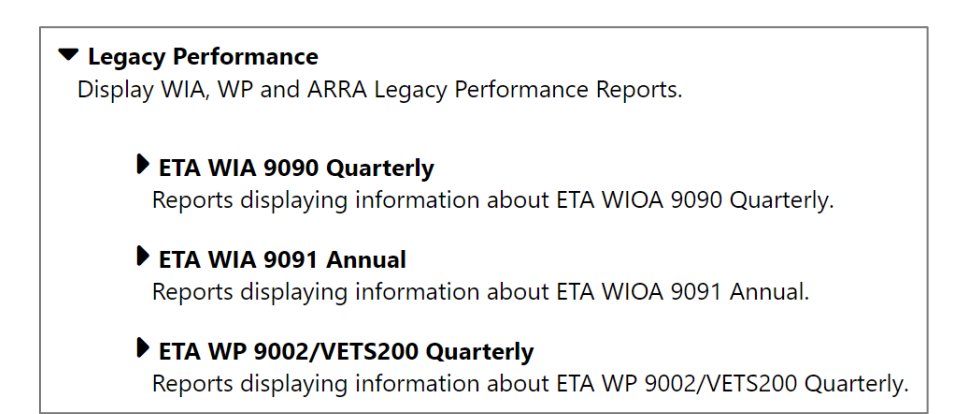

# Legacy Performance Reports Menu

# Supplemental Nutrition Assistance Program (SNAP)

The WIT system generates the standard SNAP E&T and Choices WTP reports required by the U.S. Department of Agriculture and U.S. Department of Health and Human Services.

| <ul> <li>SNAP Employment and Training</li> <li>Display Federal SNAP Employment and Training Reports.</li> </ul> |                                             |  |  |  |  |  |  |  |  |
|----------------------------------------------------------------------------------------------------|---------------------------------------------|--|--|--|--|--|--|--|--|
| Annual State Component Details                                                                                  | Annual Summary Report                       |  |  |  |  |  |  |  |  |
| Completion of Component Details                                                                                 | Median Earnings Details                     |  |  |  |  |  |  |  |  |
| Participant Characteristics                                                                                     | SNAP Employment and Training 583            |  |  |  |  |  |  |  |  |
| Unsubsidized Employment 2nd Quarter Details                                                                     | Unsubsidized Employment 4th Quarter Details |  |  |  |  |  |  |  |  |

#### SNAP Reports Menu

| +                                                                                                    | ¢       | ¢       | ÷       | ÷               | ¢            |
|----------------------------------------------------------------------------------------------------|---------|---------|---------|-----------------|--------------|
| Component                                                                                                    | Month 1 | Month 2 | Month 3 | Quarterly Total | Fiscal YTD   |
| Number of ABAWD Applicants and Recipients participating in qualifying components                                                  | 0       | 0       | 0       | 0               | 0            |
| Number of Non-ABAWD applicants and recipients (including ABAWDs involved in non-qualifying activities participating in components | 0       | 0       | 0       | 0               | 0            |
| \$                                                                                                    | \$      | \$      | \$      | \$              | \$           |
| Component                                                                                                    | Month 1 | Month 2 | Month 3 | Quarterly Total | Fiscal YTD   |
| Report Totals                                                                                                    | 0       | 0       | 0       | 0               | 0            |
|                                                                                                    |         |         |         | Тс              | otal Rows: 2 |

#### Sample SNAP 583 Fiscal Year Report

#### **Veteran Priority of Service**

The Veteran Priority of Service Survey report provides information about the state and local agency implementation of Priority Services for Veterans. Staff can filter the report by Region LWDB, Office, and date.

The report displays the number of post 9/11 participants and the number of new enrollees receiving intensive or staff assisted services.

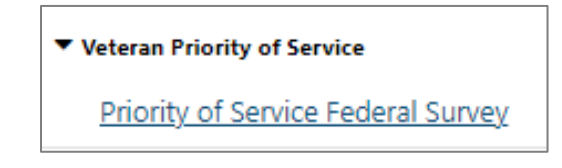

#### **Veteran Priority of Service Report Menu**

| State                                                                  | ТХ |
|------------------------------------------------------------------------|----|
| Number of Post 9/11 Participants                                       | D  |
| Number of new enrollees receiving intensive or staff assisted services | 0  |

#### **Sample Priority of Service Report**

#### **WIOA Performance**

The WIT system complies with U.S. Department of Labormandated Participant Individual Record Layout (PIRL) Data Extracts that enable TWC to report through the Workforce Integrated Performance System (WIPS). The system uses these extracts to generate Quarterly (ETA-9173) and Annual (ETA-9169) performance reports. Staff can specify the parameters for the federal extracts, such as reporting quarter and file location. States may run separate ETA-9173 (PIRL) reports by Local Workforce Development Board (LWDB), which can be accessed and reviewed by regional staff.

# WIOA Performance WIOA performance reports, including performance summary reports, performance measures for WIOA participants, and PIRL reporting and data analytics tools. Annual and Quarterly Summary MSFW Service Level Indicators Performance Details PIRL Data Analytics PIRL Reporting Assistant

#### WIOA Performance Reports Menu

| SUMMARY INFORMA                                                 | TION         |                                |                                                                 |                        |                |                                                     |                               |                                |                                                          |                                                              |                                 |                                        |                                  |                                                   |
|-----------------------------------------------------------------|--------------|--------------------------------|-----------------------------------------------------------------|------------------------|----------------|-----------------------------------------------------|-------------------------------|--------------------------------|----------------------------------------------------------|--------------------------------------------------------------|---------------------------------|----------------------------------------|----------------------------------|---------------------------------------------------|
| Participants<br>Service                                         |              |                                |                                                                 | Participants<br>Exited |                |                                                     |                               | F<br>Ex                        | unds<br>pended                                           | Cost Per<br>Participant<br>Served                            |                                 |                                        |                                  |                                                   |
| Career Services                                                 |              |                                | 0                                                               |                        |                | 0                                                   |                               |                                |                                                          |                                                              |                                 |                                        |                                  |                                                   |
| Training Services                                               |              |                                | 0                                                               |                        |                | 0                                                   |                               |                                |                                                          |                                                              |                                 |                                        |                                  |                                                   |
| Percent training-relat                                          | ted employme | ent:                           |                                                                 | P                      | Percent er     | nrolled in m                                        | ore than or                   | e core prog                    | gram:                                                    |                                                              | Percent Adm                     | nin Expended                           | l:                               |                                                   |
|                                                                 | 0.           | 00%                            |                                                                 |                        |                |                                                     |                               | 0.00%                          |                                                          |                                                              |                                 | 0.00                                   | %                                |                                                   |
| BY PARTICIPANT CHA                                              | RACTERISTICS | 5                              |                                                                 |                        |                |                                                     |                               |                                |                                                          |                                                              |                                 |                                        |                                  |                                                   |
| Total<br>Participants<br>Served<br>Cohort Period:<br>04-01-2023 |              | l<br>ants<br>d<br>riod:<br>123 | Total<br>Participants<br>Exited<br>Cohort Period:<br>01-01-2023 |                        |                | Employm<br>(Q)<br>Cohort F<br>04-01-<br>-<br>-<br>- | ent Rate 2) Period: 2022 2022 | Employr<br>(f<br>Cohar<br>10-0 | ment Rate<br>Q4)<br>1 Period:<br>11-2021<br>-<br>11-2021 | Median<br>Earnings<br>Cohort Period:<br>04-01-2022<br>-<br>- | Cred<br>Ra<br>Cohort I<br>10-01 | ential<br>ate<br>Period:<br>-2021<br>- | Measu<br>Skill<br>04-01<br>06-30 | urable<br>Gains<br>Period:<br>-2023<br>-<br>-2023 |
|                                                                 | 06-30-20     | 23                             | 03-31-2023                                                      |                        |                | Num/<br>Den                                         | Rate                          | Num/<br>Den                    | Rate                                                     | Earnings                                                     | Num/<br>Den                     | Rate                                   | Num/<br>Den                      | Rate                                              |
|                                                                 |              |                                |                                                                 | Negot<br>Tar           | tiated<br>rget |                                                     | 0.00%                         |                                | 0.00%                                                    | \$0.00                                                       |                                 | 0.00%                                  |                                  | 0.00%                                             |
| lotal Statewide                                                 | 0            |                                | U                                                               |                        |                | 0                                                   |                               | 0                              |                                                          |                                                              | 0                               |                                        | 0                                |                                                   |
|                                                                 |              |                                |                                                                 |                        | tuai           | 0                                                   | 0.00%                         | 0                              | 0.00%                                                    | \$0.00                                                       | 0                               | 0.00%                                  | 0                                | 0.00%                                             |
| Sex                                                             |              |                                |                                                                 | 1                      |                |                                                     |                               |                                | •                                                        |                                                              |                                 |                                        |                                  |                                                   |
| Famala                                                          |              |                                |                                                                 |                        |                | 0                                                   | 0.00%                         | 0                              | 0.00%                                                    | 80.00                                                        | 0                               | 0.00%                                  | 0                                | 0.00%                                             |
| remaie                                                          | U            |                                | U                                                               |                        |                | 0.00%                                               | 0.00%                         | 0                              | 0.00%                                                    | \$0.00                                                       | 0                               |                                        | 0                                | 0.00%                                             |
|                                                                 | _            |                                |                                                                 |                        |                | 0                                                   |                               | 0                              |                                                          |                                                              | 0                               |                                        | 0                                |                                                   |
| IVIale                                                          | 0            | 0                              |                                                                 |                        |                | 0                                                   | 0.00%                         | 0                              | 0.00%                                                    | \$0.00                                                       | 0                               | - 0.00%                                | 0                                | 0.00%                                             |

#### Sample ETA 9169 – WIOA Statewide and Local Performance Report

# Live Data Category

This category contains Live updating data visualizations for Registrations, Job Orders, Resumes UI Certifications and Claims. Automatic refresh settings and full screen display options make these reports perfect for large displays.

| ▼ Live Data                                                                                                    |                          |  |  |  |  |  |  |  |
|----------------------------------------------------------------------------------------------------|--------------------------|--|--|--|--|--|--|--|
| Live updating data visualizations for Registrations, Job Orders, Resumes UI Certifications and Claims. Automatic refrest settings and full screen display options make these reports perfect for large displays. |                          |  |  |  |  |  |  |  |
| Employer Registrations                                                                                                    | Individual Registrations |  |  |  |  |  |  |  |
| Job Orders                                                                                                    | <u>Resumes</u>           |  |  |  |  |  |  |  |
| UI Weekly Certifications                                                                                                    |                          |  |  |  |  |  |  |  |

#### Live Data Menu

# **SQL Query Tools Reports Category**

When staff work from the left navigation menu, locate the Reports group, and select **SQL Query Tools**, the system displays the following menu:

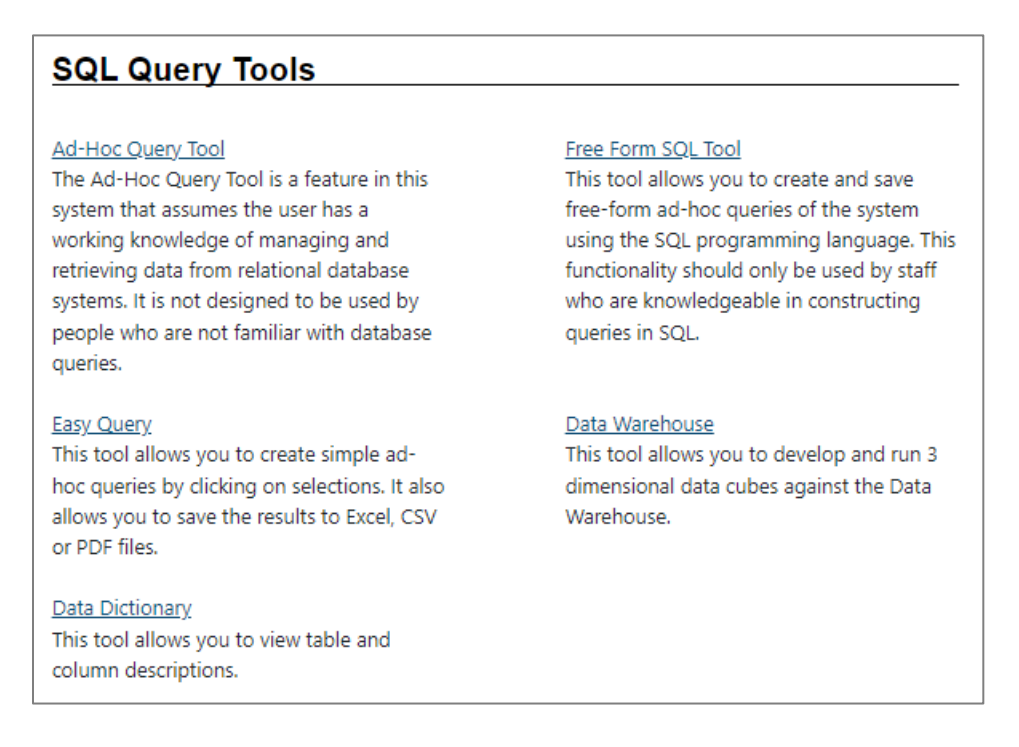

# SQL Query Tools Options Screen

Note: The Data Warehouse option is not in use at this time.

Refer to the topics that follow to learn more about these tools.

# **Ad-Hoc Query Tool**

The Ad Hoc Query Tool guides the user step-by-step through report creation and provides the ability to sort, group, and filter the data. After staff create an ad hoc report, the system can store the guery definitions in a shared area for use by other users.

Using the Ad Hoc Query Tool, staff can post custom reports for access with the other standard reports, using all the standard

filtering and sorting controls, and incorporating those controls into their custom report. With this capability, users can design their own on-demand reports to monitor services and required followup.

Once the query is finalized, staff can view, test, and verify results. The system displays the results in tabular fashion based on the columns selected in the query. The user can then re-do the query if an issue exists, or save, export, and print the results through in various formats.

# To generate an Ad-Hoc Query report, staff perform the following:

- 1. Select the **<u>Ad-Hoc Query Tool</u>** link.
- 2. Perform the following steps in the Query Builder section:
  - i. In the Object Type section, select **Tables and Views**.

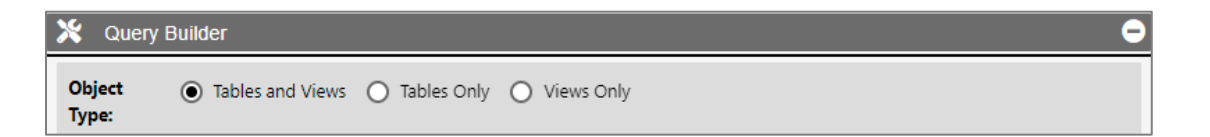

# **Object Type Section of the Ad-Hoc Query Tool**

- ii. In the Category section, select the following checkboxes:
  - 1) Individual Registration
  - 2) Programs Applications
  - 3) Lookup Tables

| Category: | Employer/CRM       | Job<br>Orders | ✔ Individual<br>Registration | Programs Program OAS/IEP Indiv<br>Applications Services/Activities OAS/IEP Asse | - |
|-----------|--------------------|---------------|------------------------------|---------------------------------------------------------------------------------|---|
|           | Fund<br>Management | Provider      | Lookup<br>Tables             | Other                                                                           |   |

#### **Category Section of the Ad-Hoc Query Tool**

iii. In the Primary Table section, select **tbl\_case**.

| Primary<br>Table: | tbl_case     | -                          | Primary Key: col_caseid |
|-------------------|--------------|----------------------------|-------------------------|
| lable:            | Description: | tbl_case - Save case info. | -                       |

#### Primary Table Section of the Ad-Hoc Query Tool

- iv. In the Optional Joins section
  - 1) Maintain the **JOIN** radio button selection.
  - From the Select Table to JOIN from list box, select ind.
  - From the Select Column to JOIN from list box, select ind.col\_UserID.
  - Maintain the value of tbl\_case.col\_caseid in the Select Column to JOIN to list box.
  - 5) Select the **plus sign** in the right margin to save your selections.

| Optional | JOIN O LEFT JOIN            |                |   |                           |
|----------|-----------------------------|----------------|---|---------------------------|
| Joins:   | Select Table to JOIN from:  | ind            | • |                           |
|          | Select Column to JOIN from: | ind.col_UserID | • | Select Column to JOIN to: |
|          | tbl_case.col_caseid 🔹 🖸     |                |   |                           |

#### **Optional Joins Section of the Ad-Hoc Query Tool**

- v. In the Selected tables section, select **ind**.
- vi. In the Available Columns list box, select the following column names and then select the right-facing arrow to push these columns to the Selected Columns list box:

**Note:** Experienced users might prefer to hold down the **Ctrl** key while selecting desired column names.

- 1) Ind.col\_UserID
- 2) Ind.firstname
- 3) Ind.lastname
- 4) Ind.ssn\_v
- 5) Ind.mailaddress1
- 6) Ind.mailaddress2
- 7) Ind.mailcity
- 8) Ind.mailstate
- 9) Ind.mailzip

**Note:** Staff can remove a selected columns name by clicking that name and then clicking the left-facing arrow to put the column name back in the Available Columns list box. Staff can also change the display order by clicking a selected column name and then clicking the up or down arrows displayed beneath the list box.

vii. Click the **plus sign** in the right margin to save your selections.

| Selected ind                                                             |          |                                                      |          |
|--------------------------------------------------------------------------|----------|------------------------------------------------------|----------|
| Select Columns (by Keyboard):                                            |          |                                                      |          |
| Up and Down Arrow while focused on available column                      | box to s | elect.                                               |          |
| To select multiple columns, hold down <b>Ctrl</b> , while using <b>U</b> | p and D  | own Arrow keys and press Spacebar to select each add | ditional |
| Enter while focused on the button to add to selected co                  | lumns.   |                                                      |          |
| Enter while focused on the O button to add to selected co                | imns to  | query.                                               |          |
| Available Columns                                                        |          | Selected Columns                                     |          |
| ind.address1                                                             |          | ind.col_UserID                                       |          |
| ind.address2                                                             | -        | ind.firstname                                        |          |
| ind.altphone                                                             |          | ind.lastname                                         |          |
| ind.city                                                                 |          | ind.ssn_v                                            |          |
| ind.col_address1_v                                                       |          | ind.mailaddress1                                     |          |
| ind.col_address1_vother                                                  |          | ind.mailaddress2                                     |          |
| ind.col_alias                                                            | -        | ind.mailcity                                         | +        |
|                                                                          |          | 000                                                  |          |

#### Selected Tables Section of the Ad-Hoc Query Tool

viii. Ignore the Column Options section.

| Column Options  |       |          |   |
|-----------------|-------|----------|---|
| None Selected 🗸 |       |          |   |
| Aggregation     |       |          |   |
|                 |       |          |   |
| Where           | Value | Value To |   |
|                 |       |          |   |
| Order By        |       |          |   |
|                 |       |          | 0 |

#### **Column Options Section of the Ad-Hoc Query Tool**

ix. In the Preview section, select **Execute**.

**Note:** The system displays all staff's selections in this section. Besides executing the query, staff can parse the query (to check the SQL syntax), start the query over again, or save the query for future use.

| ₽ Preview                                                                                                    | 0                                                                                                    |
|----------------------------------------------------------------------------------------------------|----------------------------------------------------------------------------------------------------|
| SQL Statement formatted based on your selections:                                                                               |                                                                                                    |
| Distinct Top: 100                                                                                                    | SELECT:                                                                                                    |
| Select TOP 100                                                                                                    | ind.col_UserID,ind.firstname,ind.lastname,ind.ssn_v,ind.mailaddr<br>ess1,ind.mailaddress2,ind.mailcity,ind.mailstate,ind.mailzip |
| nd.ssn) AS                                                                                                    | SELECT FUNCTIONS:                                                                                                    |
| fullSSN_v,ind.mailaddress1,ind.mailaddress2,ind.mailcity,ind.mai<br>Istate,ind.mailzip FROM dbo.tbl_case WITH (NOLOCK) JOIN ind |                                                                                                    |
| WITH (NOLOCK) ON Ind.col_useria = tbl_case.col_caseia                                                                           | •                                                                                                    |
|                                                                                                    | FROM:                                                                                                    |
|                                                                                                    | tbl_case                                                                                                    |
|                                                                                                    | •                                                                                                    |
|                                                                                                    | JOIN:                                                                                                    |
|                                                                                                    | JOIN ind WITH (NOLOCK) ON ind.col_userid =<br>tbl_case.col_caseid                                                                |
|                                                                                                    |                                                                                                    |
|                                                                                                    |                                                                                                    |
|                                                                                                    |                                                                                                    |
|                                                                                                    |                                                                                                    |
|                                                                                                    | WHERE:                                                                                                    |
|                                                                                                    |                                                                                                    |
| Parse DExecute Start Over Save                                                                                                  |                                                                                                    |
|                                                                                                    | GROUP BY:                                                                                                    |
|                                                                                                    |                                                                                                    |
|                                                                                                    |                                                                                                    |
|                                                                                                    | ORDER BY:                                                                                                    |
|                                                                                                    |                                                                                                    |
|                                                                                                    | •                                                                                                    |
|                                                                                                    | •                                                                                                    |

# **Preview Section of the Ad-Hoc Query Tool**

x. Staff can view the results of the query in the Results section, as shown below.

| E Results           | E Results     |                 |           |                             |              |               |           |
|---------------------|---------------|-----------------|-----------|-----------------------------|--------------|---------------|-----------|
|                     |               |                 |           |                             |              |               |           |
| CSV 🔻               | <u>Export</u> | Print_          |           |                             |              |               |           |
| Records per page    | e: 10 🔻       |                 |           |                             |              |               |           |
| Total Paura 100     |               |                 |           |                             |              |               |           |
| Iotal Rows: 100     | 4 5 6 -       | 7 0 0 10        | ×         |                             |              |               |           |
| 1 2 2               | 4 2 0 4       | <u> </u>        | 2         |                             |              |               |           |
| COL USERID          | FIRSTNAME     | LASTNAME        | FULLSSN V | MAILADDRESS1                | MAILADDRESS2 | MAILCITY      | MAILSTATE |
| 2895                | Barack        | Obama           | 1000      | 1451 South Main<br>St       |              | Austin        | ТХ        |
| 2936                | Michelle      | Obama           | 2000      | 265 Long Beach<br>Dr        |              | Houston       | ТХ        |
| 2937                | Roxy          | Jobseeker       | 1003      | 123 Bell Ave                |              | Cedar<br>Park | ТХ        |
| 10000               | Pancho        | Pantera         | 0248      | 123 Main St                 |              | Houston       | ТХ        |
| 10001               | Mitsy         | Owens           | 0368      | 92 Travis                   |              | Houston       | ТХ        |
| 10002               | Blue          | Pineapples      | 0319      | 12345 Sesame<br>Street      |              | Houston       | ТХ        |
| 10003               | New           | User            | 0250      | 1234 Any St                 |              | Houston       | ΤХ        |
| 10004               | Lynda         | Carter          | 0390      | 777 Wonder Way              |              | Houston       | ТХ        |
| 10005               | John          | Smith           | 0101      | 12710 S DAIRY<br>ASHFORD RD |              | Houston       | ТХ        |
| 10006               | Pickles       | TheChi          | 0376      | 1239 Jean Street            |              | Houston       | ТХ        |
| 1 <u>2</u> <u>3</u> | 4 5 6         | Z <u>8 9 10</u> | 2         |                             |              |               |           |
| 4                   |               |                 |           |                             |              |               |           |

**Results Section of the Ad-Hoc Query Tool** 

# Free Form SQL Tool

Authorized staff with knowledge of SQL can create queries directly within the WIT system to generate data from any of the underlying data tables in a free-form query window. The free-form query tool allows the user to create a range of queries from simple select queries to sophisticated SQL queries requiring joins across many tables, nested conditions, aggregated result sets, and column ordering. As with the Ad Hoc Query Wizard, once the query is finalized, staff can view, test, and verify results. The system displays the results in tabular fashion based on the columns selected in the query. The user can then re-do the query if an issue exists, or save, export, and print the results through in various formats.

Following is a sample free form query.

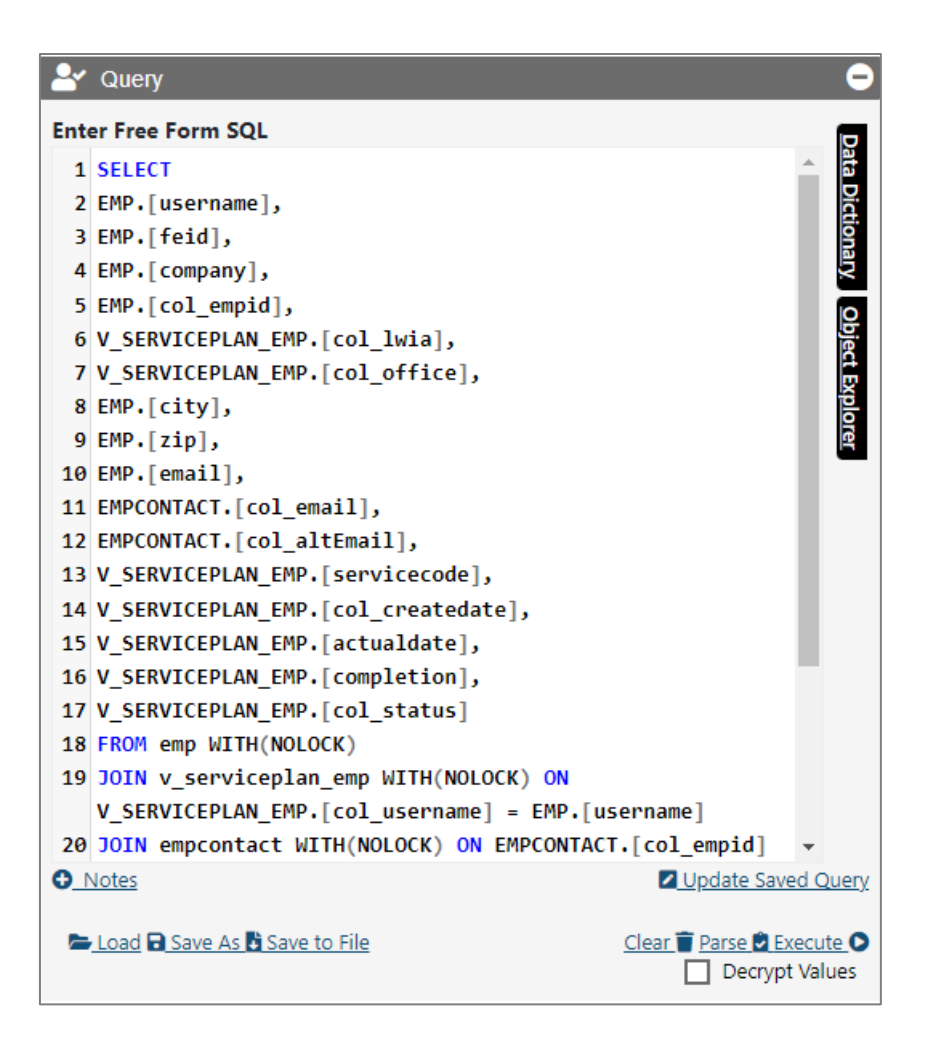

Sample Free Form Query

When staff clicks **Execute**, the system will display the report output in the Results window, as shown below.

| 🗄 Results                                         |                              |                  |                    |                  | Θ                  |
|---------------------------------------------------|------------------------------|------------------|--------------------|------------------|--------------------|
| CSV<br>PDF Export is a instead.<br>Export<br>Show | disabled if<br><b>'rint_</b> | the report outpu | ıt exceeds 1000 li | nes. Please expo | rt as Excel or CSV |
| 10<br>entries                                     | •                            |                  |                    |                  |                    |
| Showing 1 to 10                                   | of 2,680 e                   | ntries           | 5                  | 268              | Next               |
| USERNAME                                          | FEID                         | COMPANY          | COL_EMPID          | COL_LWIA         |                    |
| 10211                                             | 06090                        | test             | 796                | 04               | 246                |
| 10211                                             | 06090                        | test             | 796                | 04               | 246                |
| 10211                                             | 06090                        | test             | 796                | 04               | 246                |
| 10211                                             | 06090                        | test             | 796                | 04               | 246                |
| 10211                                             | 06090                        | test             | 796                | 04               | 246                |
| 10211                                             | 06090                        | test             | 796                | 04               | 246                |
| 10211                                             | 06090                        | test             | 796                | 04               | 246                |
| 10211                                             | 06090                        | test             | 796                | 04               | 246                |
| 10211                                             | 06090                        | test             | 796                | 04               | 246                |
| 10485                                             |                              | Potter .         | 864                | 04               | 246                |

# **Results Section of the Free Form SQL Tool**

# **Easy Query**

This tool eliminates much of the guesswork involved in selected tables and columns to join data for report generation purposes. Novice users will probably prefer this SQL query tool for its simplicity.

#### To create a custom report using the Easy Query Tool:

- 1. Select the **Easy Query** link.
- 2. In the top section, click the <u>Click here to add a new column</u> link.
- 3. Select Individual > Ind > (All).

| _ |                      |                |             | Expand All / Collapse All |
|---|----------------------|----------------|-------------|---------------------------|
| / | Query Builder -      | Universe Membe | rs          | <b>—</b>                  |
|   |                      |                |             |                           |
|   | [Click here to add a | new column]    |             |                           |
|   | Individual           | Ind            | (All)       |                           |
|   | Case Management      | Users          | Username    |                           |
|   | Data Measures        | Contact        | State ID    |                           |
|   |                      | EEO            | First Name  |                           |
|   |                      | Race           | Last Name   |                           |
|   |                      | Employment     | Middle Name |                           |
|   |                      |                | Last 4 SSN  |                           |

# **Column Selection for the Easy Query**

- 4. Skip the section to add new conditions.
- 5. Access the Preview section to view the system-generated SQL query.

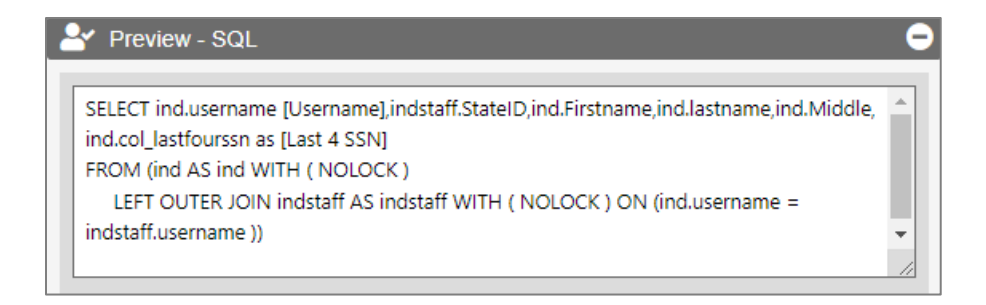

# **Preview Section of the Easy Query**

6. Access the Results section to view the custom report.

| Results  |          |            |            |       |
|----------|----------|------------|------------|-------|
| Excel    | CSV 🔎 PI | DF 🚔 Print |            |       |
| Username | StateID  | Firstname  | lastname   | Middl |
| 10000    | 928      | Pancho     | Pantera    |       |
| 10001    | 929      | Mitsy      | Owens      |       |
| 10002    | 930      | Blue       | Pineapples |       |
| 10003    | 931      | New        | User       |       |
| 10004    | 932      | Lynda      | Carter     |       |
| 10005    | 933      | John       | Smith      | J     |
| 10006    | 934      | Pickles    | TheChi     | м     |
| 10007    | 935      | Boyd       | Sheffield  |       |
| 10008    | 936      | JOHN       | DOE        | 1     |
| 10010    | 937      | Chris      | Evans      | A 📮   |
| •        |          |            |            | ۱.    |

#### **Results Section of the Easy Query**

# **Data Dictionary**

To assist staff in creating ad hoc reports, staff can view all the available tables to query and the column and column properties within the table through the Data Dictionary functionality. Staff can select a table they want to view via drop-down control and the system will display all the columns in that table, the column data type, and any specific values in those columns, where applicable. The user will also be able to identify the columns that are listed as the primary or foreign keys to aid in joining tables. This feature provides the user the ability to quickly identify the tables they may want to use in an ad hoc query, research different tables and column information, and help troubleshoot issues in query design.

#### To use the Data Dictionary:

- 1. Select the **Data Dictionary** link.
- 2. Enter **username** for the keyword.
- 3. Enter **ind** for the table name.
- 4. From the list of match results, select **ind**.
- 5. Click **Search**.

| Welcome to the Data Dictionary |
|--------------------------------|
| Keyword:                       |
| username                       |
| Database:                      |
| Table:                         |
| ind                            |
| Q_Search                       |

# Keyword Search for the Data Dictionary

6. In response, the system displays the following information:

| Table Information: ind |                                                         |
|------------------------|---------------------------------------------------------|
| Colum                  | Name: username                                          |
| ΡΚ                     |                                                         |
| CHECK                  |                                                         |
| Data Ty                | pe: varchar(20)                                         |
| GSI Des                | cription: Unique User Name to maintain system integrity |
| GSI Not                | es: This cannot be modified.                            |

# **Data Dictionary Search Results**